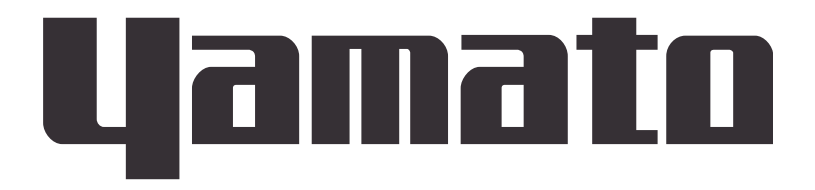

# **Muffle Furnace**

# FP102/302/312/412

# **Instruction Manual**

First Edition

- Thank you for purchasing "Muffle Furnace FP series" of Yamato Scientific Co., Ltd.
- This product has not been designed for medical applications. Use this as a laboratory drying sterilizer only.

In order to use this Equipment properly, please read this Instruction Manual and Warranty Card thoroughly before use. Keep them in safe place close to this Equipment so that you can refer to them any time.

Warning: Please read the important warning notes in this Manual carefully and thoroughly, and get the good understanding of their contents before using this Equipment.

> Yamato Scientific America Inc. Santa Clara, CA

> > Printed on recycled paper

### Contents

| 1. Safety Precautions                                         | 1    |
|---------------------------------------------------------------|------|
| Explanation of symbols                                        | 1    |
| List of symbols                                               | 2    |
| Residual risk map                                             | 3    |
| Residual risk list                                            | 4    |
| List of residual risks                                        | 5    |
| 2. Before operating the Equipment                             | 6    |
| Precautions when installing the Equipment                     | 6    |
| 3. Names and Functions of Parts                               | . 10 |
| Main body                                                     | . 10 |
| Structure diagram                                             | . 11 |
| Control Panel                                                 | . 12 |
| 4. Operating procedure                                        | . 13 |
| Prior confirmation                                            | . 13 |
| Date & Time setting                                           | . 14 |
| Buzzer function selection                                     | . 15 |
| Fixed temperature operation                                   | . 17 |
| Auto stop operation                                           | . 21 |
| Auto start operation                                          | . 24 |
| Program operation                                             | . 27 |
| How to copy or delete programs                                | . 37 |
| About the wait function                                       | . 39 |
| Setting key lock mode                                         | . 40 |
| Calibration offset                                            | . 41 |
| Setting the recovery mode                                     | . 42 |
| Resetting integrated CO2 volume and CO2 emission factor       | . 43 |
| Backup data saving / reading out / resetting                  | . 45 |
| Monitoring data                                               | . 46 |
| Independent Overheat Prevention Device                        | . 48 |
| 5. Handling precautions                                       | . 50 |
| Warning and caution                                           | . 50 |
| Warning and caution                                           | . 51 |
| Warning and caution                                           | . 52 |
| Warning and caution                                           | . 53 |
| 6. Maintenance method                                         | . 54 |
| Daily inspection/maintenance                                  | . 54 |
| Inspect monthly                                               | . 54 |
| 7. Long storage and scrap                                     | . 55 |
| When not using the Equipment for a long time / when scrapping | . 55 |
| Matters to consider when scrapping the Equipment              | . 55 |
| 8. When a trouble occurs                                      | . 56 |

| Message error table                 | 56 |
|-------------------------------------|----|
| Troubleshooting                     | 58 |
| 9. After sales service and warranty | 59 |
| Request to repair parts             | 59 |
| 10. Specifications                  | 60 |
| Specifications                      | 60 |
| 11. Accessory                       | 62 |
| List of accessories                 | 62 |
| List of optional settings           | 63 |
| 12. Wiring diagram                  | 64 |
| FP102 Wiring diagram                | 64 |
| FP302 Wiring diagram                | 65 |
| FP312 Wiring diagram                | 66 |
| FP412 Wiring diagram                | 67 |
| Wiring diagram part symbols         | 68 |
| 13. List of dangerous substances    | 69 |
| 14. Standard setup manual           | 70 |

#### **Explanation of symbols**

### About symbols

Various symbols are provided in this Instruction Manual and on the product to ensure safe operation. Improper handling of this Equipment without understanding their contents will lead to the results classified below. Be sure to fully understand the description of symbols below before proceeding to the text of this Manual.

**Warning** Indicates a situation which may result in death or serious injury (Note 1.)

**Caution** Indicates a situation which may result in minor injury (Note 2) and property damages (Note 3.)

- (Note 1) Serious injury means a wound, an electrical shock, a bone fracture or intoxication that may leave after effects or require hospitalization or outpatient visits for a long time
- (Note 2) Minor injury means a wound or an electrical shock that does not require hospitalization or outpatient visits for a long time.
- (Note 3) Property damage means damage to facilities, devices and buildings or other properties.

#### Meanings of symbols

This symbol indicates a matter urging user to follow the warning ("caution" included). Specific description of warning is indicated near this symbol.

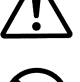

This symbol indicates prohibitions. Specific prohibition is indicated near this symbol.

This symbol indicates matters that the user must perform. Specific instruction is indicated near this symbol.

#### List of symbols

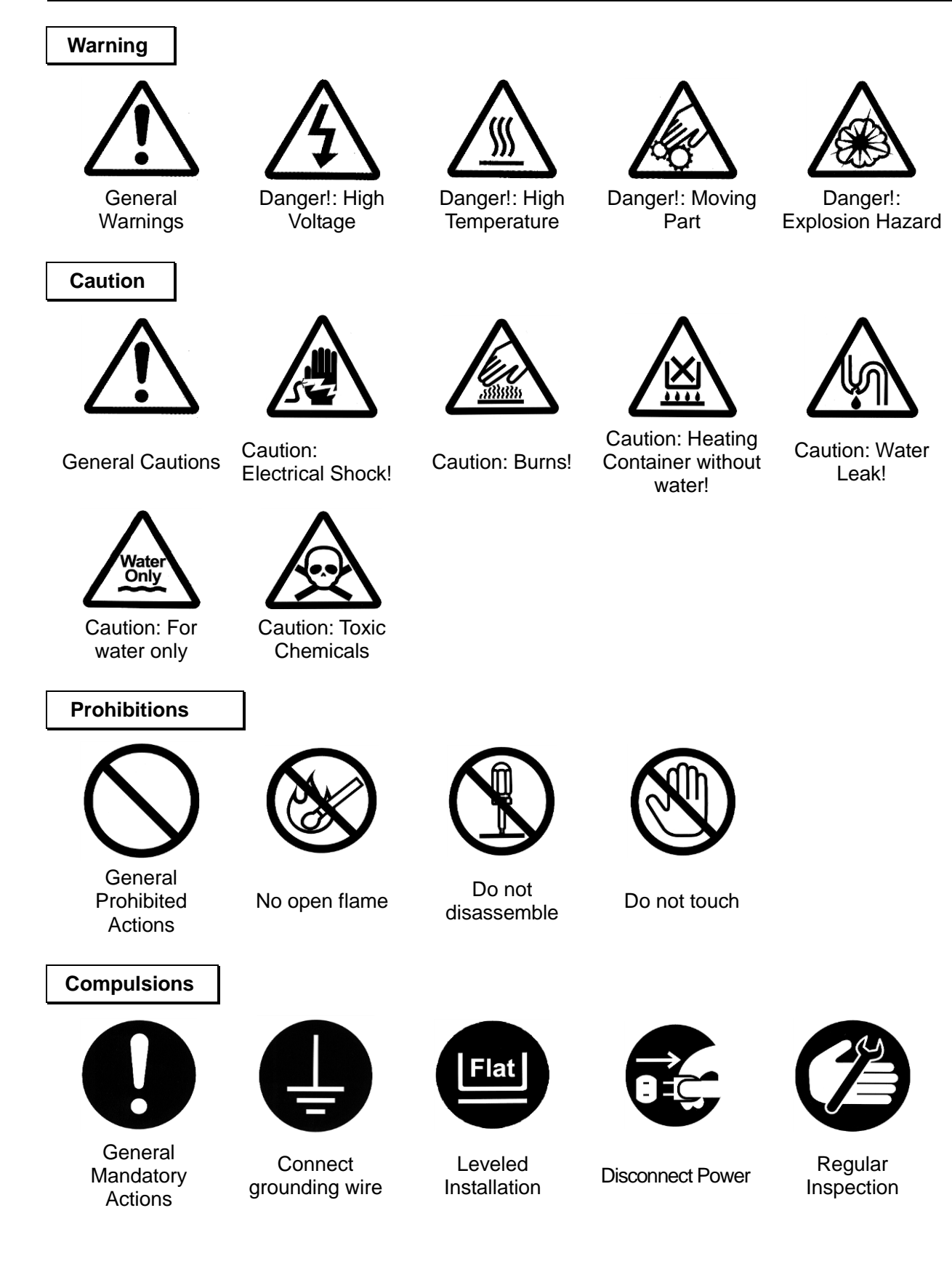

**Residual risk map** 

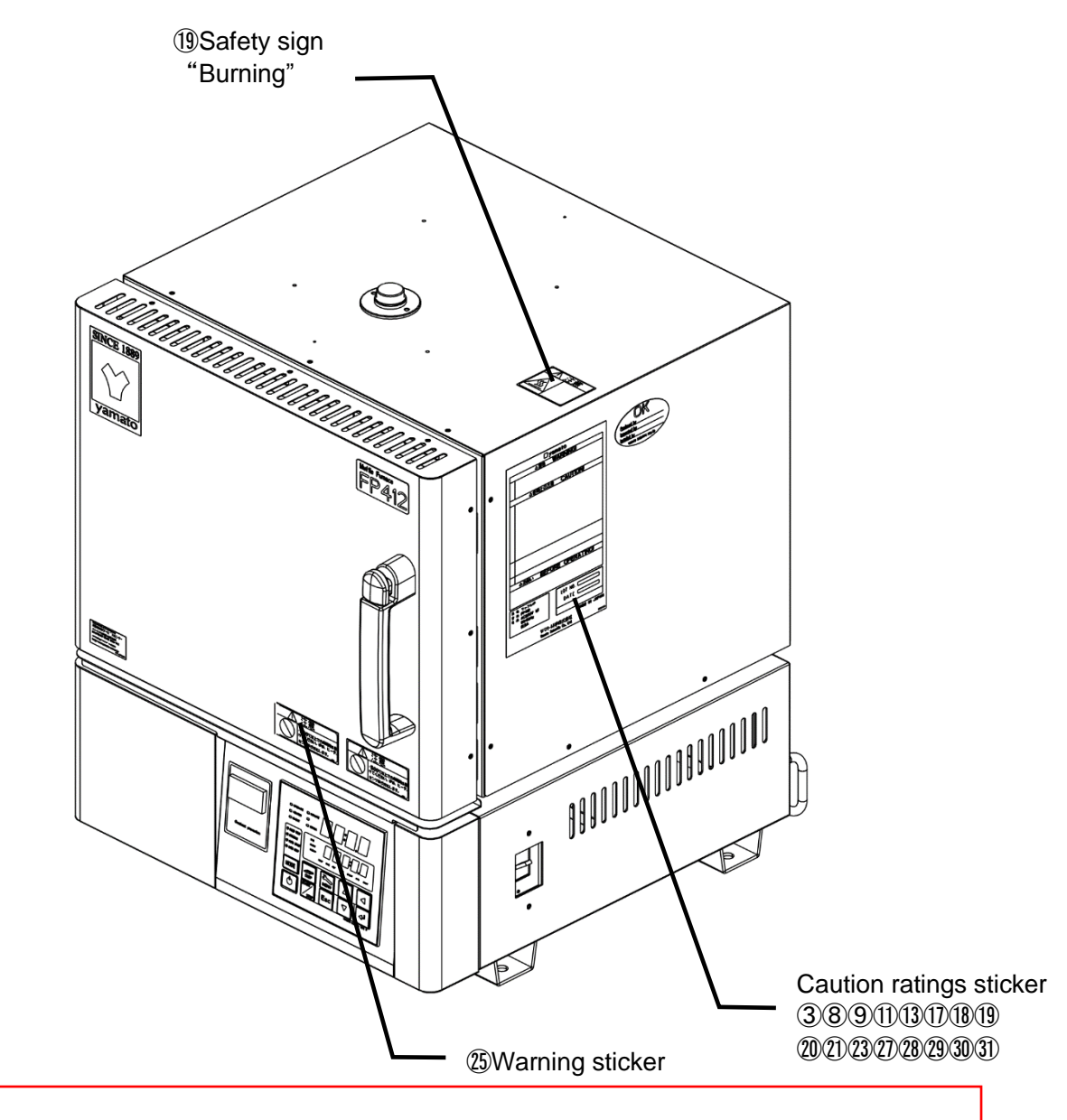

\*Contact us when the caution texts are illegible because the nameplate has peeled off or characters are eliminated. We will send you a new name plate (for value).

**Residual risk list** 

### List of residual risks (Instructions for avoiding risks)

This list summarizes residual risks to avoid personal injuries or damages to properties during or related to the use of the product.

Be sure to fully understand or receive instructions on how to use, maintain and inspection of the product before starting operation.

|      | During or on carrying-in or installation |                             |                                                                                                    |                              |
|------|------------------------------------------|-----------------------------|----------------------------------------------------------------------------------------------------|------------------------------|
| No.  | Degree<br>of risks                       | Details of risks            | Protective measures to be implemented<br>by the machine users                                                                        | Relevant sections            |
| (1)  | Caution                                  | Injury                      | Use cargo handling equipment for carrying<br>and installation. Two or more people shall be<br>necessary when transporting by humans. | Section 2.2                  |
| (2)  | Warning                                  | Fire or electrical<br>shock | Carefully select an installation site and take care for the installation environment.                                                | Section 2.1                  |
| (3)  | Caution                                  | Injury                      | Install on a level surface.                                                                                                    | Section 2.2                  |
| (4)  | Caution                                  | Injury                      | Implement safety measures for installation.                                                                                          | Section 2.3                  |
| (5)  | Caution                                  | Injury                      | Implement appropriate safety measures after installation.                                                                            | Section 2.4                  |
| (6)  | Warning                                  | Fire                        | Assure sufficient ventilation for the unit.                                                                                          | Section 2.5                  |
| (7)  | Warning                                  | Fire or electrical<br>shock | Do not use the unit at a place that may be subject to splashes of liquid.                                                            | Section 2.6                  |
| (8)  | Warning                                  | Explosion or fire           | Do not use the unit in a flammable or an explosive atmosphere.                                                                       | Section 2.7                  |
| (9)  | Warning                                  | Fire or electrical<br>shock | Connect the power supply to the dedicated distribution board.                                                                        | Section 2.8                  |
| (10) | Warning                                  | Fire or electrical shock    | Take care for handling of the power cord.                                                                                            | Section 2.9                  |
| (11) | Warning                                  | Fire or electrical shock    | Be sure to connect the ground wire.                                                                                                  | Section 2.10<br>Section 2.11 |
| (12) | Warning                                  | Fire or electrical shock    | Do not disassemble nor modify the Equipment.                                                                                         | Section 2.12                 |

|      | During operation   |                                                                                             |                                                                                    |                              |
|------|--------------------|---------------------------------------------------------------------------------------------|------------------------------------------------------------------------------------|------------------------------|
| No.  | Degree of<br>risks | Degree of risks Details of risks Protective measures to be implemented by the machine users |                                                                                    | Relevant sections            |
| (13) | Warning            | Explosion and fire                                                                          | Do not use an explosive or combustible substance.                                  | Section 5.1                  |
| (14) | Warning            | Fire                                                                                        | Do not use a resin container.                                                      | Section 5.9                  |
| (15) | Warning            | Fire or electrical<br>shock                                                                 | Immediately turn the ELB off when an<br>abnormality should occur.                  | Section 5.3                  |
| (16) | Warning            | Fire, electrical shock or burning                                                           | Do not put any foreign objects in the unit.                                        | Section 5.21                 |
| (17) | Warning            | Burning                                                                                     | Take extreme care for handling of specimens after operation at a high temperature. | Section 5.15                 |
| (18) | Warning            | Burning                                                                                     | Take extreme care when opening the door during operation at a high temperature.    | Section 5.12<br>Section 5.13 |
| (19) | Warning            | Burning                                                                                     | Do not touch any hot surfaces.                                                     | Section 5.12<br>Section 5.15 |

### List of residual risks

|      | During operation   |                                       |                                                                                      |                   |
|------|--------------------|---------------------------------------|--------------------------------------------------------------------------------------|-------------------|
| No.  | Degree of<br>risks | Details of risks                      | Protective measures to be implemented by the machine users                           | Relevant sections |
| (20) | Caution            | Injury                                | Do not attempt to climb on the unit.                                                 | Section 5.4       |
| (21) | Caution            | Injury                                | Do not put any objects on the unit.                                                  | Section 5.5       |
| (22) | Warning            | Fire                                  | Do not use a unit with stacking on another unit.                                     | Section 5.6       |
| (23) | Warning            | Fire                                  | Turn the ELB off when thunder is heard.                                              | Section 5.7       |
| (24) | Caution            | Burning and<br>injury                 | Use the unit at the appropriate temperature (within the temperature control range).  | Section 5.16      |
| (25) | Warning            | Burning                               | Take care for the temperature in the furnace after operation is completed.           | Section 5.17      |
| (26) | Warning            | Fire<br>Damage to the<br>furnace body | Place specimens on the furnace floor plate.                                          | Section 5.18      |
| (27) | Warning            | Fire and<br>electrical shock          | Take care for the handling of specimens.                                             | Section 5.19      |
| (28) | Warning            | Fire                                  | Make a temperature setting for the standalone overheat preventive unit.              | Section 5.25      |
| (29) | Warning            | Injury                                | Take care not to allow your finger to be pinched in the fan at the back of the unit. | Section 5.28      |
| (30) | Warning            | Fire or electrical<br>shock           | Inspect the ELB and the standalone overheat preventive unit at regular intervals.    | Section 5.29      |

|      | During inspection and maintenance |                             |                                                                                 |                      |
|------|-----------------------------------|-----------------------------|---------------------------------------------------------------------------------|----------------------|
| No.  | Degree of<br>risks                | Details of risks            | Protective measures to be implemented<br>by the machine users                   | Relevant<br>chapters |
| (31) | Warning                           | Fire or electrical<br>shock | Remove the power cord before inspection or maintenance.                         | Chapter 6            |
| (32) | Warning                           | Burning                     | Start maintenance only after the device has returned to the normal temperature. | Chapter 6            |
| (33) | Warning                           | Fire or electrical<br>shock | Do not attempt to disassembly the devices.                                      | Chapter 6            |

|      | When you are not going to use the unit for a long time or when discarding the unit |                                                                     |                                                                       |                      |
|------|------------------------------------------------------------------------------------|---------------------------------------------------------------------|-----------------------------------------------------------------------|----------------------|
| No.  | Degree<br>of risks                                                                 | Protective measures to be implemented Released by the machine users |                                                                       | Relevant<br>chapters |
| (34) | Warning                                                                            | Fire or electrical shock                                            | Turn power off and remove the power cord.                             | Chapter 7            |
| (35) | Caution                                                                            | Injury                                                              | njury Do not leave the unit at a place where children may play.       |                      |
| (36) | Caution                                                                            | Injury                                                              | Remove the door apart to prevent it from closing before disposing of. | Chapter 7            |

#### Precautions when installing the Equipment

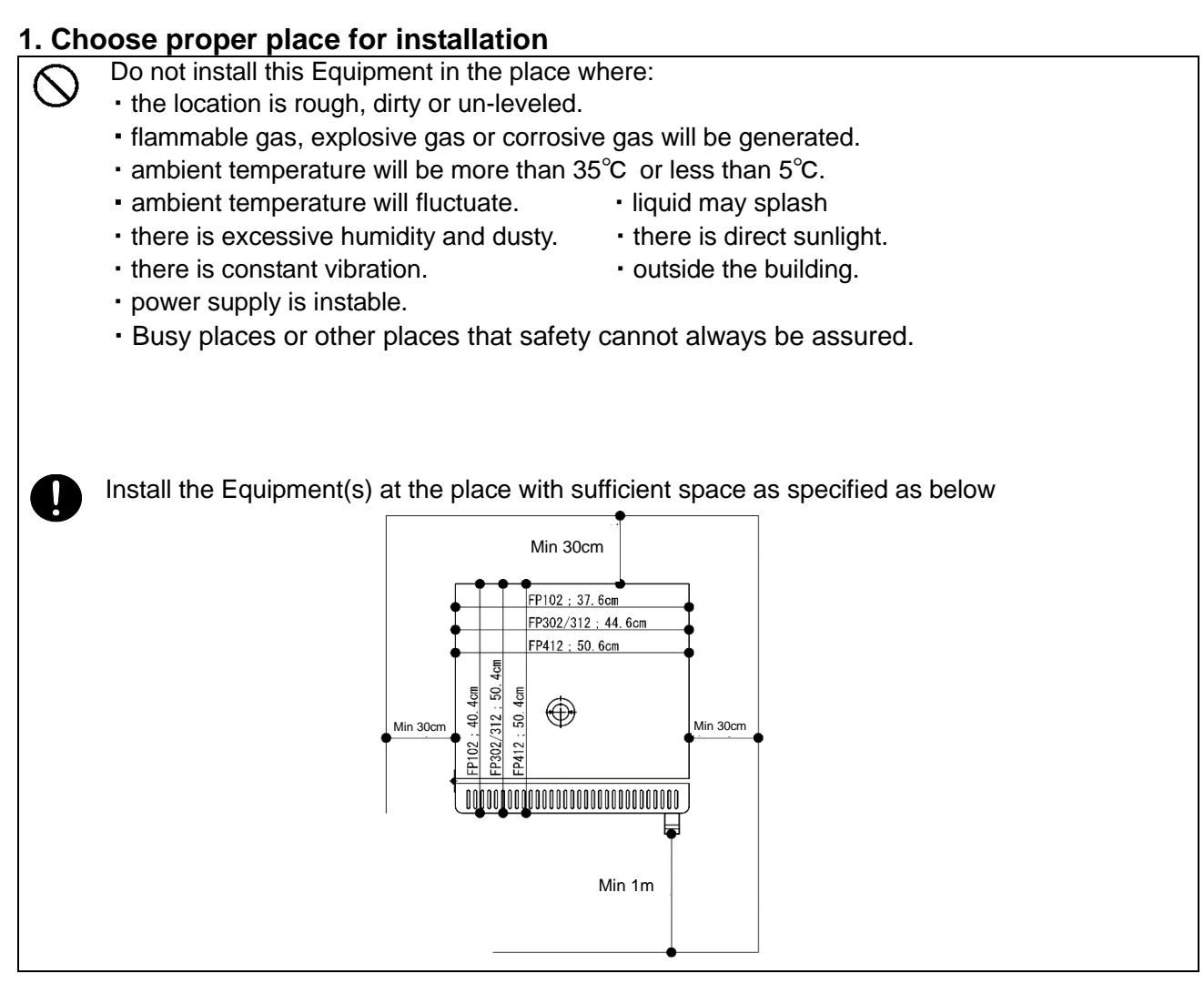

#### 2. Install the Equipment on leveled location.

Install this Equipment on leveled floor. If it is installed on rough and/or slope floor, vibration or noise will be occurred, and unexpected trouble and malfunction may be happened.

#### Weight of this Equipment is as follows:

The container weight is approx. 29kg for FP102, approx. 43kg for FP302/312, and approx. 51kg for FP412.

Use cargo handling equipment for carrying and installation. Two or more people shall be necessary when transporting by humans.

#### 3. Implement safety measures when installing the unit.

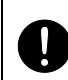

Earthquakes or unexpected shocks may cause the unit to fall or move and cause a personal injury. We recommend implementing safety measures such as installing the unit at a place with minimum traffic.

Some parts of the unit may be hot during operation. It is extremely dangerous to touch a hot surface, which may cause burning. We recommend installing appropriate fences around the installation site.

#### 4. Implement appropriate safety measures after installation.

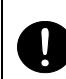

May be injured by moved and/or fallen this Equipment down by earthquake and/or unexpected impact.

Implement appropriate measures against falling down for safety.

#### Precautions when installing the Equipment

#### 5. Ventilate sufficiently for the Equipment

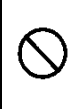

Do not operate the Equipment blocked in the radiating slit holes-Louver on its side and back panels and top panel. Refer to 3. "Name and Functions of each part" on page 10 for the location of Louvers.

Internal temperature will rise, causing a malfunction of the controller to compromise the performance as well as to cause a possible accident or a fire.

#### 6. Do not operate at the location of liquid splashing.

Do not operate this Equipment at the location of liquid splashing. If this Equipment will be wetted by splashing any kind of liquid, it may cause accident, electrical shock and/or fire.

#### 7. Never operate in an atmosphere where flammable or explosive gas is present.

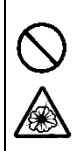

Never operate this Equipment in an atmosphere where flammable or explosive gas is present. This Equipment is not explosion-proof. Spark may be discharged by switching Earth Leakage Breaker (ELB) "ON( |)" and "OFF(O)" and also relay during operation, and then it may cause fire or explosion. See Chapter 13. "List of Dangerous Substances" for flammable and explosive gases on page .69

#### 8. Connect Power Cord/Power Cable to receptacle or switch board of facilities.

Connect Power Cord/Power Cable to suitable receptacle/switch board of facilities according to electrical requirements as follows.

Electrical

FP102 AC115V single phase 50/60Hz 10A or more (ELB capacity; 15A) FP302 AC115V single phase 50/60Hz 21.5A or more (ELB capacity; 30A)

requirements: FP312 AC220V single phase 50/60Hz 13A or more (ELB capacity; 15A)

FP412 AC220V single phase 50/60Hz 18A or more (ELB capacity; 20A)

The operational voltage range is  $\pm 10\%$ , the voltage range where the specified performance is guaranteed is rating  $\pm 5\%$ , the frequency is rating  $\pm 1\%$ .

\*Check line voltage of its receptacle/switch board of facilities and/or whether utilize the same line with other equipments or not, if this Equipment does not start up/operate even to turn Earth Leakage Breaker (ELB) On ( ). Take correct action for the solution, such as changing its power source away from other equipment.

XThe length of the power cord outside the unit is about 2m.

#### 9. Take care for handling of the power cord.

- Never operate this Equipment at bundled Power Cord/Power Cable. May heat its Cord/Cable and then cause fire, if operate at bundled it.
- Do not modify, bend forcibly, twist or pull Power Cord/Power Cable. Otherwise, may cause fire and/or electrical shock.
- Do not connect too many wires to a branching tap or extend wires using a cord reel. Otherwise, heat is generated or a fire may result. Also, the voltage may drop or temperature control performance may be compromised.
  - Do not damage Power Cord/Power Cable by setting under any desk and/or chairs, or by pinching it between objects. Otherwise, may cause fire and/or electrical shock.
  - · Do not place Power Cord/Power Cable close to kerosene heater, electric heater, or other heat-generating devices.
- Turn immediately off Earth Leakage Breaker (ELB) and also disconnect Power Plug/breaker of switch board of facilities, if it is damaged such as exposure of core wire or disconnection. May cause fire or electrical shock, if this Equipment is operated with damaged Power Cord/Power Cable.
- Connect Power Cord/Power Cable to appropriate receptacle or switch board of facilities.

#### Precautions when installing the Equipment

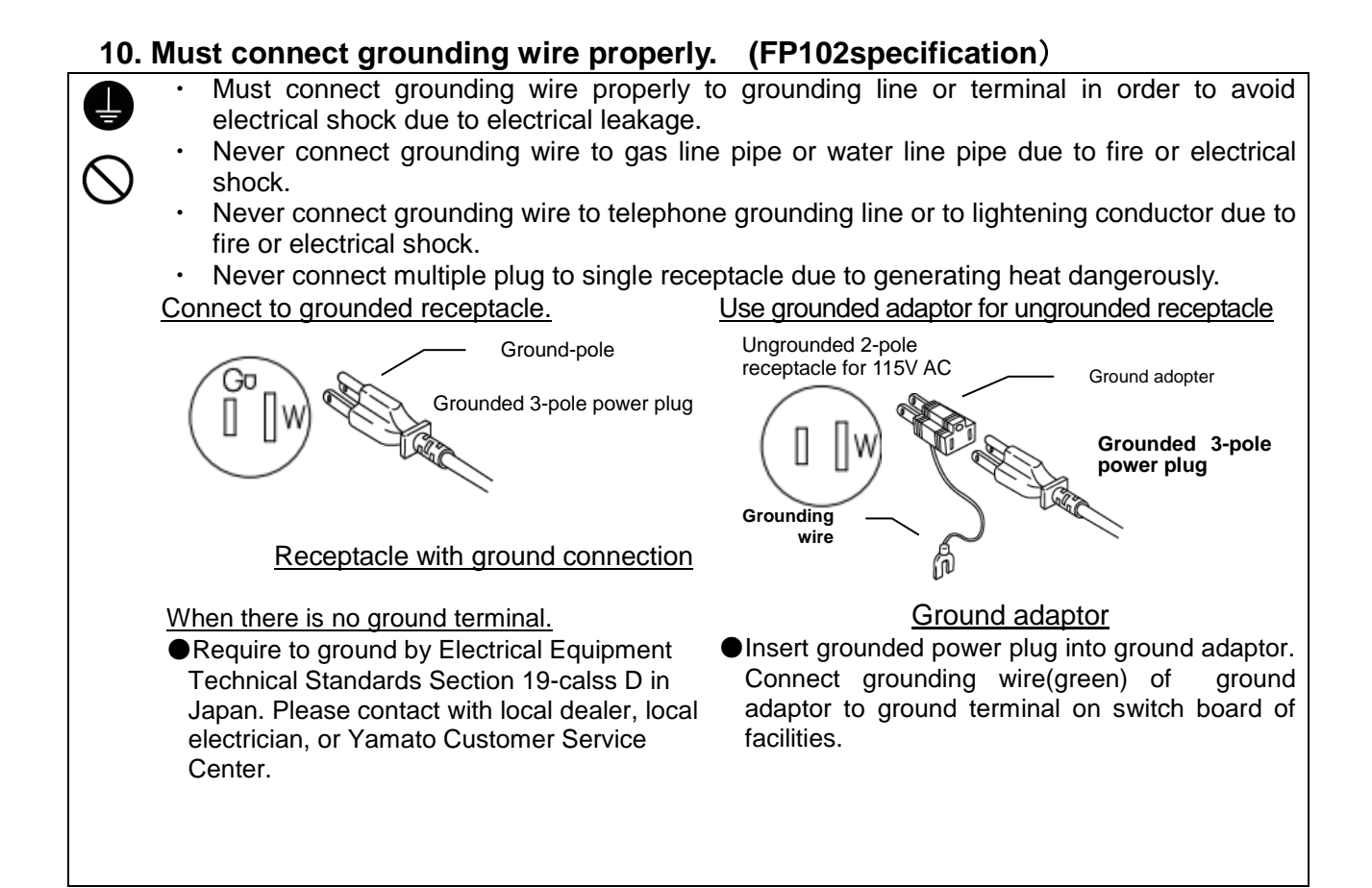

#### 11. Must connect grounding wire properly. (FP302 FP312 FP412specification)

Require to ground by Electrical Equipment Technical Standards Section 19-calss D in Japan, if grounding terminal is not provided. Please contact with local dealer, local electrician, or Yamato Customer Service Center.

Connect the terminals firmly to switch board of facilities or appropriate power plug. Power plug itself will not be included as an accessory of this Equipment. Connect to the power supply facilities that meet the electric capacity.

| FP302<br>FP312 | AC115V single phase 50/60Hz<br>AC220V single phase 50/60Hz | 21.5A or mo<br>13A or more | re (ELB capacity;30A)<br>e (ELB capacity;15A) |
|----------------|------------------------------------------------------------|----------------------------|-----------------------------------------------|
| ++             | White                                                      | Core color                 | Wiring on the<br>distribution<br>board        |
|                | Black                                                      | White                      | Ground side                                   |
|                | Green                                                      | Black                      | Voltage side                                  |
|                |                                                            | Green                      | Earth                                         |

Never connect the ground wire to a gas pipe, a tap water pipe or a telephone line other than the ground terminal.

The product may not be grounded and an accident or a malfunction may result.

#### Precautions when installing the Equipment

#### 12. Never disassemble nor modify the Equipment.

Never disassemble nor modify this Equipment. Those actions may cause this Equipment malfunction, fire or electric shock.

#### 13. Place specimens on the furnace floor plate.

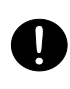

When placing specimens in the furnace, first put the floor plate on the bottom in the furnace on which specimens will be placed. Placing specimens directly may damage the furnace body or cause a fire.

### **Names and Functions of Parts**

#### Main body

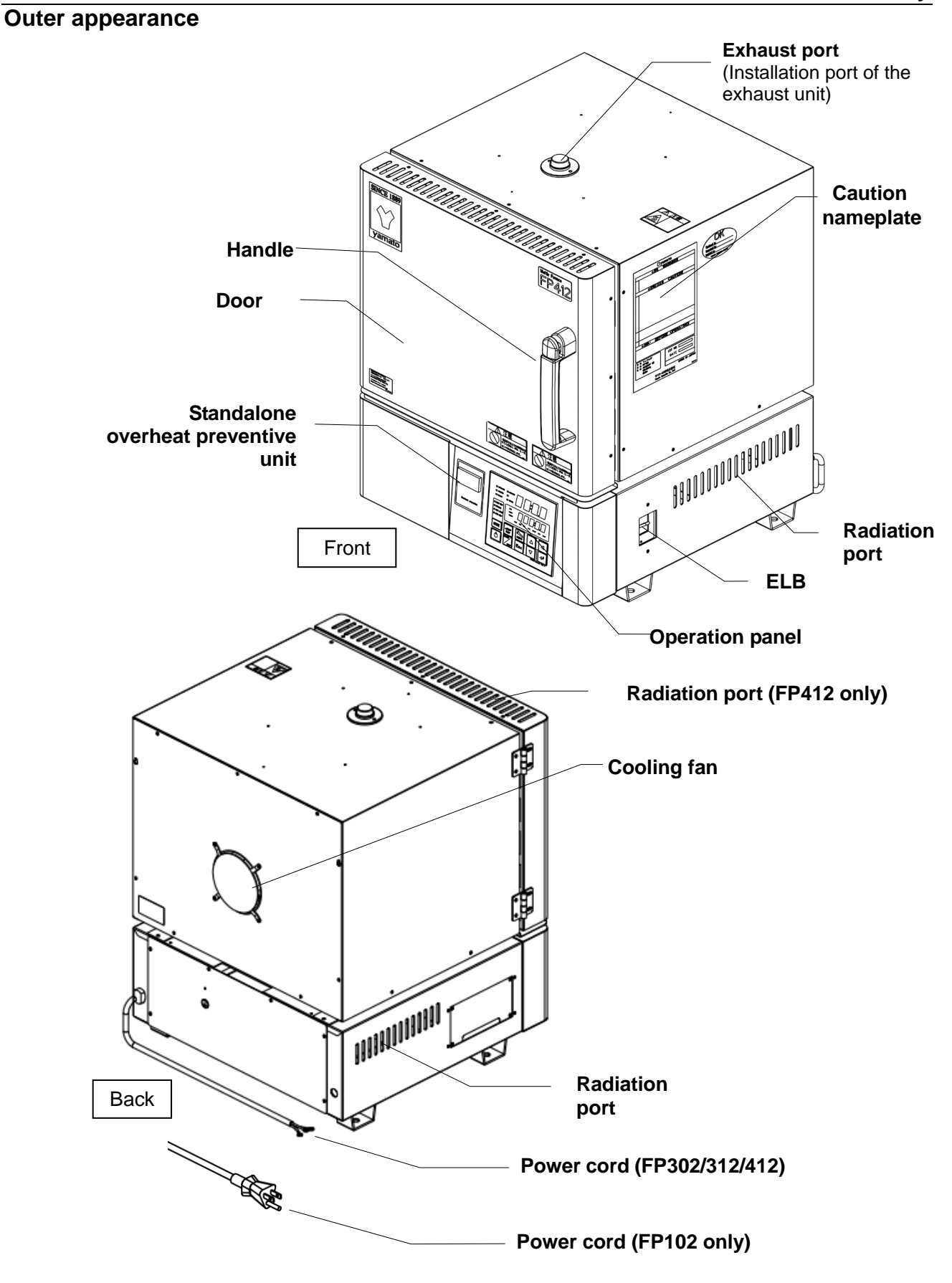

## 3. Names and Functions of Parts

#### Structure diagram

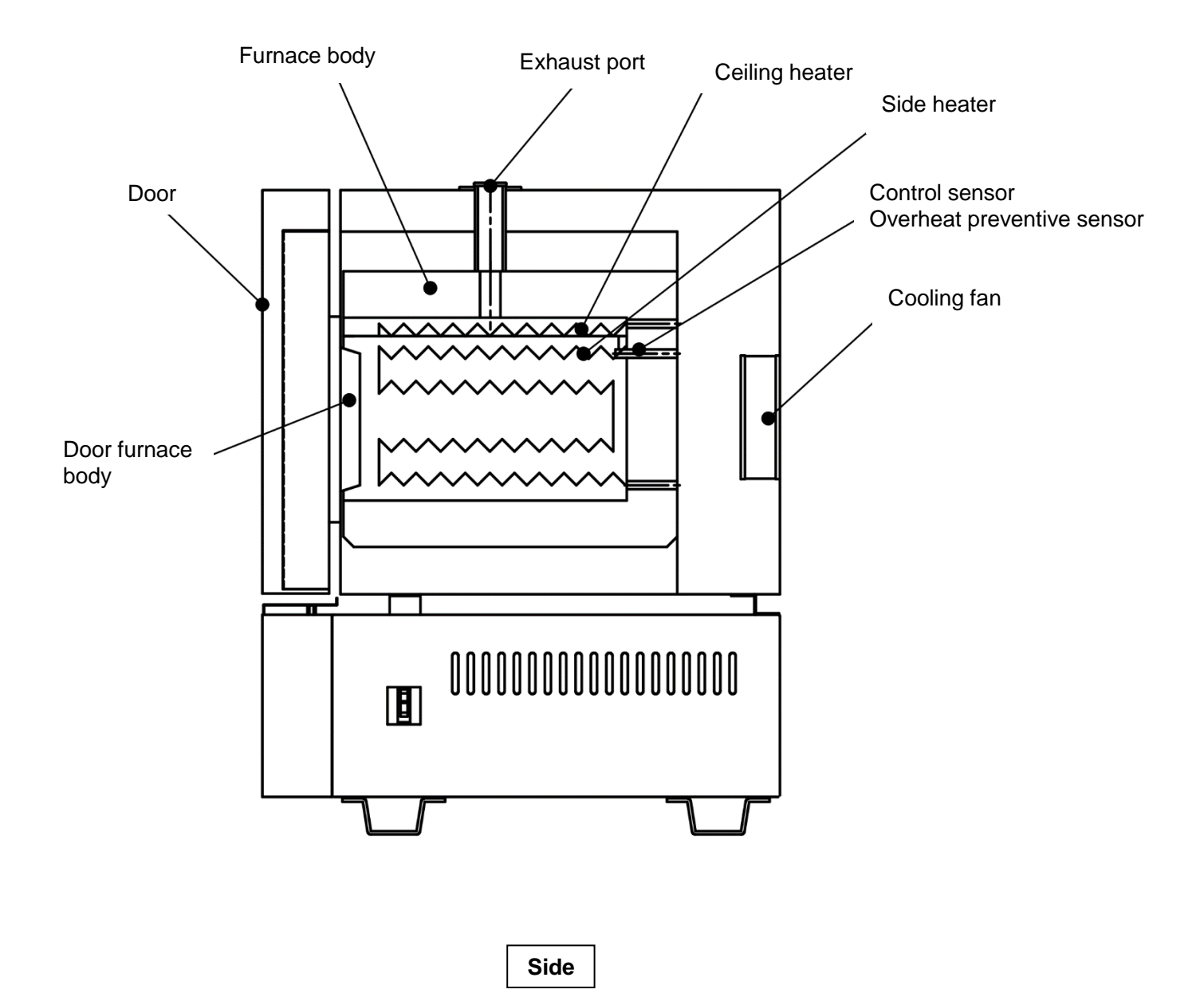

## 3. Names and functions of each part

#### **Control Panel**

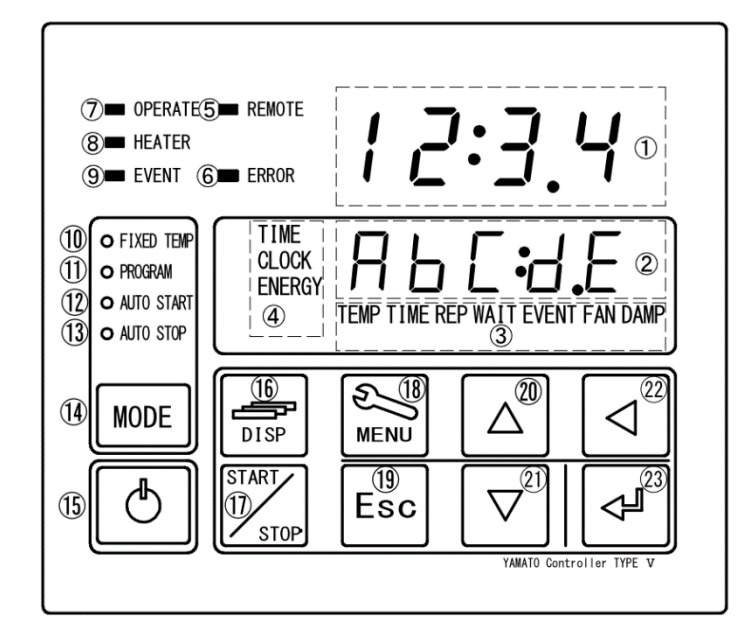

| No | Name                                                                   | Description                                                                                                    |  |
|----|------------------------------------------------------------------------|----------------------------------------------------------------------------------------------------|--|
| 1  | Top screen                                                             | Display read temperature in Furnace and error numbers.                                                                                                    |  |
| 2  | Bottom screen                                                          | Display target temperature and various information.                                                                                                    |  |
| 3  | Program setting item display                                           | Illuminate one of lamps selected from different settings.                                                                                                    |  |
| 4  | Comes on during duration/time<br>setting and in the Monitoring<br>mode | Illuminate one of lamps selected from 3(three) different settings.                                                                                                  |  |
| 5  | REMOTE Lamp                                                            | Illuminate during control via communication                                                                                                    |  |
| 6  | ERROR Lamp                                                             | Illuminate this Lamp at each error occurred.                                                                                                    |  |
| 7  | OPERATE Lamp                                                           | Iluminate this Lamp during oepration, and flash it during operation standby mode.                                                                                   |  |
| 8  | HEATER Lamp                                                            | Flashes or lights while the heater is live according to the operation amount.                                                                                       |  |
| 9  | EVENT Lamp                                                             | Iluminate this Lamp at Event Output setting(option).                                                                                                    |  |
| 10 | FIXED TEMP Lamp                                                        | lluminate while the fixed temperature operation mode is selected.                                                                                                   |  |
| 11 | PROGRAM Lamp                                                           | Iluminate in the Program operation mode.                                                                                                    |  |
| 12 | AUTO START Lamp                                                        | Iluminate in the Auto start mode.                                                                                                    |  |
| 13 | AUTO STOP Lamp                                                         | Iluminate in the Auto stop mode.                                                                                                    |  |
| 14 | MODE key                                                               | Use at changing Operation Mode among No. 10 thru. No.13( $@\sim$ <sup>1</sup> on the Panel).                                                                        |  |
| 15 | Controller POWER key                                                   | Turn "Idle State"-(Controller is sleeping) or "Standby State"-(Controller is awaking) of Keys(except (IMMENU Key) by pressing and holding this key.                 |  |
| 16 | DISP key                                                               | Keep this key pressed longer to execute the Monitoring function.<br>This key functions as the back key for setting items while any of setting<br>menusis displayed. |  |
| 17 | START/STOP key                                                         | Use to start sellected operation or to stop working operation.                                                                                                    |  |
| 18 | MENU key                                                               | Use to set target program, click on/off, output temperature range(option), and etc.                                                                                 |  |
| 19 | Esc key                                                                | Use to abort or get out of working menu without entering and/or editing set value and items.                                                                        |  |
| 20 | ▲(Up) key                                                              | Use to change set value up.                                                                                                    |  |
| 21 | ▼(Down) key                                                            | Use to change set value down.                                                                                                    |  |
| 22 | ✓ key                                                                  | Used as the Left key for the setting digits (cursor) during setting.                                                                                                |  |
| 23 | ENTER key                                                              | Use to enter set value and items.                                                                                                    |  |

#### **Prior confirmation**

#### 1. Check the power supply and the ground wire.

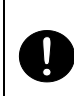

The specifications of the FP series are 115V and 220V.

Make sure to connect with this Equipment Power Cord/Power Cable to appropriate power source and to ground definitely.

#### 2. Check the ELB.

Check if the ELB functions properly.

See "Maintenance method" on P.54 Chapter 6.

Check ELB performance once a month or before continuous long-term operation.

Tick current time on Bottom Screen of Control Panel at ELB ON( | ).

#### 3. Check the Independent Overheat Preventive device.

Make sure to set IOPD temperature more than 100°C higher of Target Temperature in the furnace.

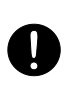

Check IOPD performance before continuous long-term operation. Refer to "Independent Overheat Prevention Device" on page 48.

#### Date & Time setting

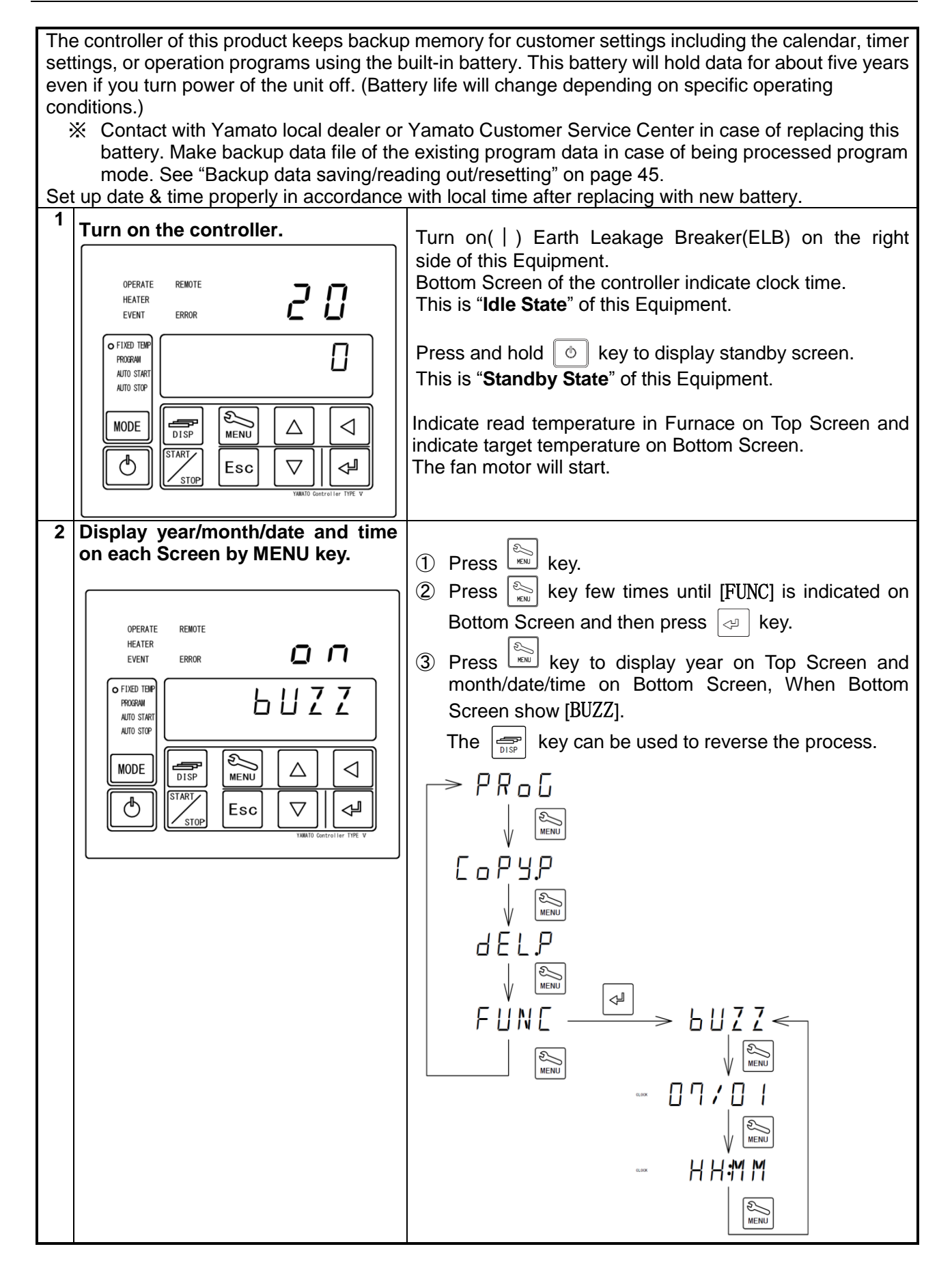

#### Date & Time setting

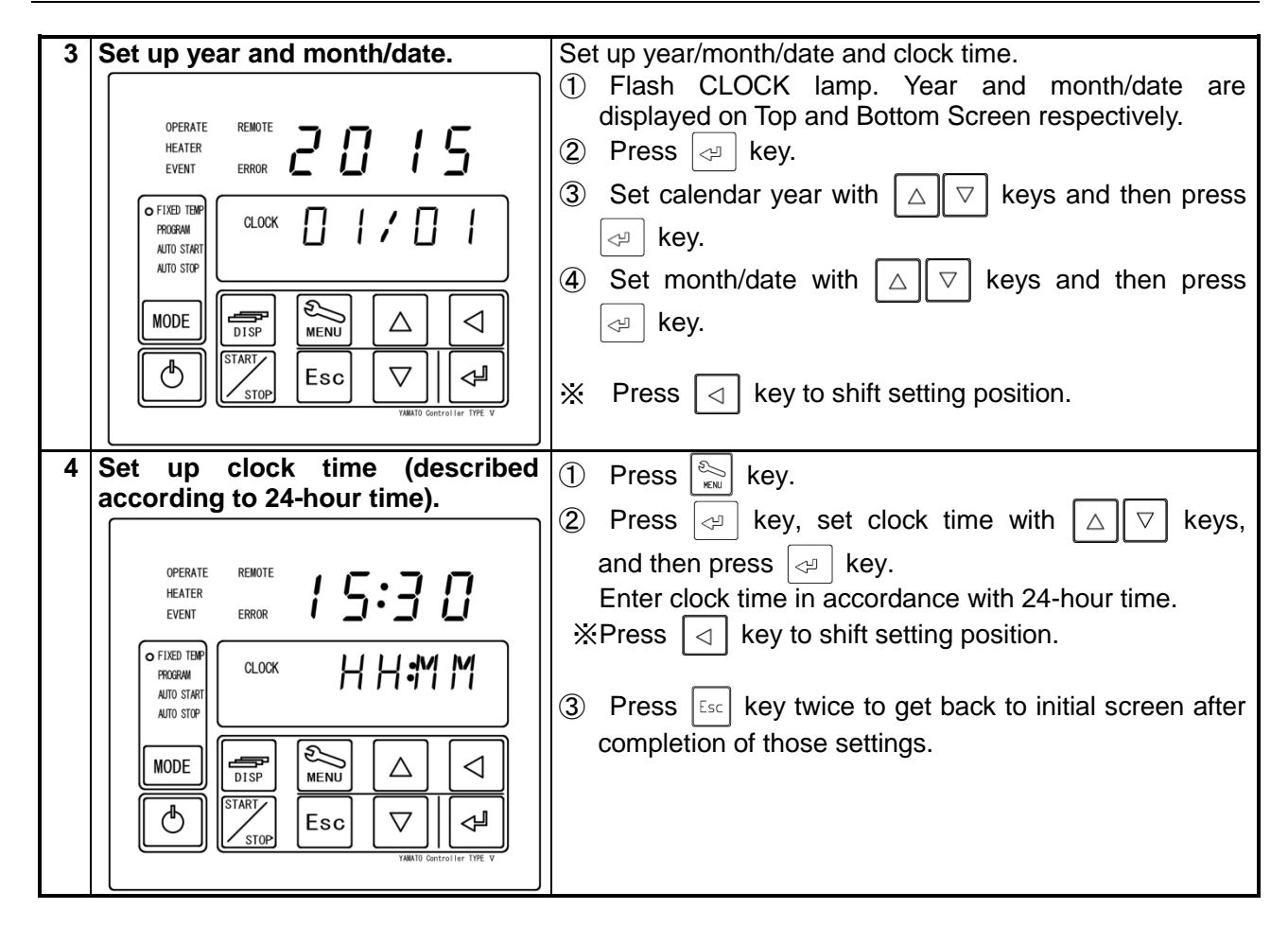

### **Buzzer function selection**

| 1 Select buzzer function. |                                                                                                    |
|---------------------------|----------------------------------------------------------------------------------------------------|
|                           | 1 Press key and key to display [bUZZ] on                                                                        |
| OPERATE REMOTE            | Bottom Screen with same process of clock time setting                                                           |
| HEATER<br>EVENT ERROR D D | described in [2], and then press 😔 key.                                                                         |
|                           | ② Select one from three types of buzzer function with                                                           |
|                           | $\bigtriangleup$ $\bigtriangledown$ keys and then press $\checkmark$ key.                                       |
|                           | 0N: Activate clicking sound for all keys and beeping sound for alarm. (Set "on" initially at Factory            |
| Esc ∇    ↓                | shipment)                                                                                                    |
| VARATO Controller TIPE V  | ELF : Activate only clicking sound for "Controller<br>POWER key and ENTER key", and beeping<br>sound for alarm. |
|                           | 0FF: Deactivate clicking sound for all keys.                                                                    |
|                           | ※ The buzzer will sound when an error occurs even if<br>you set "bUZZ" to a setting other than ON.              |
|                           | ③ Press Esc key twice to get back to initial screen after completion of those settings.                         |

#### **Operating procedure**

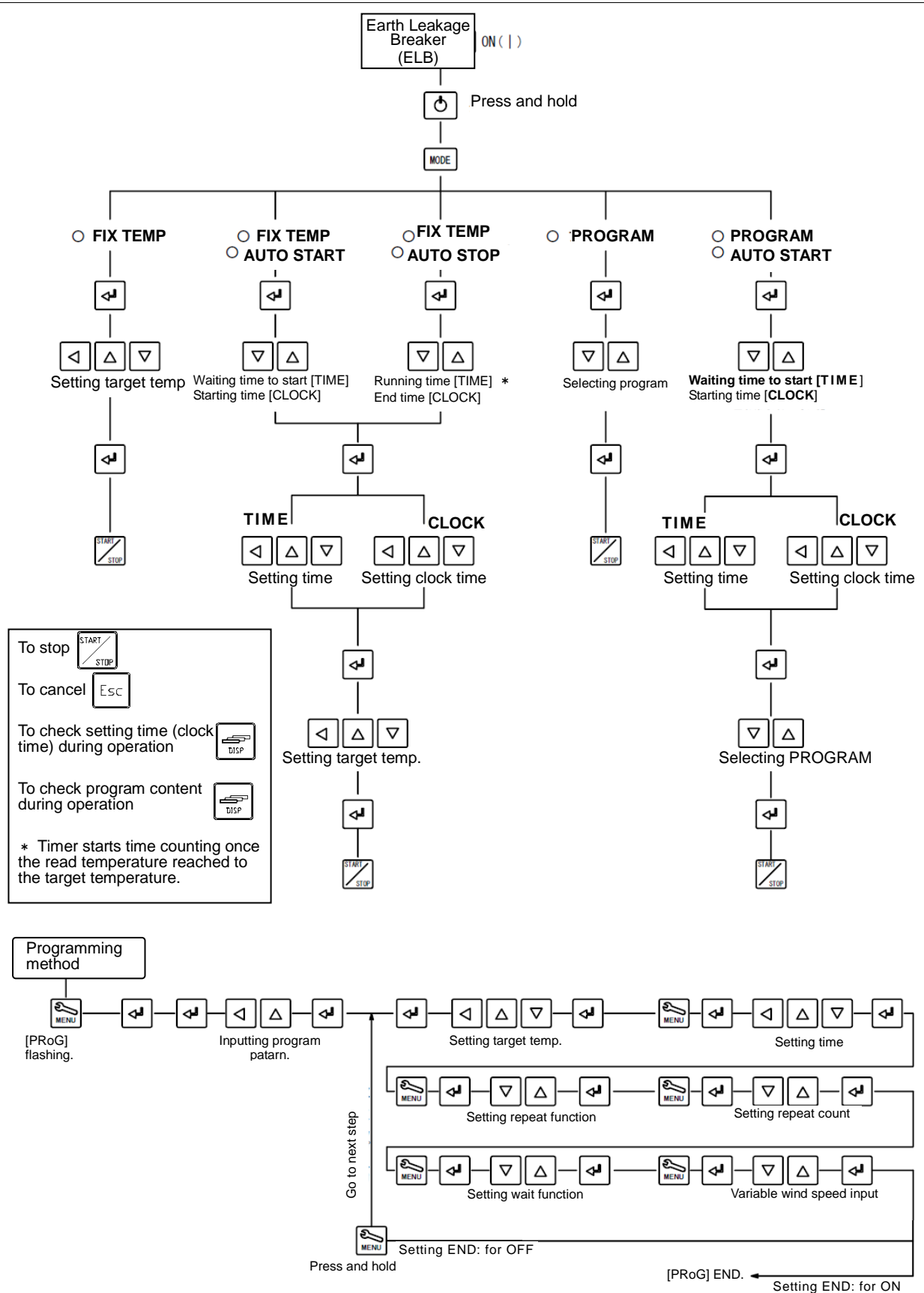

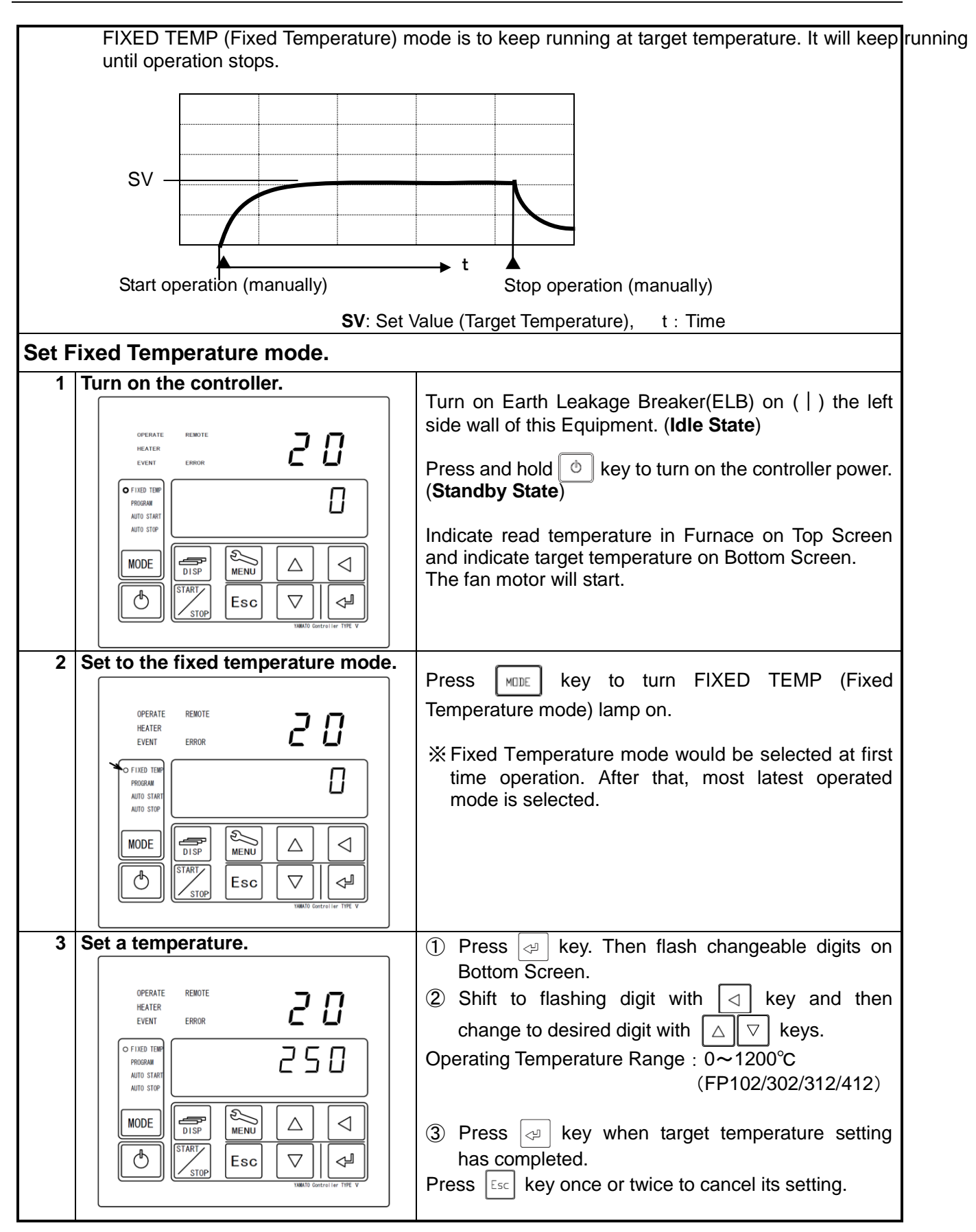

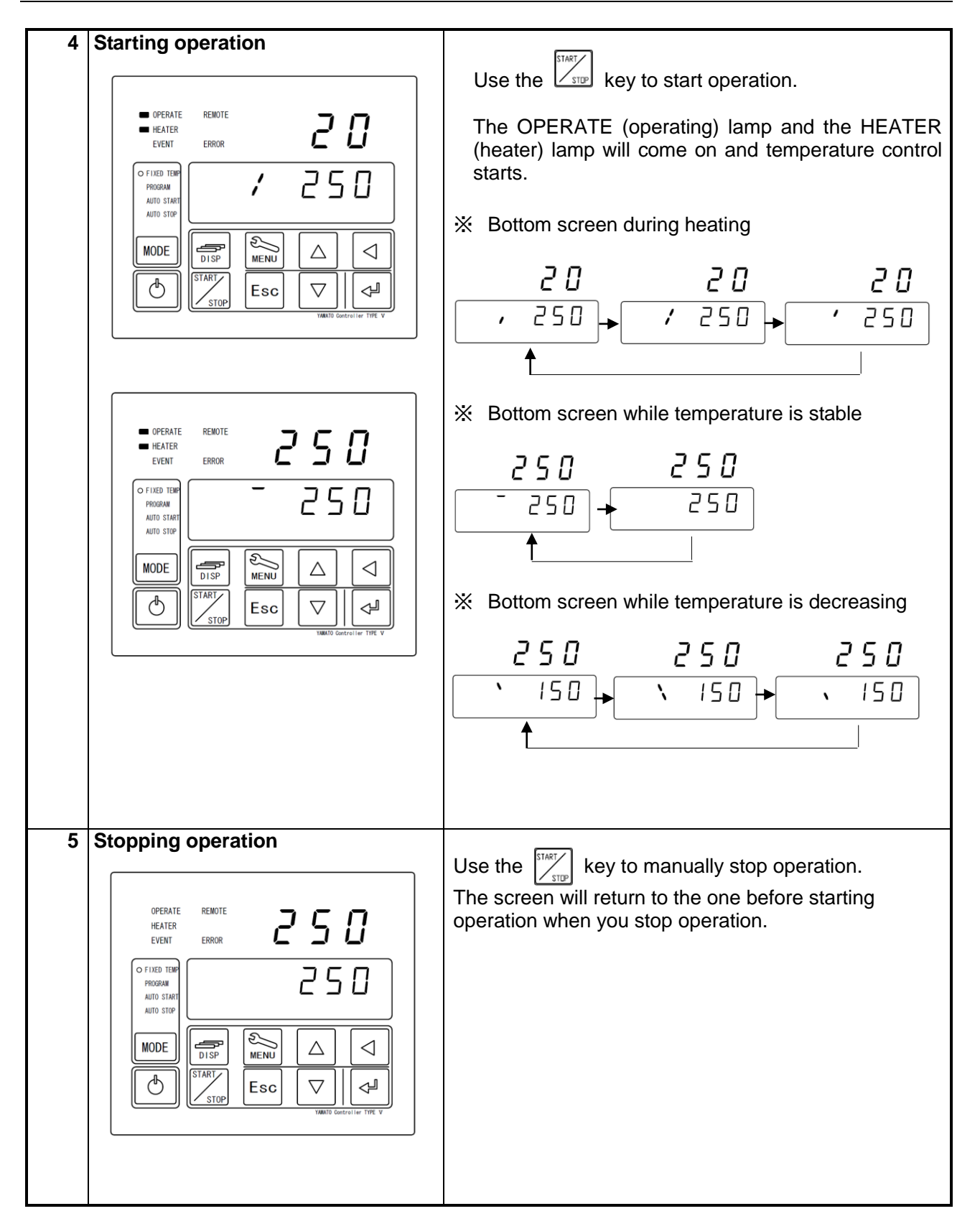

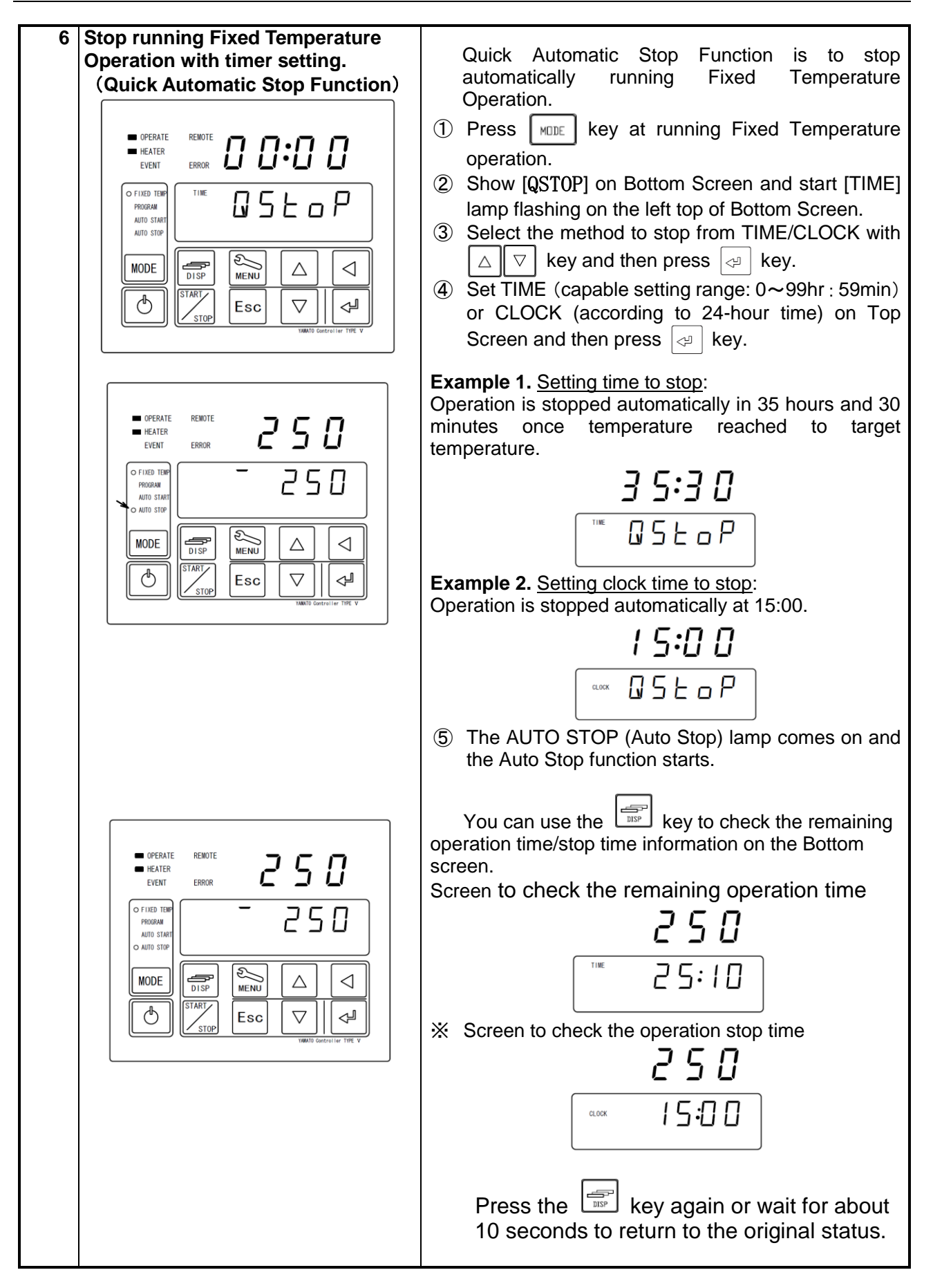

| OPERATE<br>HEATER<br>EVENT ERROR<br>OF FUED TER<br>PRODEM<br>AUTO START<br>O AUTO START<br>O AUTO START<br>D SIDE<br>MODE<br>USTART<br>START<br>START<br>STOP<br>Esc V USTART<br>Esc V USTART<br>STOP                                                                   | <ul> <li>When the set time duration elapses or the time comes, the Bottom screen will indicate [END] and operation will stop.</li> <li>Use the The key to eliminate the [END] indication.</li> </ul> |
|----------------------------------------------------------------------------------------------------|----------------------------------------------------------------------------------------------------|
| OPERATE       RENOTE         HEATER       ICSS         EVENT       ERROR         OFIXED TOP       ICSS         PROGRAM       ICSS         AUTO START       ICSS         MODE       ISP         ISTART       ISTART         STOP       ISP         VAME Gostrollar THE V | When you stop operation, the screen will return to<br>the one before starting operation.                                                                                                    |

#### Auto stop operation

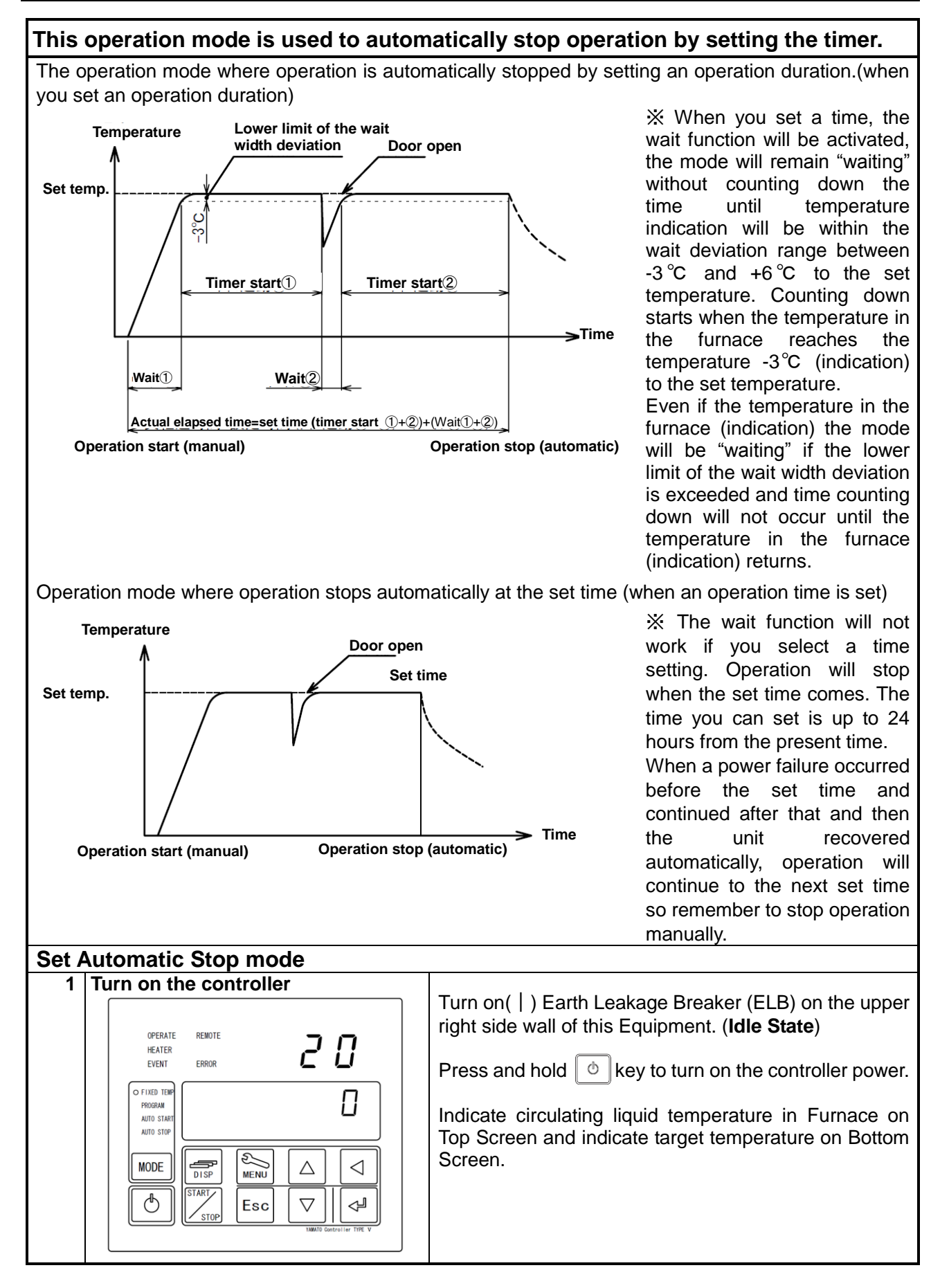

#### Auto stop operation

| 2 | Selecting Automatic stop Operation                                                                                                    | Press MDE key to turn FIXED TEMP (Fixed                                                                                                    |
|---|----------------------------------------------------------------------------------------------------|----------------------------------------------------------------------------------------------------|
|   | OPERATE REMOTE<br>HEATER<br>EVENT ERROR                                                                                                    | Temperature mode) and AUTO STOP (Automatic Stop mode) lamp on.                                                                                                    |
|   | HODE<br>START<br>START<br>START<br>STOP<br>STOP | ※ Fixed Temperature mode would be selected at first<br>time operation. After that, the latest operated mode<br>is selected.                                                          |
|   |                                                                                                    |                                                                                                    |
| 3 | Set target temperature and operation running time / clock time to stop.                                                                                                    | <ol> <li>Press</li></ol>                                                                                                    |
|   | OPERATE       REMOTE         HEATER       HEATER         EVENT       EROR         OF IXED THR       INE         PROGRAM       INE         AUTO STARI         • AUTO STARI         MODE         Image: Staring to the staring to the star                                                                                                    | Example 1. <u>Setting running time</u> :<br>Operation is stopped automatically in 35 hours and 30<br>minutes once temperature reached to 250 °C of target<br>temperature.            |
|   | OPERATE REMOTE<br>HEATER<br>EVENT ERROR<br>(ISS:000)<br>(OFIXED TEMP<br>PROGRAM<br>AUTO STATE<br>O AUTO STATE<br>O AUTO STATE<br>DISP<br>(LOCK 2500)<br>(LOCK 2500)<br>(LOCK 2                                                                                                    | <b>Example 2.</b> <u>Setting clock time to stop</u> :<br>Start operation and reach to 250°C in Furnace of<br>target temperature, and operation is stopped<br>automatically at 15:00. |

#### Auto stop operation

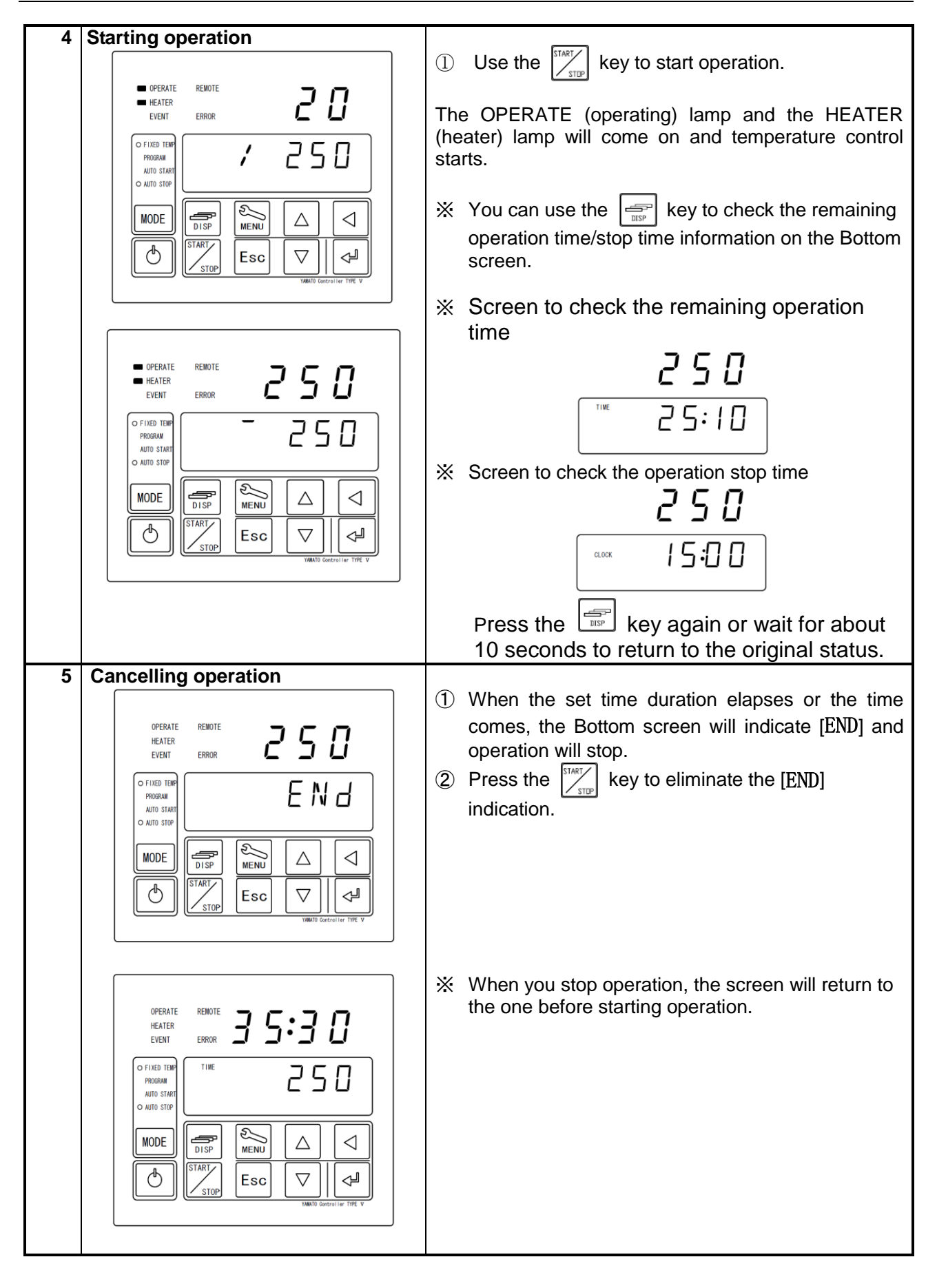

#### Auto start operation

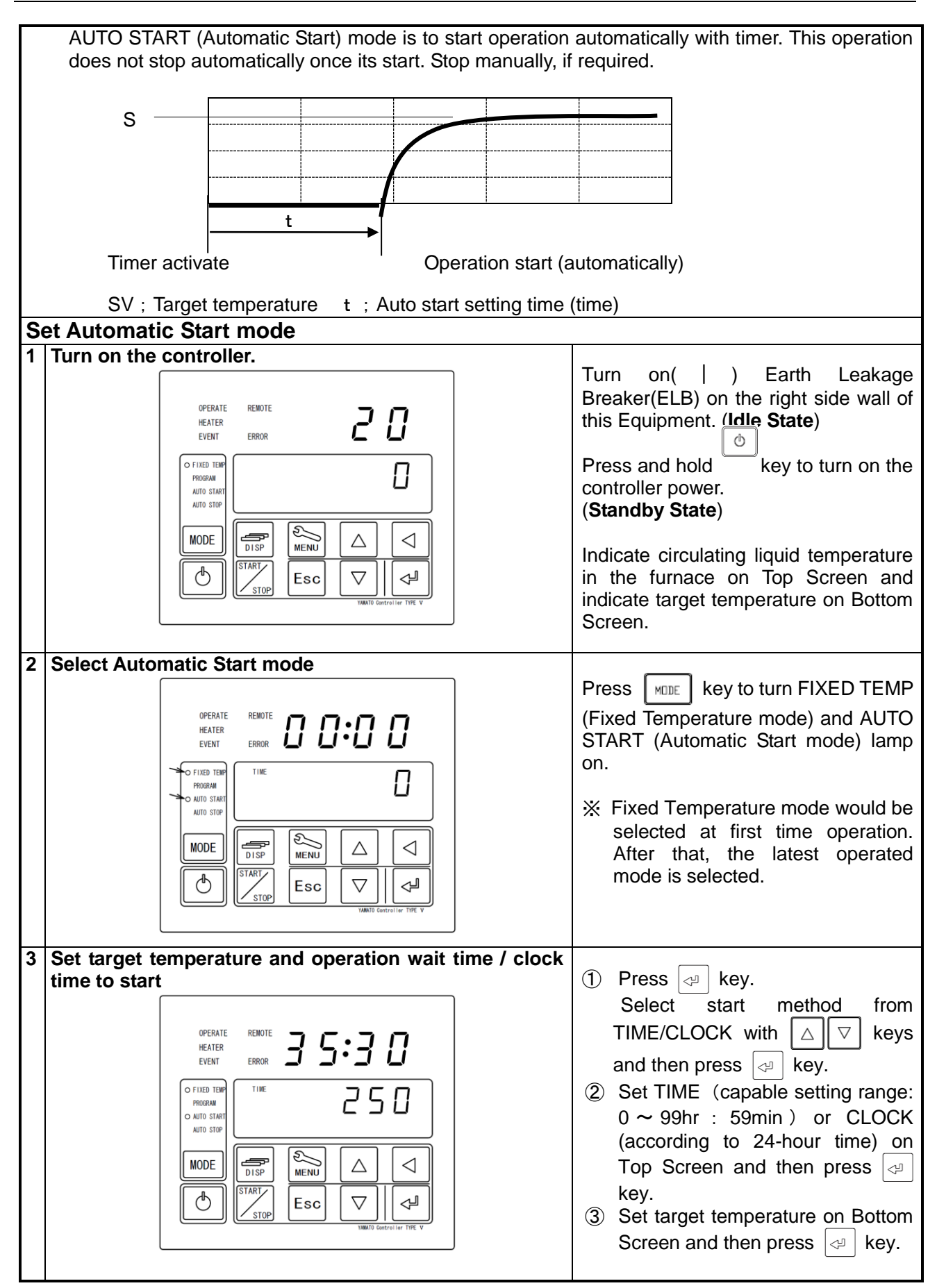

#### Auto start operation

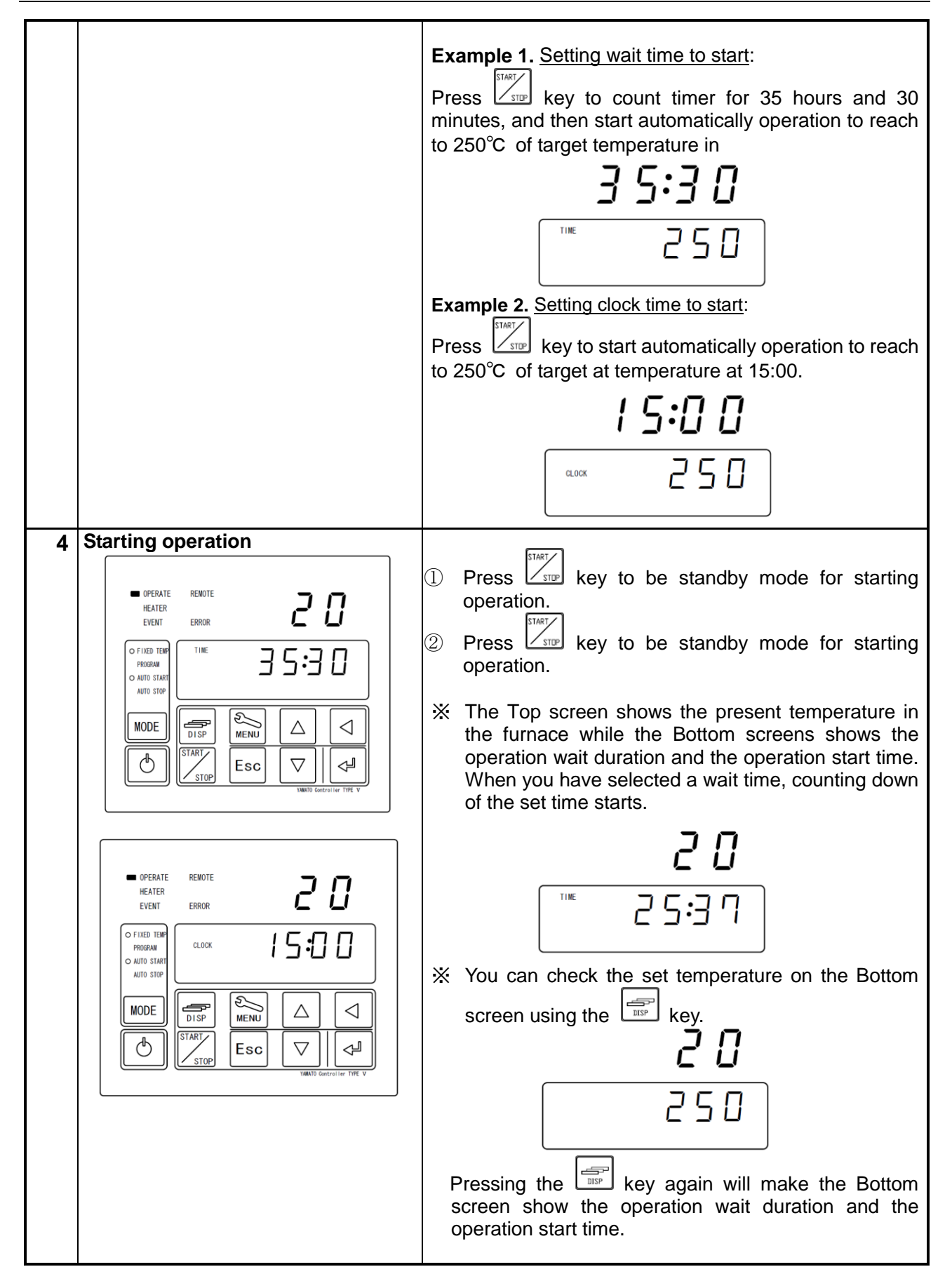

#### Auto start operation

| OPERATE RENOTE   DATIO STATE   ATIO STATE   ATIO STATE   ATIO STATE   DODE   DISP   MODE   DISP   MENU   DISP   MENU   DISP   MENU   DISP   MENU   DISP   MENU   DISP   MENU   DISP   MENU   DISP   MENU   DISP   MENU   DISP   MENU   DISP   MENU   DISP   MENU   DISP   MENU   DISP   MENU   DISP   MENU   DISP   MENU   DISP   MENU   DISP   MENU   DISP   DISP   DISP   DISP   DISP   DISP   DISP   DISP   DISP   DISP   DISP   DISP   DISP   DISP   DISP   DISP   DISP   DISP   DISP   DISP   DISP   DISP   DISP   DISP   DISP   DISP   DISP   DISP   DISP   DISP   DISP   DISP   DISP   DISP   DISP   DISP | <ul> <li>③ When the set time duration elapses or the time comes, the OPERATE (Operating) lamp will change its status from flashing to staying on as well as the HEATER (Heater) lamp comes on and temperature control will start.</li> <li>※ You cannot use the Quick auto stop function for the Auto start operation.</li> </ul> |
|----------------------------------------------------------------------------------------------------|----------------------------------------------------------------------------------------------------|
| 5 Stopping operation                                                                                                    | Use the Key to manually stop operation.<br>The screen will return to the one before starting operation when you stop operation.                                                                                                    |

#### **Program operation**

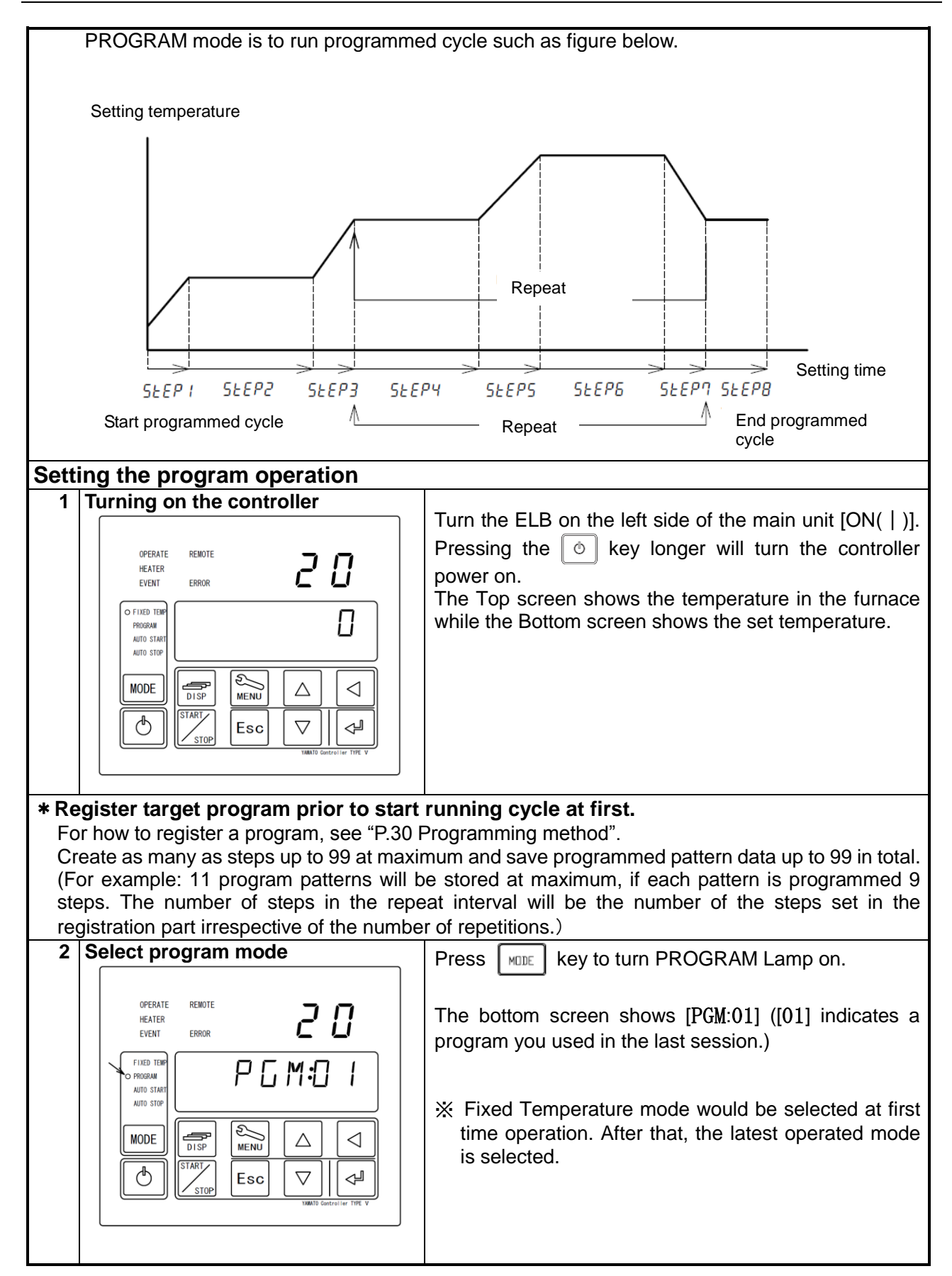

**Program operation** 

| 3 Select program patter number                                                                                                    |                                                                                                    |
|----------------------------------------------------------------------------------------------------|----------------------------------------------------------------------------------------------------|
| OPERATE REMOTE<br>HEATER<br>EVENT ERROR<br>AUTO STAR<br>AUTO STAR<br>MODE<br>START<br>STOP<br>Esc V IIII<br>VAMID Generative The V                                                                                                    | Press                                                                                                    |
| 4 Start program mode                                                                                                    | START /                                                                                                    |
| •       •       •       •       •       •       •       •       •       •       •       •       •       •       •       •       •       •       •       •       •       •       •       •       •       •       •       •       •       •       •       •       •       •       •       •       •       •       •       •       •       •       •       •       •       •       •       •       •       •       •       •       •       •       •       •       •       •       •       •       •       •       •       •       •       •       •       •       •       •       •       •       •       •       •       •       •       •       •       •       •       •       •       •       •       •       •       •       •       •       •       •       •       •       •       •       •       •       •       •       •       •       •       •       •       •       •       •       •       •       •       •       •       •       •       •       •       •       • | <ul> <li>Press key to start programmed cycle operation.</li> <li>Never run its cycle if [END] is not set at the end step in the program. Check again that program setting, if cycle do not start.</li> <li>You can check the program pattern number, the step number or the remaining operation time being executed on the Bottom screen with the key during operation.</li> <li>Screen to check the number of a program pattern being executed.</li> </ul> |
|                                                                                                    | <ul> <li>Screen to check the number of a program step being executed.</li> <li>Screen to check the remaining time of a step being executed.</li> <li>Screen to check the remaining time of a step being executed.</li> </ul>                                                                                                    |

#### **Program operation**

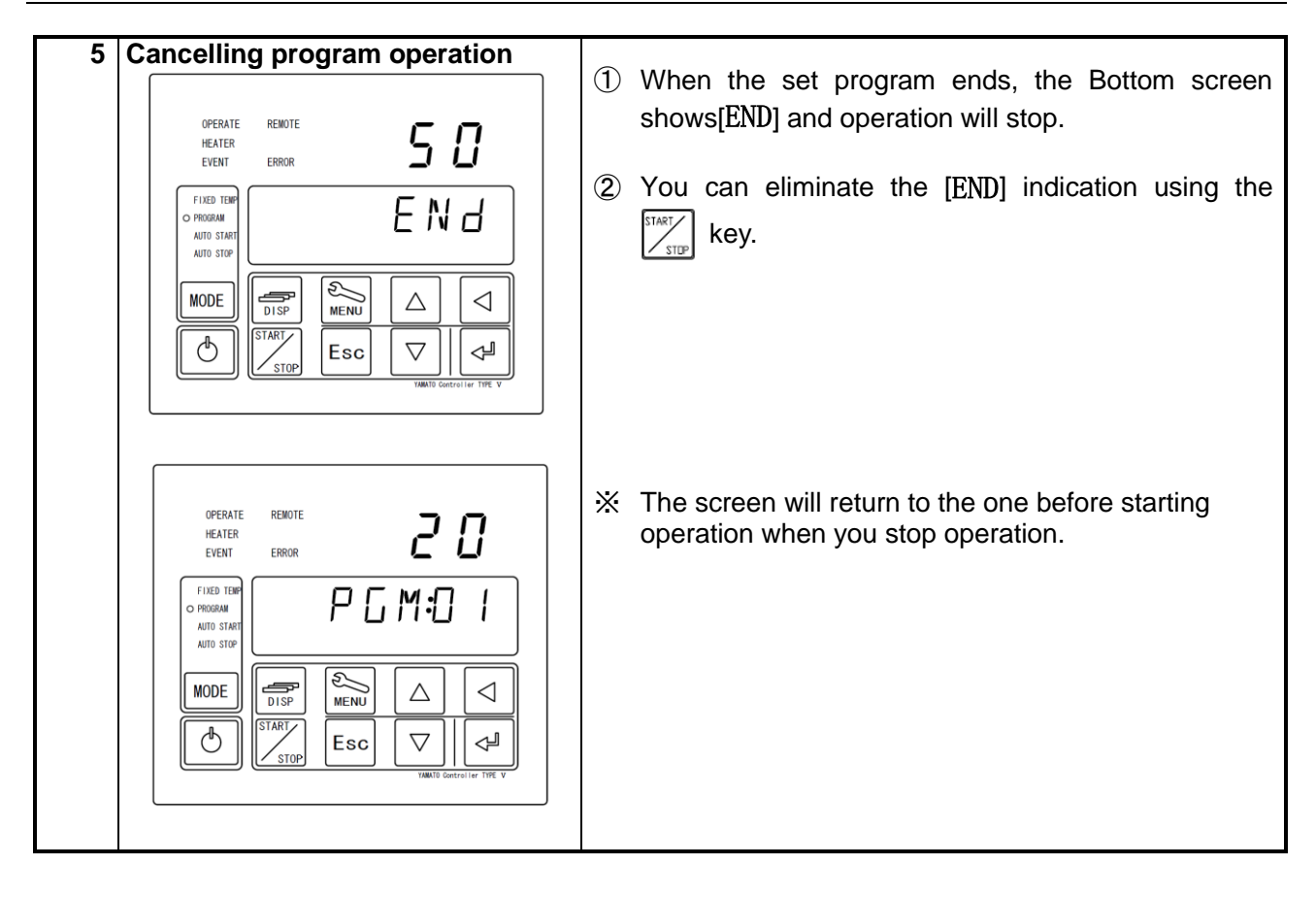

### **Programming Method**

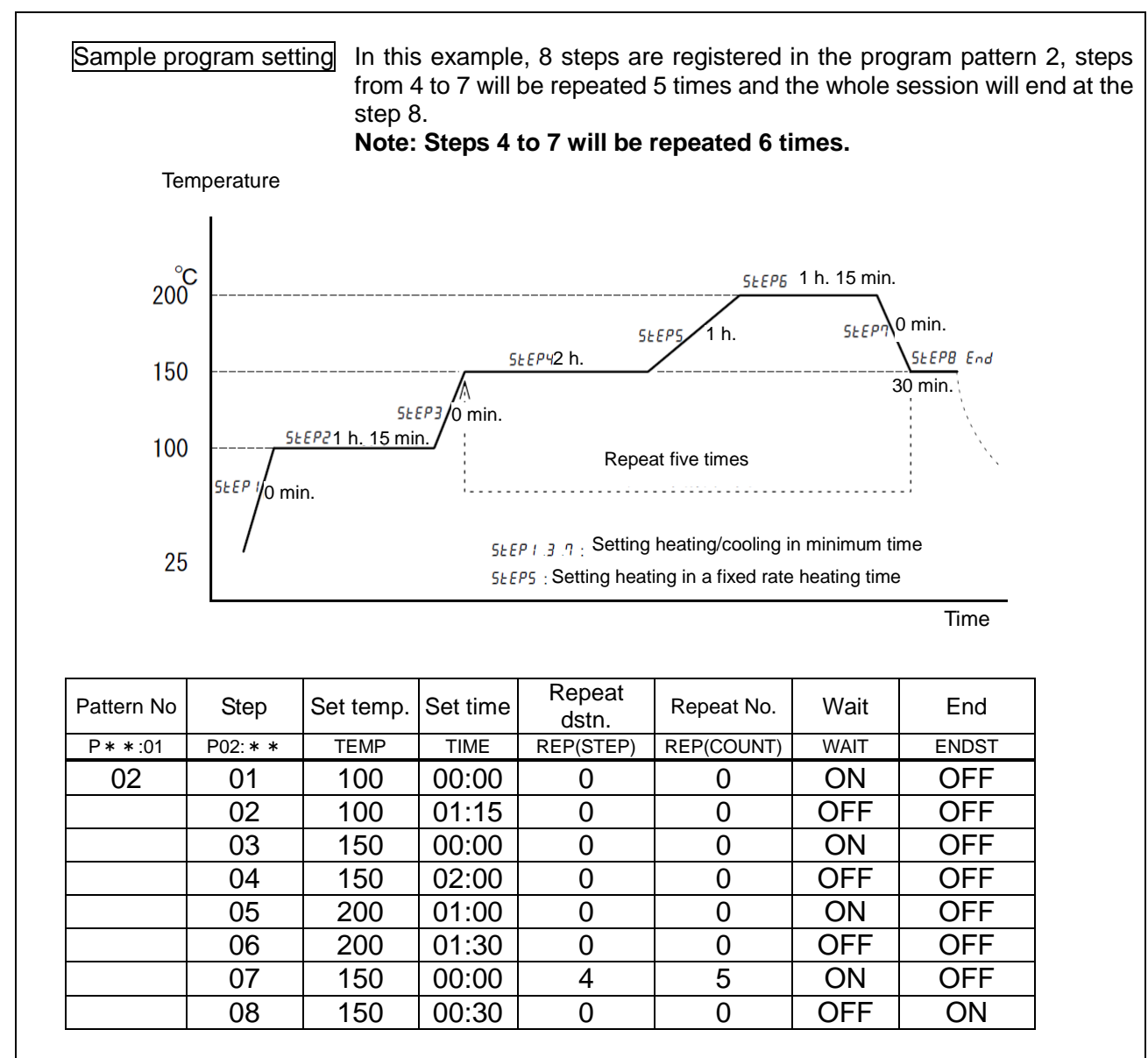

- When set time for heating or cooling steps beyond the heating or the cooling capacity (0 minute in the example) of the unit, it will operate at the full power for a short time at wait [**ON**]. At wait [**OFF**], the step will proceed to the next one irrespective of whether the set temperature is attained or not and you need to take care for setting a wait for heating or cooling for a short period.
- X If you set a time beyond the beyond the temperature increase and decrease time, temperature increase and decrease will be controlled at the specified rate so that the set temperature will be attained in the set time.
- If you set operation with temperature increase or decrease in the program operation, temperature increase and decrease operation will be carried out at the specified rate from the current temperature to the set temperature for the set time. With the wait "ON" setting, the step will proceed to the next one when the measured temperature is within the wait range. With the wait "OFF" setting, the step will proceed to the next one when the next one when the set time elapses irrespective of whether the set temperature is reached or not.

#### Programming Method

When a fixed temperature step is set and wait is **[ON]**, the wait mode will continue from the time when the temperature in the furnace drops below the lower limit of the wait width deviation temperature due to, for example, opening of the door until the temperature in the furnace will recover above that lower limit. At **[OFF]** the process will proceed to the next step after the set time irrespective of changes of the temperature in the furnace.

When you use the repeat function, program the operation so that the set temperature before shifting to the repeat mode will be the same as the set temperature of the destination of repetition.
 Checking the heating capacity and the cooling capacity before setting is encouraged since these

will differ depending on the environmental temperature and the operating conditions.

### **Programming Method**

| NO  | Indication                                                                                                    | Operating procedure                                                                                                    |
|-----|----------------------------------------------------------------------------------------------------|----------------------------------------------------------------------------------------------------|
| I   | OPERATE REMOTE<br>HEATER<br>EVENT ERROR<br>AUTO START<br>AUTO START<br>AUTO STOP<br>MODE<br>USP<br>STOP<br>Esc V INC Centrolier TIPE V                     | MENU                                                                                                    |
| Π   | OPERATE REMOTE<br>HEATER<br>EVENT ERROR<br>OFIXED THR<br>PROGRAM<br>AUTO START<br>AUTO START<br>MODE<br>MODE<br>Esc VMIO Controllar THE V                  | [PROG] flashes.                                                                                                    |
| Ш   | OPERATE REMOTE<br>HEATER<br>EVENT ERROR<br>FIJED TERR<br>OFRIGRAM<br>AUTO START<br>AUTO START<br>AUTO STOP<br>MODE<br>UISP<br>Esc V WANTO Generative THE V | <ul> <li>The PROGRAM lamp flashes.</li> <li>[USED] means that the program has already been registered.</li> <li>[1] of P01:01 flashes.</li> <li>[] Makes [1] of P01:01 flash.</li> <li>[] Input as [P02:01].</li> </ul> |
| 1-1 | Inputting [ <b>P02: * *</b> ] of program pattern<br>02<br><br>P [] 2 : ]                                                                                   | [ <b>2</b> ] of P0 <b>2</b> :01 flashes and the Top screen shows<br>[] which means any programs are not<br>registered.                                                                                                  |

### **Programming Method**

| 1-2 | Π                                | Input pattern 02, STEP 01.                                                                                                    |
|-----|----------------------------------|----------------------------------------------------------------------------------------------------|
|     |                                  |                                                                                                    |
|     |                                  | TEMP flashes.                                                                                                    |
| 1-3 | 100                              | Input 100°C.                                                                                                    |
|     |                                  |                                                                                                    |
| 1-4 | 0 0:0 0                          | 00 hour 00 minute                                                                                                    |
|     |                                  | TIME flashes                                                                                                    |
| 1-5 | 0                                | Repeat:0 (No repeat destination)                                                                                                    |
|     | EP E P                           | REP flashes.                                                                                                    |
| 1-6 | П                                | Number of repetition:0 (No repetitions)                                                                                                    |
|     |                                  | REP flashes.                                                                                                    |
| 1-7 |                                  | Wait function 0N setting<br>(Set time counts down when the indicated                                                                                                    |
|     | <br>                             | temperature is-3 °C to the set temperature and within +6°C.)                                                                                                    |
|     | MAIT                             |                                                                                                    |
|     |                                  |                                                                                                    |
| 1-8 |                                  | END setting OFF (Io input the next step, set this to OFF; to input the final step, set this to ON)                                                                                  |
|     |                                  | $ \begin{array}{c} ^{\swarrow} \\ \blacksquare \\ \blacksquare \\ \blacksquare \\ \blacksquare \\ \blacksquare \\ \blacksquare \\ \blacksquare \\ \blacksquare \\ \blacksquare \\ $ |
| 1-9 | If a setup of STEP1 is completed | Press the Key longer.                                                                                                    |
### **Programming Method**

| 2-1                                                                        |                                                                                                    | Input pattern 02, STEP 02                                                                                                    |
|----------------------------------------------------------------------------|----------------------------------------------------------------------------------------------------|----------------------------------------------------------------------------------------------------|
|                                                                            | P 0 2 0 2                                                                                                    | P                                                                                                    |
| STEP <b>02</b> STEP <b>03</b> STEP <b>04</b> STEP <b>05</b> STEP <b>05</b> | Input parameters from <b>STEP</b> #2 to #6<br>in accordance with setting conditions<br>with same process of inputting<br>parameters on <b>STEP</b> #1. | ※ Press key while registering program.<br>Show [REST.P] on Bottom Screen. And show the<br>rest of available steps on Top Screen. |
| 7-1                                                                        |                                                                                                    | Input pattern 02, STEP 07                                                                                                    |
|                                                                            | P 0 2 0 7                                                                                                    | TEMP flashes.                                                                                                    |
| 7-2                                                                        | 150                                                                                                    | Input 150°C.                                                                                                    |
|                                                                            |                                                                                                    |                                                                                                    |
| 7-3                                                                        | ח ח:ח ח                                                                                                    | Input 00 hour 00 minute.                                                                                                    |
|                                                                            |                                                                                                    | TIME flashes                                                                                                    |
| 7-4                                                                        | Ч                                                                                                    | Input repeat destination (Repeat dstn : 4)                                                                                       |
|                                                                            | SEEP<br>REP                                                                                                    | REP flashes                                                                                                    |

#### **Programming Method**

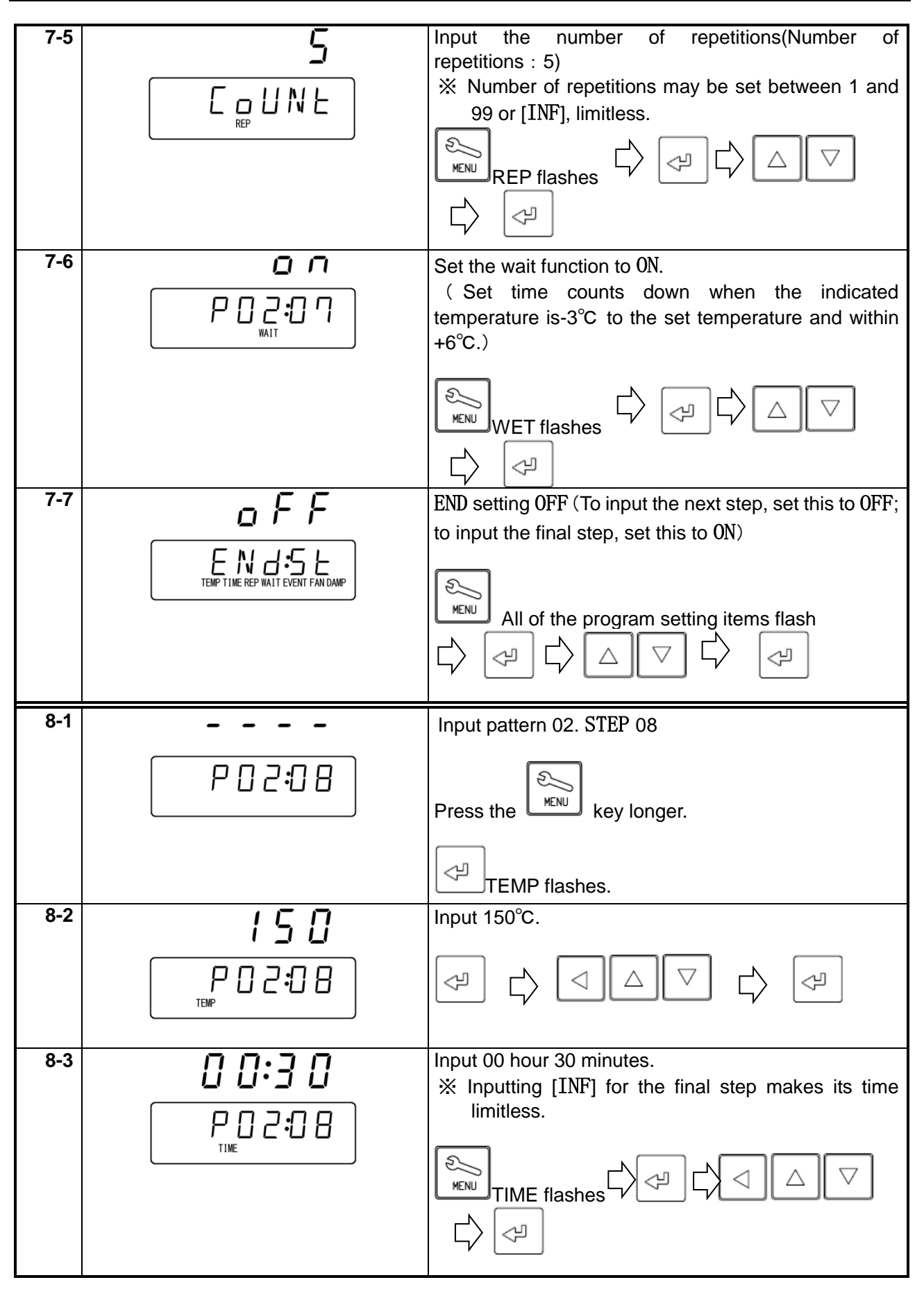

### **Programming Method**

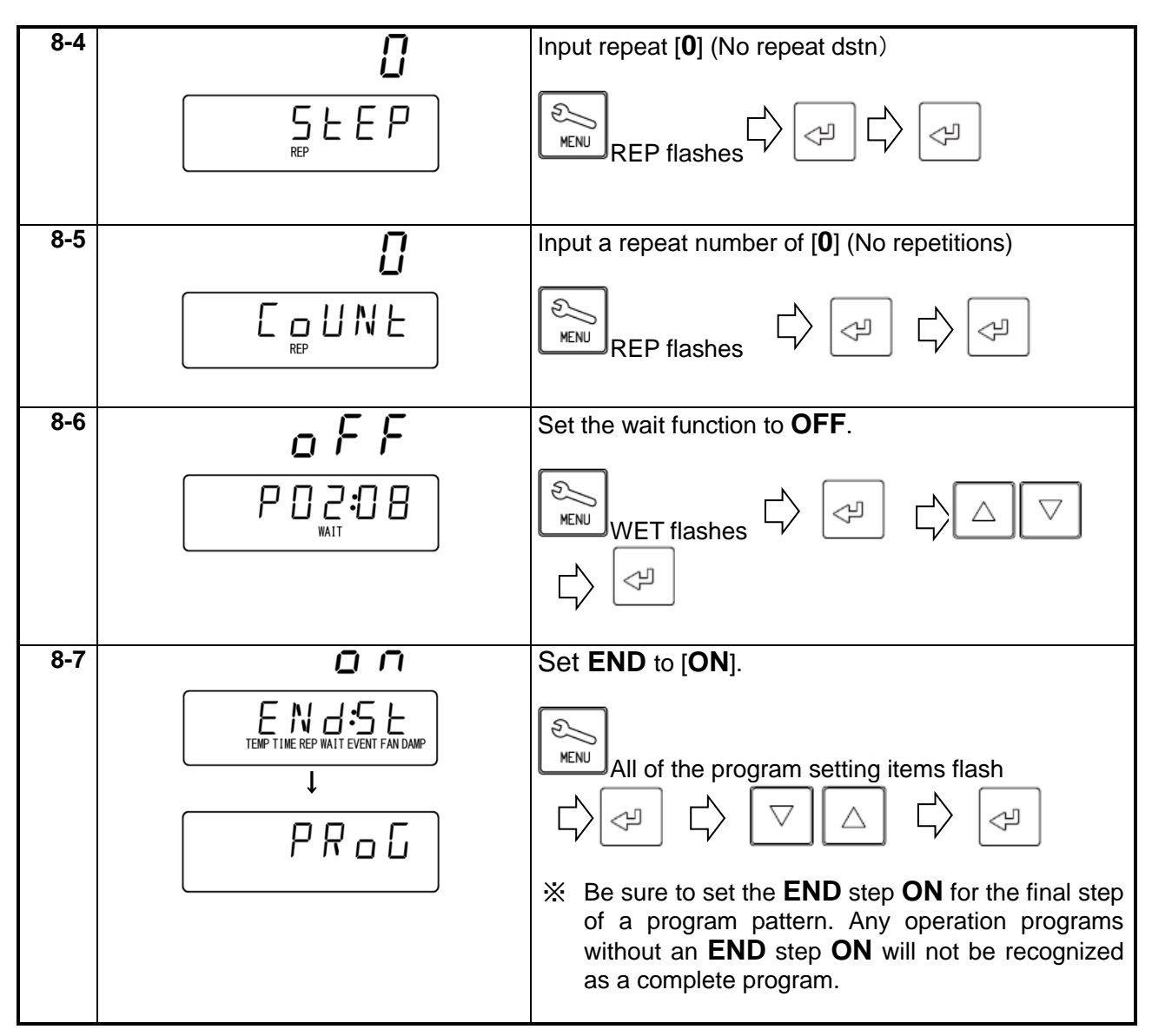

% Duplicate and use the programming sheet at the end of this book.

### How to copy or delete programs

| 1-1 |                                                                                                    | X Copving a program                                                                                                    |
|-----|----------------------------------------------------------------------------------------------------|----------------------------------------------------------------------------------------------------|
|     | OPERATE REMOTE<br>HEATER<br>EVENT ERROR<br>FIXED TEMP<br>O PROBAM<br>AUTO START<br>AUTO START<br>AUTO START<br>UNDE<br>USE<br>STOP<br>ESC V MANDE Controller TYPE V | Use the key to flash [COPYP] on the Bottom screen and press the key.                                                                                                    |
| 1-2 | <b>5 - E</b><br>PGM:0 I                                                                                                    | When $[01]$ of PGM:01 flashes, input the patter number to copy from with the $\bigcirc$ $\bigcirc$ keys and then determine using the $\checkmark$ key.                                                                                                    |
| 1-3 | <b>८६५८</b><br>₽СмЮ2                                                                                                    | [DEST] flashes on the Top screen shows while<br>pattern numbers not used and $[**]$ of PGM:**<br>flash on the Bottom screen and input a pattern<br>number $[**]$ of the copy destination with the<br>$\bigtriangledown$ $\bigtriangleup$ keys and determine using the $\checkmark$<br>key. |
| 1-4 | ο λ<br>0 ι-02<br>↓<br><b>5 r C</b><br>Ρ G M:Ο Ι                                                                                                    | The Top screen shows [ ] and the Bottom screen shows the pattern number of the copy source- copy destination number [01–02] then the screen will move to the program copy screen.                                                                                                    |

### How to copy or delete programs

| 2-1 | OPERATE REMOTE<br>HEATER<br>EVENT ERROR<br>FIXED TEAM<br>O PROGRAM<br>AUTO STAPT<br>AUTO STAPT<br>MODE<br>UISP<br>UISP<br>UISP<br>Esc<br>VANIO Controller THE V | <ul> <li>Deleting a program</li> <li>You cannot delete a program during operation.</li> <li>Carry out deletion while the stand-by screen is displayed.</li> <li>Use the key to flash [DELP] on the Bottom</li> <li>screen and then press the key.</li> </ul> |
|-----|----------------------------------------------------------------------------------------------------|----------------------------------------------------------------------------------------------------|
| 2-2 | <b>d E L</b><br>P G M Ð T                                                                                                    | When $[01]$ of PGM:01 flashes, select a pattern<br>number to delete with the $\bigtriangledown$ $\bigtriangleup$ keys or<br>select [AL](all delete) with the $\bigcirc$ key and then<br>press the $\checkmark$ key longer.                                   |
| 2-3 | <b>ά Ε Ι</b><br>Ρ G M :0 2<br><b>ά Ε Ι</b><br>Ρ G M :A L                                                                                                    | When [DEL] flashes, determine using the                                                                                                    |
| 2-4 | <b>₽</b> БМ:02<br>↓<br>↓<br>dELP                                                                                                    | The Top screen shows [a h] and the Bottom screen shows the pattern number of the copy source- copy destination number [ <b>PGM:02</b> ] then the screen will move to the program delete screen.                                                              |

#### About the wait function

When the wait function is set to [0N], the mode will remain "waiting" without counting down the time until temperature in the furnace (indication) will be within the wait deviation range between -3°C and +6°C to the set temperature. When you set the set time to 0 minute, the unit will operate from the "Start temperature" to the "Set temperature" at full power.

When you have set time longer than the specified performance, the unit will control heating and cooling so that the set temperature will be attained (within the wait width deviation range) at the set time.

Even when the indicated temperature drops while temperature is stable due to opening of the door, the mode will remain "waiting" without counting down the time if the wait width upper or lower limit is exceeded.

When you set the wait function to [0FF], the unit will proceed to the next step at the set time irrespective whether the temperature is within the wait width deviation between the set temperature and the indicated temperature.

When the set time is set to a short time exceeding the heating and cooling capacity, the unit will proceed to the next step before the set temperature is attained and you need to make sure that the wait function is set at [0N] when you are going to operate at the full power.

#### **※** Example of estimated heating/cool

ing at indicated setting of wait [All ON] and [ALL OFF] in the program in the table below.

| Step         | 1                                                                                      | 2     | 3     | 4     | 5     | 6     | 7     | 8     | 9   | 10    |
|--------------|----------------------------------------------------------------------------------------|-------|-------|-------|-------|-------|-------|-------|-----|-------|
| Set temp(°C) | 1000                                                                                   | 1000  | 500   | 500   | 1000  | 1000  | 500   | 500   | 750 | 750   |
|              | 0 min                                                                                  | 30min | 0 min | 30min | 0 min | 5 min | 0 min | 5 min | 2hr | 30min |
| Set time     | Heating and cooling time of steps (1), (3), (5) and (7) are at the full power setting. |       |       |       |       |       |       |       |     |       |
|              | Heating time of the step (9) has been set longer than the specification.               |       |       |       |       |       |       |       |     |       |

#### [Example of estimated process at "Full ON" setting for the wait function]

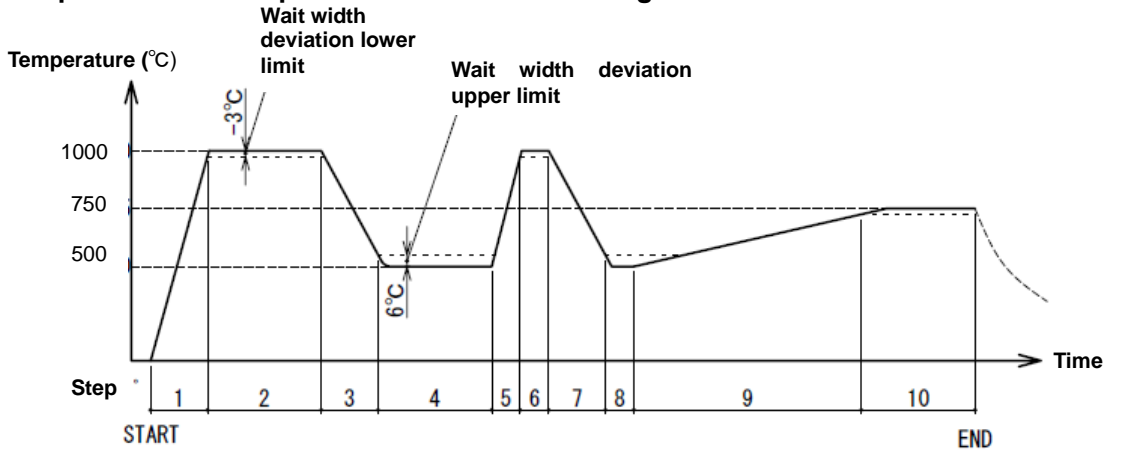

#### [Example of estimated process at "Full OFF" setting for the wait function]

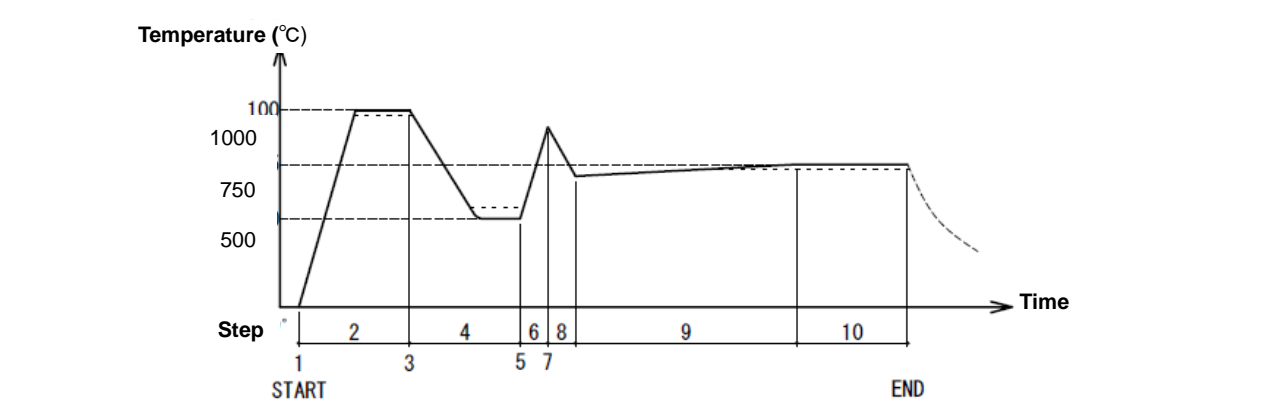

#### Setting key lock mode

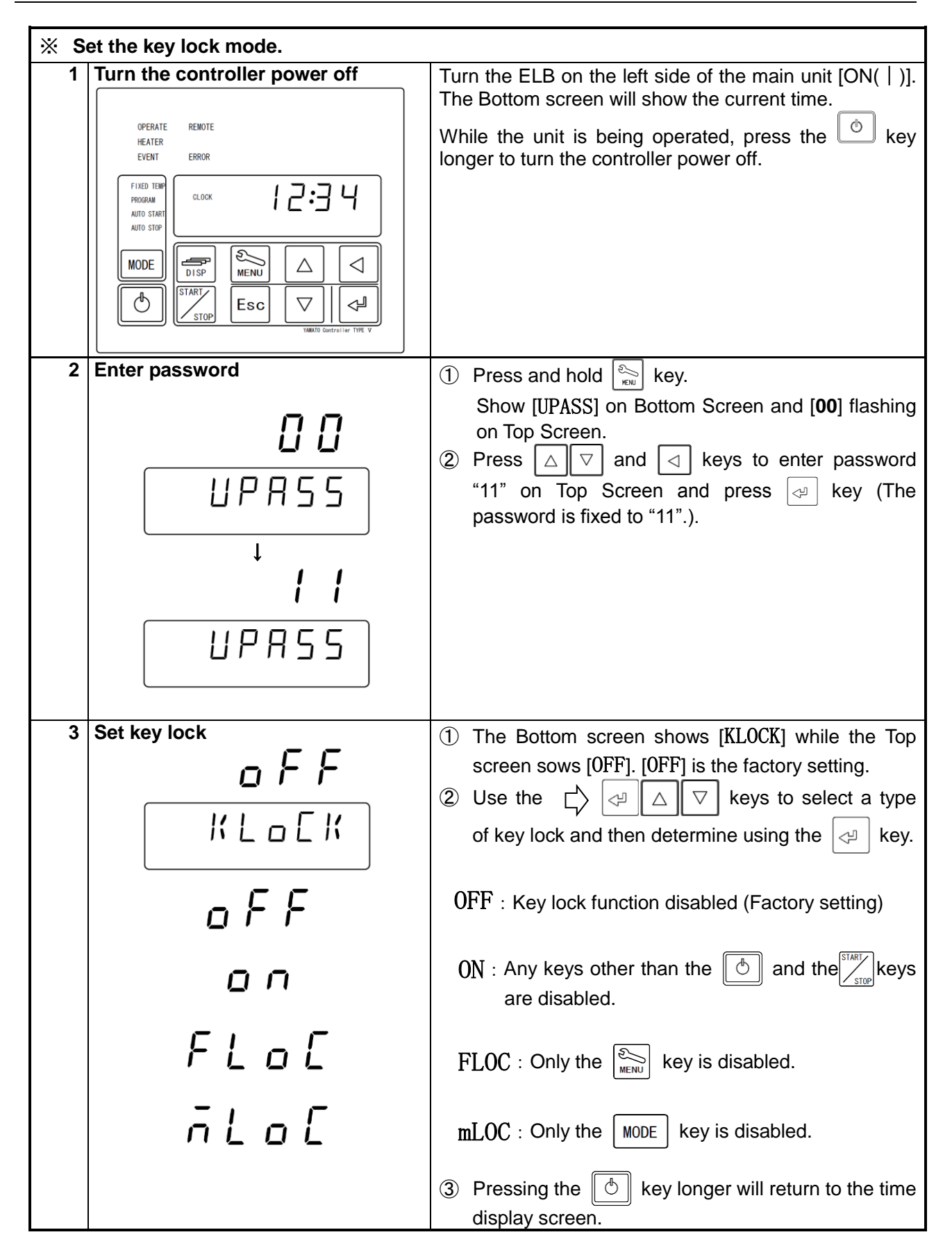

**Calibration offset** 

| actua      | alibration Offset Function offset the difference between read temperature by this Controller and<br>tual measured temperature of Furnace. This Function enable parallel compensation in minus |                                                                                                    |  |  |  |  |
|------------|----------------------------------------------------------------------------------------------------|----------------------------------------------------------------------------------------------------|--|--|--|--|
|            | us direction over the whole Controller                                                                                                    | remperature Setting Range of this Equipment.                                                                     |  |  |  |  |
|            | וואיס<br>hen the measured Furnace temperature/                                                                                                    | $a$ is lower than read temperature by $2^{\circ}C^{\circ}$                                                       |  |  |  |  |
|            | he read temperature can be calibrate                                                                                                    | d by inputting "Calibration Offset value -2.0" for $2^{\circ}$ C                                                 |  |  |  |  |
| co         | ompensation against actual Furnace tem                                                                                                    | iperature.                                                                                                    |  |  |  |  |
| lf         | read temperature is 200°C for example,                                                                                                    | its temperature will shift to 198°C after offset calibration.                                                    |  |  |  |  |
| ※ T<br>  / | nis -2°C compensation is applied ov $FP + 0^{\circ}C \sim 1200^{\circ}C$ Note that offect w                                                                                                   | ver the whole controller temperature Setting Range                                                               |  |  |  |  |
| a          | rrangement and/or Target Temperatur                                                                                                    | e.                                                                                                    |  |  |  |  |
|            |                                                                                                    |                                                                                                    |  |  |  |  |
| 1          | Turning the controller power off                                                                                                    | Turn the ELB on the right side of the main unit [ON(   )].<br>The Bottom screen will show the current time.      |  |  |  |  |
|            | OPERATE REMOTE<br>HEATER                                                                                                    | While the unit is being operated, press the 🙆 key                                                                |  |  |  |  |
|            | EVENT ERROR                                                                                                    | longer to turn the controller power off.                                                                         |  |  |  |  |
|            |                                                                                                    |                                                                                                    |  |  |  |  |
|            | AUTO START<br>AUTO STOP                                                                                                    |                                                                                                    |  |  |  |  |
|            |                                                                                                    |                                                                                                    |  |  |  |  |
|            |                                                                                                    |                                                                                                    |  |  |  |  |
|            |                                                                                                    |                                                                                                    |  |  |  |  |
| <u> </u>   |                                                                                                    |                                                                                                    |  |  |  |  |
| 2          | Enter password.                                                                                                    | (1) Press and hold $ _{KN}$ key.                                                                                 |  |  |  |  |
|            |                                                                                                    | Show [UPASS] on Bottom Screen and [00] flashing<br>on Top Screen                                                 |  |  |  |  |
|            |                                                                                                    | 2 Press $\bigtriangleup \bigtriangledown$ and $\lhd$ keys to enter password                                      |  |  |  |  |
|            |                                                                                                    | "11" on Top Screen and press real key (The                                                                       |  |  |  |  |
|            |                                                                                                    | password is fixed to "11".).                                                                                     |  |  |  |  |
|            | · · ·                                                                                                    |                                                                                                    |  |  |  |  |
|            | i i                                                                                                    |                                                                                                    |  |  |  |  |
| 3          | Set Calibration Offset value.                                                                                                    | 1 Press key to display [CAL:0S] on Bottom                                                                        |  |  |  |  |
|            |                                                                                                    | Screen then press 🖾 kev.                                                                                         |  |  |  |  |
|            |                                                                                                    | $\bigcirc$ Input offset value by $\bigtriangleup \bigtriangledown$ and $\boxdot$ kove and                        |  |  |  |  |
|            | LHL:5                                                                                                    | then proper where You are anter an effect                                                                        |  |  |  |  |
|            |                                                                                                    | amount up to +15 0°C                                                                                             |  |  |  |  |
|            |                                                                                                    |                                                                                                    |  |  |  |  |
|            |                                                                                                    | Read temperature : 200°C and actual measured                                                                     |  |  |  |  |
|            | <b></b>                                                                                                    | temperature : 198°C                                                                                              |  |  |  |  |
|            | חכ_                                                                                                    | <ul> <li>→Oliset input value: -2.0 C</li> <li>※ Although you can input values up to the first decimal</li> </ul> |  |  |  |  |
|            |                                                                                                    | place, the temperature indications and measured                                                                  |  |  |  |  |
|            |                                                                                                    | temperatures will be rounded before indication.                                                                  |  |  |  |  |
|            |                                                                                                    | ③ Pressing the 🖒 key longer will return to the time                                                              |  |  |  |  |
|            |                                                                                                    | display screen.                                                                                                  |  |  |  |  |

#### Setting the recovery mode

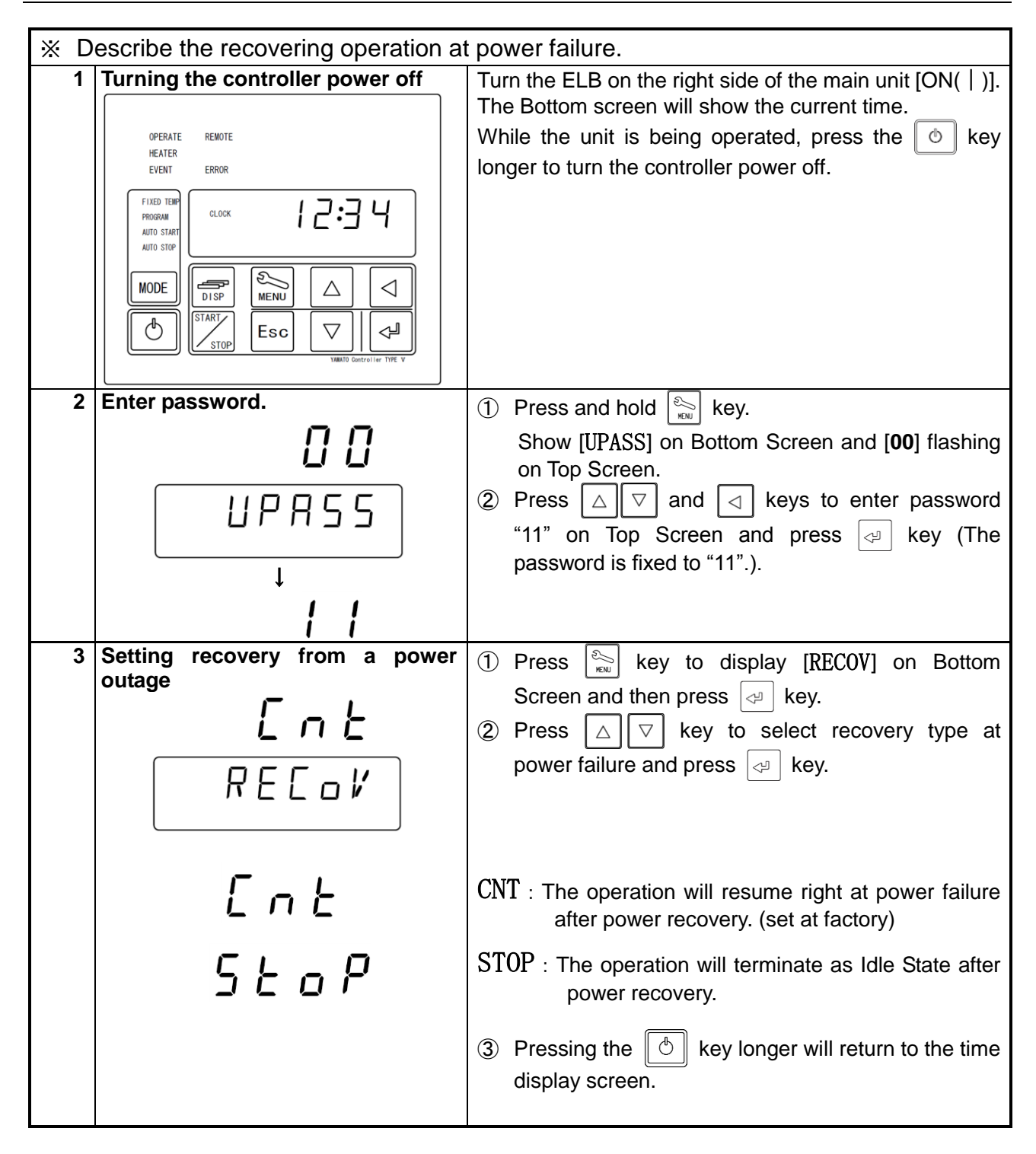

### Resetting integrated CO2 volume and CO2 emission factor

| * Explain how to set conversion factor                                                                                                    | for CO2 emission and how to reset the integrated                                                                                                    |
|----------------------------------------------------------------------------------------------------|----------------------------------------------------------------------------------------------------|
| 1 Turning the controller power off                                                                                                    | Turn the ELB on the left side of the main unit [ON(   )].<br>The Bottom screen will show the current time.                                                                                                    |
| OPERATE REMOTE<br>HEATER<br>EVENT ERROR<br>FILED TEMP<br>PROGRAM<br>AUTO STOP<br>MODE<br>MODE                                                                                                    | While the unit is being operated, press the o key longer to turn the controller power off.                                                                                                    |
|                                                                                                    |                                                                                                    |
| 2 Enter password.<br>☐ ☐<br>☐ ☐<br>☐ ☐<br>☐ ☐<br>↓<br>↓<br>↓                                                                                                    | <ol> <li>Press and hold key.<br/>Show [UPASS] on Bottom Screen and [00] flashing<br/>on Top Screen.</li> <li>Press △ ▽ and ⊲ keys to enter password<br/>"11" on Top Screen and press ⊲ key (The<br/>password is fixed to "11".).</li> </ol>                                                                                                    |
| 3 Reset monitor display.                                                                                                    | 1) Pressing the 🔛 key will make the monitor                                                                                                    |
| OPERATE REMOTE<br>HEATER<br>EVENT ERROR<br>FIZED TER<br>MUTIO START<br>AUTO STOR<br>MODE<br>WODE<br>TISP<br>ENERGY<br>ENERGY<br>ENERG | <ul> <li>function indication ENERGY and [ENERG] flash on the Bottom screen.</li> <li>Pressing the A key will show items to reset integrated [POWRT] power consumption.</li> <li>Press key to select monitoring item on Bottom Screen and then press key.</li> </ul>                                                                                                    |
| OFF<br>Energy Powre                                                                                                    | $\begin{array}{c} \mbox{POWRT}: \mbox{Integrated power consumption} \\ \mbox{Pressing the } & \begin{subarray}{c} \end{subarray} \\ \mbox{Pressing the } & \end{subarray} \\ \mbox{OFF (lit) } \rightarrow \end{subarray} \\ \mbox{Press } & \end{subarray} \\ \mbox{Press } & \end{subarray} \\ \mbox{Press } & \end{subarray} \\ \mbox{Press } & \end{subarray} \\ \mbox{Press } & \end{subarray} \\ \mbox{Press } & \end{subarray} \\ \mbox{Press } & \end{subarray} \\ \mbox{Press } & \end{subarray} \\ \mbox{Press } & \end{subarray} \\ \mbox{Press } & \end{subarray} \\ \mbox{Press } & \end{subarray} \\ \mbox{Press } & \end{subarray} \\ \mbox{Press } & \end{subarray} \\ \mbox{Press } & \end{subarray} \\ \end{subarray} \\ \mbox{Press } & \end{subarray} \\ \mbox{Press } & \e$ |

#### 4. Operating procedure Resetting integrated CO2 volume and CO2 emission factor 3 550 KG.K : (CO2) discharge coefficient Quoted from the substitutive values, factory setting of 550 (0.000550t-CO2/kWh), the Environmental КБК Ministry Press Release on 6 November 20013. ENERGY Confirm the discharge coefficient of different utility companies with each company. key will result in: Pressing the **550** (lit) →**0550** (flash) $\nabla$ $\triangleleft \parallel \triangle$ Press the keys to change a discharge coefficient. $\triangleleft$ key is used to determine Esc key is used to return o F F CO2:RT : Integrated CO2 Emission Press $| \triangleleft |$ key, and then change from 0FF(illuminate) to $\rightarrow$ RUN (flash) on Top Screen. $\sim$ key is used to reset Integrated CO2 Emission. Esc key is used to return key longer will return to the time ④ Pressing the display screen.

### Backup data saving / reading out / resetting

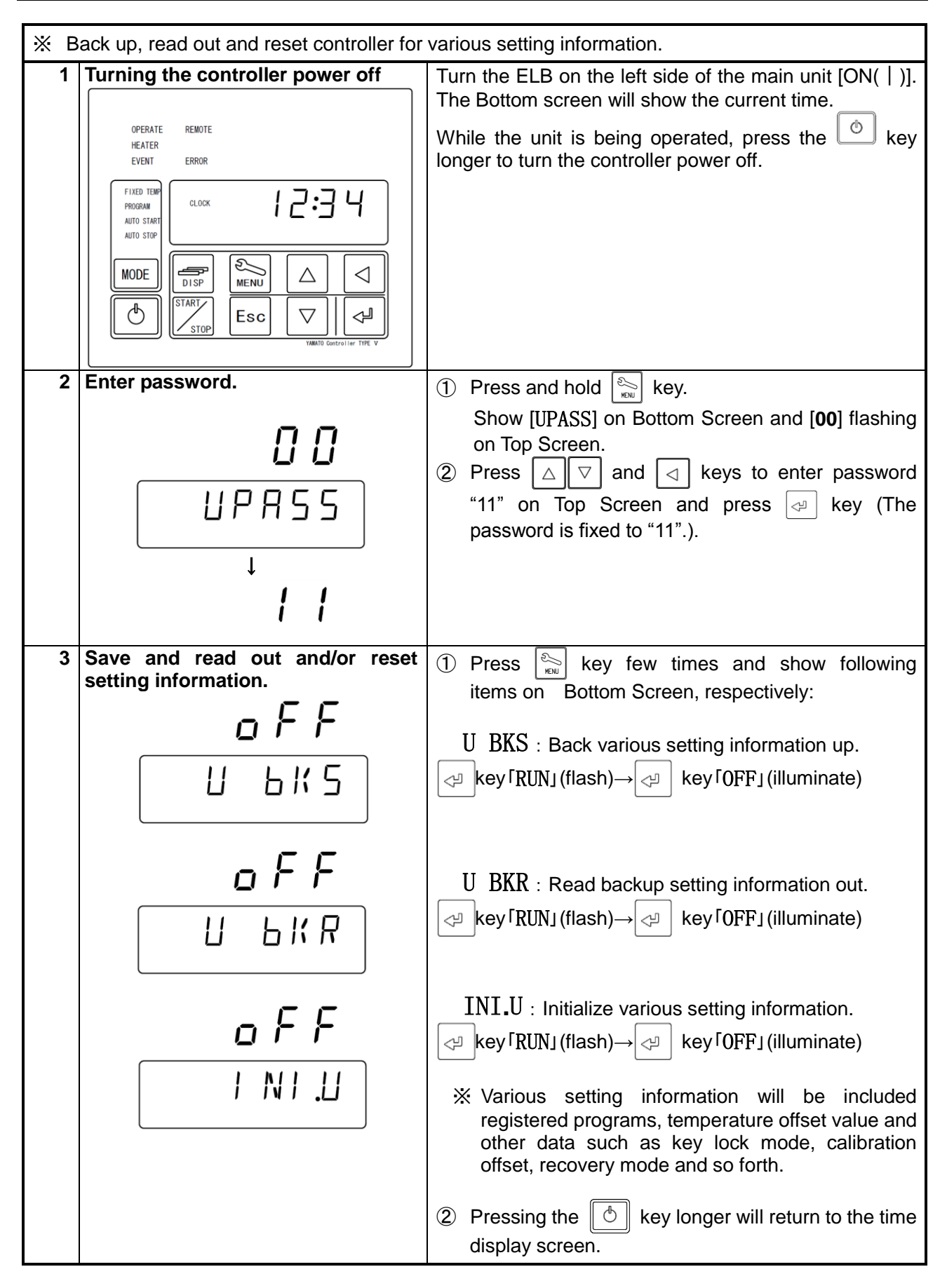

#### Monitoring data

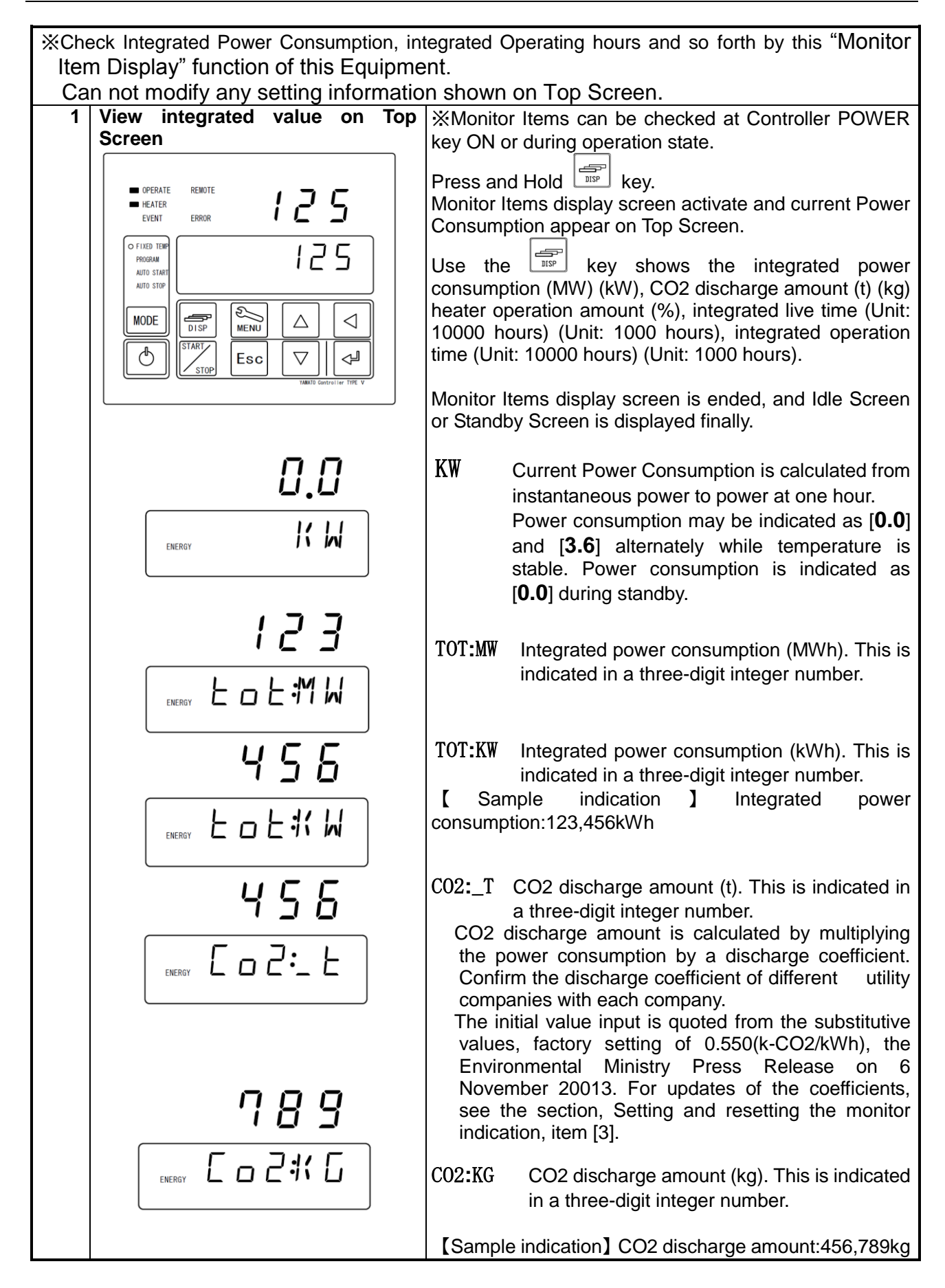

#### **Monitoring data**

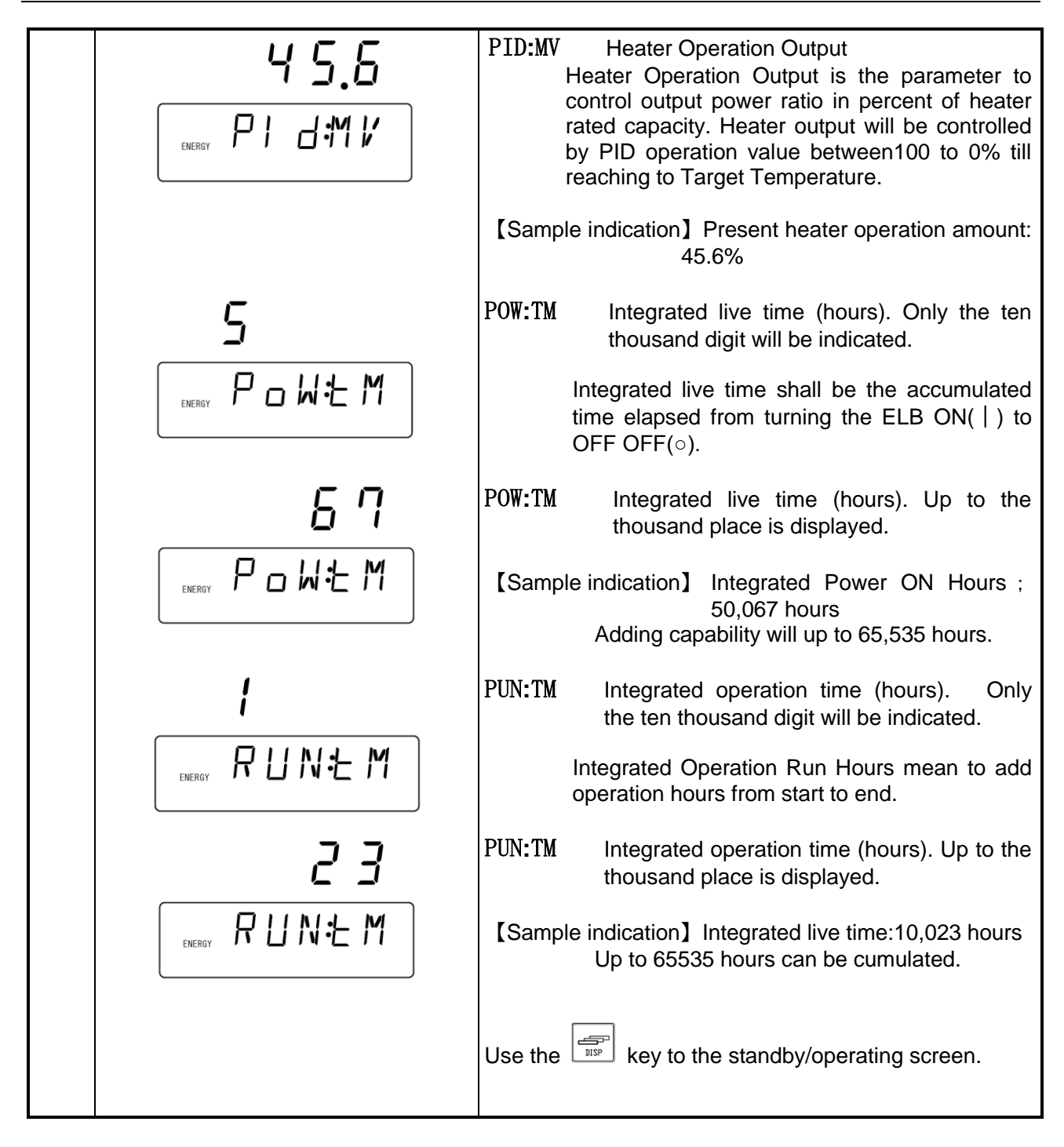

#### Independent Overheat Prevention Device

This Equipment has redundant safety devices-1) Automatic Overheat Prevention (automatic reset) function on the Controller, and -2) Independent Overheat Prevention Device (IOPD) with independent power, circuit and sensor away from the Controller.

Main Relay of this Controller will be shut heater output power off when one of safety devices is activated at Furnace internal temperature beyond its setting temperature.

Those functions will avail at Earth Leakage Breaker(ELB) ON( | ).

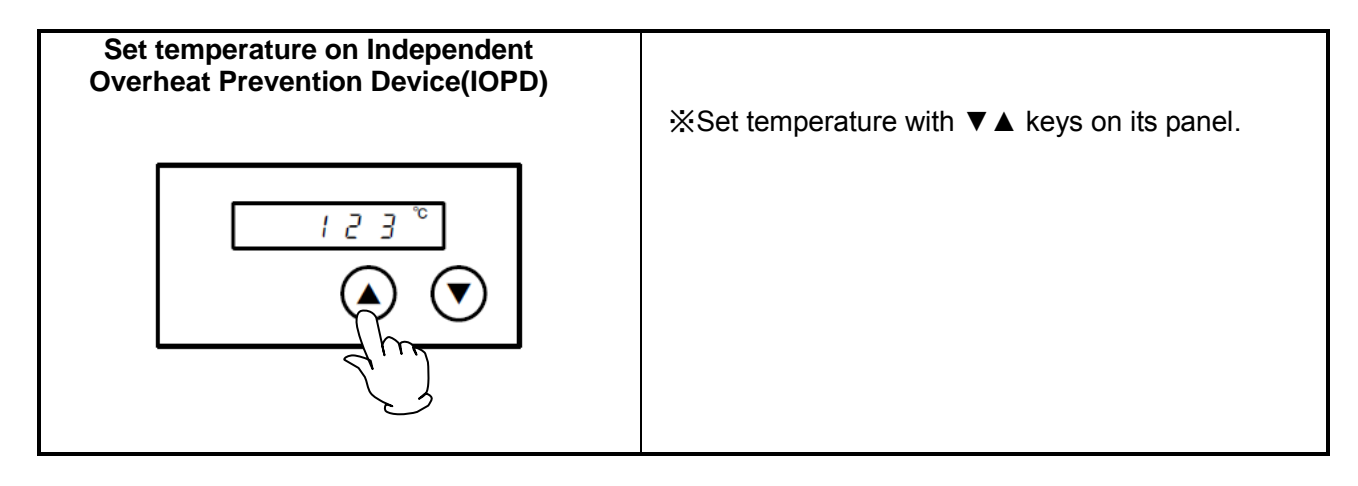

May stop its operation by activating Independent Overheat Prevention Device(IOPD) when the difference between set temperature on IOPD and Target Temperature will be too close each other. Must set IOPD temperature at least 100°C higher than Target Temperature.

The temperature is set at 1250°C  $\,$  at the factory shipping.

Note that the objective of this IOPD will not protect for samples but from overheating this Equipment. Note that this can prevent accidents as a result of using explosive or combustible substances. Factory settings and setting temperature ranges are as shown below:

| Model             | Set temperature at shipment | Setting temperature range |
|-------------------|-----------------------------|---------------------------|
| FP102/302/312/412 | 1250°C                      | 0°C~1300°C                |

Control Furnace stable at required temperature first, and let IOPD setting temperature down by 1°C and then find out IOPD activating temperature, if IOPD will get to be activated at required temperature.

Must wait for 5(five) seconds for the next 1°C down of IOPD setting temperature, because its function will be operated to need some times.

Display ER07 on Top Screen on Control Panel, if this IOPD is activated.

When you have set an operation temperature you want for IOPD, recording of the set temperature takes several seconds and you need to wait for about five seconds before turning the ELB off.

#### Temperature increase & decrease (reference data)

 $\triangle$ 

The graph below shows temperature increase & decrease data for different models. Use the data only as a reference since it will change depending on the amount of samples or the environmental temperature.

Use these figures as a reference for temperature increase during programming.

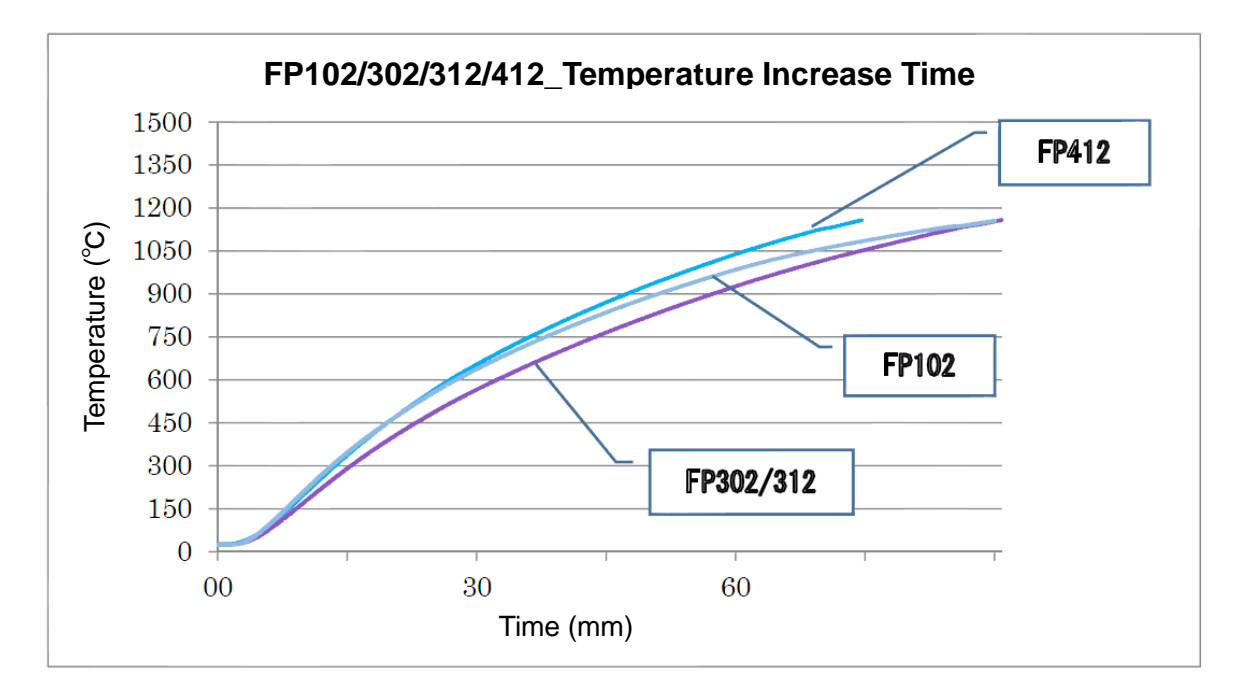

Use these figures as a reference for temperature decrease during programming.

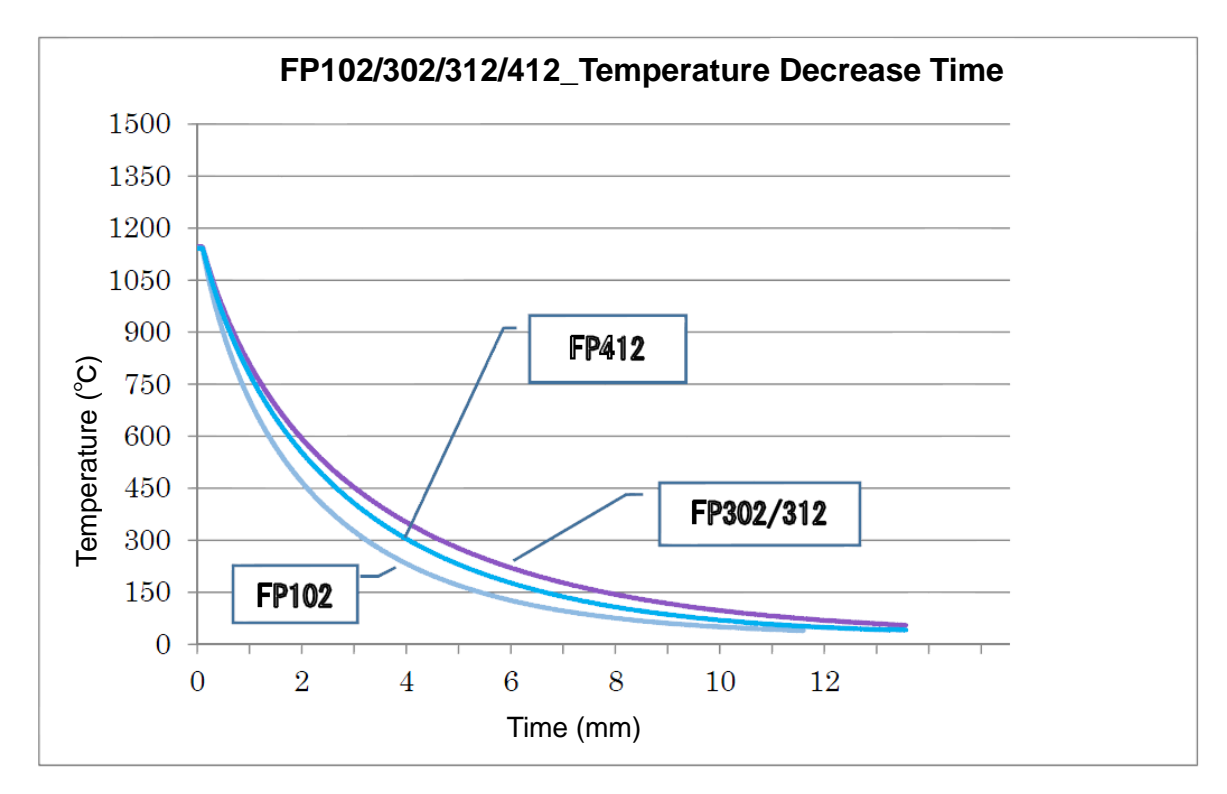

## 5. Handling precautions

#### Warning and caution

#### 1. Never use any explosive or flammable substances.

Never process any explosive, flammable samples and also samples contained with those substances. It will cause fire/explosion. (See Chapter 13. List of dangerous materials on page 69.)

#### 2. Never use toxic substances with this product.

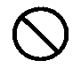

Never use toxic specimens or specimens that will generate toxic gas with this unit. An accident may result.

#### 3. Turn the ELB off when an abnormality occurs.

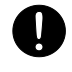

Turn immediately off Earth Leakage Breaker (ELB) of this Equipment and disconnect Power Cord/Power Cable from receptacle or switch board of facilities, if smoke or strange smell is generated from it by any chance.

Contact with local dealer or Yamato sales office and/or Yamato Customer service Center and ask them to inspect it. If nothing is done to it, fire or electrical shock may result. Never repair it by customer themselves to avoid any dangers.

#### 4. Do not climb on the Equipment.

Do not climb on this Equipment. May cause personal injury and/or its failure by tipping it over and being damaged.

#### 5. Do not place any object on the product.

Do not place any object other than the optional exhaust unit on the product. It might fall and cause a malfunction or a personal injury. Do not place paper or other easily combustible objects around the unit.

#### 6. Do not stack this product on another one.

Do not stack this product on another one. A fire or a malfunction may result.

#### 7. Turn immediately off the Breaker of the Equipment at thundering.

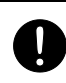

Turn immediately off the Breaker of the controller, when thundering and lightning start. If do not so, it may cause fire or electric shock by the thunderbolt.

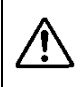

This product resumes operation automatically if power is shut off during operation due to power outage and then power is recovered.

See "P.42 Setting the power outage recover mode" for details.

#### 8. Smoke may generate when you operate the unit for the first time.

When you operate the unit for the first time, the bonding material of the heat insulation material may burn and generate odor, which, however, does not indicate a malfunction of the unit. Odor will not generate as you continue to use the unit for some time.

#### 9. Take extreme care when using a resin container.

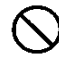

Be sure to check the withstand temperature before using a resin container. Using such a container under a temperature beyond its withstand temperature will melt resin and a fire or an explosion may result.

## 5. Precautions on Handling

#### Warning and caution

#### 10. Do not process any corrosive samples

Do not process any samples containing corrosive chemicals even though Furnace is made of stainless steel which this steel may be corroded by strong chemical acid, etc.

#### 11. The furnace body may be cracked.

- Operating at a high temperature or opening and closing the door at a high temperature might cause a crack in the furnace body, which will not have any adverse effects on the operation or the performance.
- Note that chemical reaction with the substances listed in the table below may shorten the use life of the furnace body.

| ^          | Substance                             | Reaction<br>temperature       | Substance                                          | Reaction<br>temperature |  |
|------------|---------------------------------------|-------------------------------|----------------------------------------------------|-------------------------|--|
| <u>/!\</u> | Hydrofluoric<br>HF                    | Whole<br>temperature<br>range | Methane<br>CH₄<br>(C <sub>m</sub> H <sub>n</sub> ) | 600∼1000°C              |  |
|            | Alkaline<br>(Na₂O, CaO,<br>K₂O, etc.) | 600∼1300°C                    | Chlorine<br>Cl <sub>2</sub>                        | 800°C or<br>above       |  |
|            | Hydrogen                              | 1000°C or                     | Nitrogen                                           | 1000°Cor                |  |
|            | H <sub>2</sub>                        | above                         | N <sub>2</sub>                                     | above                   |  |

# 12. Take extreme care when opening the door during operation at a higher temperature.

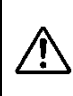

When you attempt to open the door during operation at a higher temperature, never touch the door since the internal furnace or the inside of the door are hot.

Note that if a fire alarm is installed around the unit, it may go off erroneously.

#### 13. Opening the door at a high temperature will affect the device adversely.

 $\triangle$ 

Minimize opening the door when the furnace body temperature is 500°C or above. Opening the door at a high temperature will adversely affect the sensor, the furnace body and the heater lives. Radiation heat might cause damages to the operation panel and the controller. If you cannot avoid opening or closing the door, immediately close the door after completing the necessary work.

#### 14. Do not leave the door open after operation.

Do not leave the unit with the door open for the purpose of cooling the specimen quickly after operation. Heat from inside the furnace may cause deformation of the control panel or damages to the control devices.

#### 15. Take care for burning.

After operation of the unit at a high temperature, the furnace body, the inside the door and the specimen will remain hot for some time after completion of operation.

Take care for burning if you touch these parts when putting or removing the specimen. Be sure to put heat-resistant gloves on and handle the specimen with sufficient.

#### 16. Use the unit at the correct temperature.

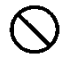

(n)

The temperature control range is between 100°C and 1150°C (FP102/302/312/412). Never attempt to use the unit at a temperature outside the temperature control range. Using outside the operating temperature range may lead to a malfunction of the device or an accident.

## 5. Precautions on Handling

#### Warning and caution

#### 17. Take care for the temperature in the furnace after operation is completed.

If the cooling fan of the unit stops at a high temperature, the external package may overheat or the fuse may be disconnected. Even if operation has been completed, do not turn the ELB OFF or remove the power plug while the temperature in the furnace is 600°C or higher. (Excluding an emergency)

#### 18. Place specimens on the furnace floor plate.

When placing specimens in the furnace, first put the floor plate on the bottom in the furnace on which specimens will be placed. Placing specimens directly may damage the furnace body or cause a fire.

#### 19. Take care for handling of specimens.

Placing too many specimens may prevent proper temperature control. Avoid operating the unit under overload in order to assure the proper temperature precision.

Blower wind of the cooling fan is discharged at the front plate. Take care when processing powder or smaller specimens so that they will not be dispersed.

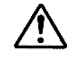

Take care not to touch the furnace inlet material of the furnace body when placing or removing specimens in and out of the furnace so that the furnace inlet material will not be damaged. Damages of the furnace inlet material will adversely affect temperature control.

# 20. Note that the sample temperature and the measured temperature are not always the same.

Be aware of temperature sensor which it is installed on Furnace inside upper portion and control Furnace temperature. Therefore, if the amount of specimen is large or the equipment is in the middle of heating, sensor detected temperature may not agree with temperature of the samples. In particular, actual Furnace temperature will differ greatly from Read Temperature displayed on

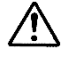

Controller, right after opening or closing of this Equipment Door.

When a gap occurs between the temperature in the bath and the measured temperature requiring adjustment, compensate temperature by referring to "P.41 Setting a calibration offset".

#### 21. Do not put a foreign object inside.

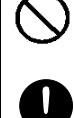

Do not insert a metal or an easily-combustible foreign object into the openings of the furnace body (radiation ports or exhaust port). Otherwise, a fire, an electrical shock or burning may result.

If any foreign objects have entered inside, immediately turn the ELB off and contact your dealer, one of our sales offices or the general customer service center for inspection. Otherwise, a fire or an electrical shock may result.

#### 22. To form a protective film of the heater.

The heater of the unit will form a protective film on its surface at a high temperature. If you ordinarily use the unit at a relative lower temperature of 700°C or less, operate at 1050°C for 10 hours at least once so that a protective film will be formed.

#### 23. About corrosion of the heater

 $\bigcirc$ 

The heater of this unit will corrode with chloride, fluorine or other halogens as well as natrium, potassium or other salts and care must be taken so that such substances will not come into contact with the heater.

## 5. Precautions on Handling

#### Warning and caution

#### 24. About corrosion of the sensor

Do not use the sensor of the unit with alkaline metals, metal vapors, various oxidized metals, carbon monoxide, carbon, phosphorous, selenium, arsenic or other reducing elements or a reducing atmosphere to avoid corrosion of the sensor.

#### 25. About the standalone overheat preventive unit

When the difference between the set temperature for the standalone overheat preventive unit and that of the controller is small, the overheat preventive unit may activate, indicate [ER07]

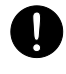

( )

ļ

 $\sim$ 

and operation may stop. Set the temperature for the overheat preventive unit at a temperature higher than that of the controller by at least 100°C. (This unit is a high temperature furnace and may often present overshoot at a lower temperature setting. Use this overheat preventive unit for the purpose of protecting the unit.) This is set at 1250°C at the factory shipping.

#### 26. About the installation of the exhaust unit

When you use the optional exhaust unit for this unit, connect the ground wire included with the exhaust unit to the chassis of the main body.

#### 27. Precautions on using N2 gas

In the N2 gas atmosphere, nitriding on the heater surface proceeds due to a high temperature, which prevents formation of a protective film, and the upper limit of operation temperature will be lower unlike in the air atmosphere. (Due to the upper use limit in the N2 gas atmosphere.) Keep the temperature in the range of  $100 \sim 900^{\circ}$ C when operating the unit in the N2 gas atmosphere.

#### 28. Take care for the fan at the back of the unit.

Take care not to pinch your finger in the fan at the back of the unit.

#### 29. Never fail to perform periodic inspection.

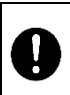

The ELB and the standalone overheat preventive unit are important devices for safety. Never fail to conduct period inspection for these devices.

See "P.54 Maintenance method" for how to inspect the unit.

### 30. Precautions when wiping dirt of the unit

- · Never use thinner or alcohol to wipe dirt of the unit.
- The paint may be peeled off or the plastic part may be discolored or deform.
- Be sure to turn the ELB on the left side of the unit before taking care of the unit.

See "P.54 Maintenance method".

#### 31. Be sure to read the operating instructions.

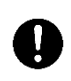

()

Be sure to read the operating instructions before using the unit.

### 6. Maintenance method

#### Daily inspection/maintenance

Warning

Be sure to turn off Earth Leakage Breaker(ELB) of this Equipment before daily inspection and maintenance

Inspect and maintenance this Equipment at ambient temperature on its Furnace.

•Never disassemble this Equipment.

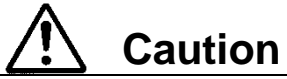

 Wipe dirt off with wrung tightly soft cloth. Never clean this Equipment with benzene, thinner or scouring powder, or rub with a scrubbing brush. May cause deformation, degradation and/or discoloration.
 Too much dust on the cooling fan will degrade cooling effect. Clean the fan with a vacuum cleaner.

### Inspect monthly.

- Inspect the ON and OFF functions of Earth Leakage Breaker (ELB).
  - Prepare this Equipment for the inspection and connect Power Cord/Cable to receptacle or Switch Board of facilities.
  - Check ELB "OFF", then turn ELB "ON( | )".
  - Press test button on ELB with ball-point pen etc. If ELB is shut down, ELB will be functional.
- Check operation of Independent Overheat Prevention Device (IOPD).
  - Be operating this Equipment at appropriate Target Temperature on Fixed Temperature Operation Mode.
  - Set this IOPD working temperature down to approximately 10°C lower than Read Temperature.
  - Activate this IOPD and will be shut power off heater circuit in few seconds, and display "Er07" on Top Screen, display warning sign "Overheat" on Bottom Screen, illuminate ERROR Lamp on Control Panel, and buzz on the same time.
  - \* Must check ELB and IOPD mentioned above prior to operate this Equipment for continuous long hours or unmanned operation during night time before starting operation.

Contact immediately with local dealer, Yamato sales office, or Yamato Customer Service Center for any questions.

### 7. Long storage and scrap

#### When not using the Equipment for a long time / when scrapping

| Warning                                                                                                    | ▲ Caution                                       |
|----------------------------------------------------------------------------------------------------|-------------------------------------------------|
| Do not operate this Equipment for the time being.                                                                                            | Scrap this Equipment.                           |
| <ul> <li>Turn Earth Leakage Breaker(ELB) off and<br/>disconnect Power Cord/Cable from receptacle<br/>/switch board of facilities.</li> </ul> | Do not leave this Equipment alone where         |
|                                                                                                    | children may play and get at it.                |
|                                                                                                    | Before discarding the equipment, be sure to     |
|                                                                                                    | remove the hinge and the door lock assembly     |
|                                                                                                    | so that you cannot close the door hermetically. |

#### Matters to consider when scrapping the Equipment

Pay attention always to the preservation of the global environment. We, as Yamato Scientific Co., Ltd. highly recommend taking this Equipment apart as far as possible for separation or recycling to contribute to the preservation of the global environment according to the specified garbage collection method stipulated by each local government.. List major components and their materials for this Equipment as follows:

| Names of major parts              | Material                                                                   |  |  |
|-----------------------------------|----------------------------------------------------------------------------|--|--|
| Major components of the Equipment |                                                                            |  |  |
| Main unit                         | Steel plate, melamine, epoxy composite resin paint, stainless steel        |  |  |
| Furnace body, door furnace body   | Ceramic fiber                                                              |  |  |
| Name plate                        | Polyethylene (PET) resin film                                              |  |  |
| Major components of electrica     | l parts                                                                    |  |  |
| Switch and Relay                  | Resin, copper, and other composite parts                                   |  |  |
| Operation Panel                   |                                                                            |  |  |
| Printed Circuit Boards            | Glass fiber and other composite parts                                      |  |  |
| Heater                            | Iron chrome wire                                                           |  |  |
| Power Cord                        | Synthesized rubber sheath, copper, nickel or other composite parts         |  |  |
| Wires                             | Glass fiber, fire-retardant vinyl, copper, nickel or other composite parts |  |  |
| Stickers                          | Resin materials                                                            |  |  |
| Sensor (K thermo-couple)          | Platinum element                                                           |  |  |

# 8. When a trouble occurs

Show the error codes on Table 8.1 below.

Buzz and stop its operation at occurring errors on this Equipment.

Pressing any key (except for the 🙆 key) will stop the buzzer sound. When three minutes have passed as it is, the buzzer starts to sound again.

The Top screen shows an error code and the Bottom screen shows the error name. Note the error code, immediately turn power off and stop operating the unit.

Table 8.1Table of Error Code

| Error<br>Display | Error Code Name                                                                | Causes and their solutions                                                                                                    |
|------------------|--------------------------------------------------------------------------------|----------------------------------------------------------------------------------------------------|
| ER01<br>SENS     | Sensor Failure                                                                 | <ul> <li>Fail in temperature sensor.</li> <li>Open circuit on temperature sensor line.</li> <li>Detect temperature out of its designed range.</li> <li>Contact with local dealer or Yamato Customer Service Center.</li> </ul>                                                                                            |
| ERO2<br>TRIAC    | TRIAC short circuit error                                                      | <ul> <li>Short on TRIAC circuit.</li> <li>Fail on Current Transformation (CT) sensor.</li> <li>Contact with local dealer or Yamato Customer Service Center.</li> </ul>                                                                                                    |
| ERO3<br>HEAT     | Heater Line<br>Disconnection                                                   | <ul> <li>Heater Line Disconnection</li> <li>Fail on Current Transformation (CT) sensor.</li> <li>The source voltage has dropped.</li> <li>Contact the general customer service center.</li> </ul>                                                                                                    |
| ER07<br>OHEAT    | Independent<br>Overheat Prevention<br>Device(IOPD)<br>activated                | <ul> <li>Activate Independent Overheat Prevention Device<br/>(IOPD).</li> <li>Turn ELB on again and check both Furnace temperature and<br/>setting Temperature of IOPD.</li> <li>Contact with local dealer or Yamato Customer Service<br/>Center, if this Equipment is not energized at ELB on.</li> </ul>                |
| ER10<br>RELAY    | Main Relay Contact<br>melted                                                   | <ul> <li>Check at turning ELB on again:</li> <li>Melt down the contact point of Main Relay.</li> <li>Fail on Current Transformation (CT) sensor(s).</li> <li>Contact with local dealer or Yamato Customer Service Center.</li> </ul>                                                                                      |
| ER14<br>RAM      | RAM Failure<br>Reduced capacity or<br>end of use life of the<br>backup battery | <ul> <li>Check at turning ELB on again:</li> <li>RAM Failure : Reset power once.</li> <li>Reduced capacity or end of use life of the backup battery :</li> <li>Contact with local dealer or Yamato Customer Service Center, if this error cannot be reset by ELB on.</li> <li>Must be replaced backup battery.</li> </ul> |

# 8. When a trouble occurs

### Message error table

| Error<br>Display | Error Code Name | Causes and their solutions                                                                                                    |
|------------------|-----------------|----------------------------------------------------------------------------------------------------|
| ER15<br>EPROM    | EEPROM Failure  | <ul> <li>Check at turning ELB on again:</li> <li>Change its data code on EEPROM.</li> <li>Contact with local dealer or Yamato Customer Service Center, if this error cannot be reset by ELB on.</li> <li>Must be replaced backup battery.</li> </ul> |

# 8. When a trouble occurs

Troubleshooting

Show troubleshooting guide on Table 8.2. Refer to "Cause and their solutions" of Table 8.1 – Error Code on this Chapter "Massage Error Table" at

| Phenomena                                                                                                   | Causes                                                                                                    | Solutions                                                                                                    |
|----------------------------------------------------------------------------------------------------|----------------------------------------------------------------------------------------------------|----------------------------------------------------------------------------------------------------|
| Do not display current<br>time on Bottom Screen<br>at Earth Leakage<br>Breaker (ELB) ON.                    | <ul> <li>Do not supply power.</li> <li>Fail ELB.</li> <li>Fail Controller.</li> </ul>                                                                                                    | <ul> <li>Check connection to power<br/>supply and apply power.</li> <li>Replace ELB.</li> <li>Replace Controller.</li> </ul>                                                                                                    |
| Do not display<br>anything on both Top<br>and Bottom Screen at<br>Controller Power key<br>pressed and held. | <ul> <li>Fail supplied power.<br/>(Required Voltage ±10%)</li> <li>Fail Controller.</li> </ul>                                                                                                    | <ul> <li>Connect to adequate power supply.</li> <li>Replace Controller.</li> </ul>                                                                                                    |
| Do not rise Furnace temperature.                                                                            | <ul> <li>Activate IOPD and /or<br/>Self-diagnosis Function<br/>built–in on Controller, and<br/>shut heater circuit down<br/>(Error code displayed).</li> </ul>                                                       | <ul> <li>Refer to "Cause and their<br/>solutions" of Table 8.1 – Error Code<br/>on page 56.</li> </ul>                                                                                                    |
| Display temperature<br>unstable.                                                                            | <ul> <li>Fluctuate ambient temperature<br/>heavily.</li> <li>Fail supplied power.<br/>(Required Voltage ±10%)</li> <li>Fail Controller.</li> <li>Fail Temperature Sensor</li> <li>Be affected by samples.</li> </ul> | <ul> <li>Review its location.</li> <li>Connect to adequate power<br/>supply.</li> <li>Replace Controller.</li> <li>Replace Temperature Sensor.</li> <li>See "P.52 19. Take care for<br/>processing of powder and small<br/>samples".</li> </ul> |

| Table 8.2 - | Troubleshooting | Guide |
|-------------|-----------------|-------|
|-------------|-----------------|-------|

Contact with local dealer or Yamato Customer Service Center phenomena other than Table 8.2 above.

### 9. After sales service and warranty

#### **Request to repair parts**

#### Request to repair parts

When any abnormality occurs immediately stop operation, turn the controller power and the ELB off and contact your dealer, one of our sales offices or the customer service center.

Require the following information for repair.

- Model name of Yamato products
- Serial Number
- Date (year/month/date) of purchase
- Description of trouble in detail as possible

See Warranty Card or caution rating nameplate on this Equipment.

(See Chapter 3. Names and functions of each part "on page 10 for details.

Be sure to present the warranty card to Yamato service representative.

#### Keep Warranty Card with care.(attached separately)

- Keep Warranty Card with care.
   Warranty Card would be given by local dealer or one of Yamato sales offices.
   Date of purchase of this Equipment and other information should be filled in Warranty Card.
   Please send Warranty Card to Yamato Customer Service Center(Yamato CSC) by facsimile described Fax number in the left top corner of it.
   Then, keep its Card with good care.
- Repair this Equipment for free of charge according to the contents on Warranty Card. Warranty period is 1(one) year from date of purchase.
- Consult with local dealer, one of Yamato sales office or Yamato CSC for any repair after warranty ended.

Charged repair service of this Equipment will be available on customer's request when it can be maintained functional by its repair.

#### Guarantee for maximum storage period of repair parts.

Guarantee that maximum storage period of repair parts will be 7(seven) years after end of their production, Muffle Furnace FP102/302/312/412.

Repair parts will be defined the parts to maintain this Equipment performance.

# 10. Specifications

### Specifications

| Produ | ict Name                  | Muffle Furnace                                                                        |                       |                          |                   |  |
|-------|---------------------------|---------------------------------------------------------------------------------------|-----------------------|--------------------------|-------------------|--|
| Mode  | l Name                    | FP102 FP302 FP312 FP412                                                               |                       |                          | FP412             |  |
| Orodu | ict Code                  | 214124 214128 214126 214127                                                           |                       |                          |                   |  |
| Syste | m                         | Natural convection                                                                    |                       |                          |                   |  |
| Oper  | ating environment         |                                                                                       | 5°C~                  | 35°C                     |                   |  |
| tem   | perature range            |                                                                                       |                       |                          |                   |  |
| Powe  | r supply                  | Single phas                                                                           |                       | Single phas              |                   |  |
|       | Temperature               | Commo                                                                                 | on to 50/60Hz, opera  | aling voltage range :    | ±10%              |  |
|       | Control Range             |                                                                                       | 100~1                 | ,150℃                    |                   |  |
|       | Temperature               |                                                                                       |                       |                          |                   |  |
| Per   | 2                         |                                                                                       |                       |                          |                   |  |
| forn  | Temperature               |                                                                                       | ±1.0°C (a             | at1150°C)                |                   |  |
| nan   | Temperature               |                                                                                       | - (                   | ,                        |                   |  |
| Се    | distribution              |                                                                                       | ±4.0°C (a             | at1150°C)                |                   |  |
| ×     | precision %2              |                                                                                       |                       |                          |                   |  |
|       | ×2                        |                                                                                       | 14.0°C (a             | t1150°C)                 |                   |  |
|       | Temperature rise          |                                                                                       | Approx. 90 min.       |                          | Approx. 80 min.   |  |
|       | Exterior                  | Chrome-free electro-galvanized steel plate Chemical proof baking finish               |                       |                          |                   |  |
| 0     | Furnace body              |                                                                                       | Ceram                 | ic fiber                 |                   |  |
| om    | Sensor                    | R thermo-couple                                                                       |                       |                          |                   |  |
| pos   | Heater                    | 1 1kw                                                                                 | Iron chrome w         | ire (Pyromax)            | 3 25kw            |  |
| ition | Exhaust port              | I.D.20mm(Upper part)                                                                  |                       |                          |                   |  |
| _     | Cooling fan               | 19/16W (50/60Hz)                                                                      |                       |                          |                   |  |
|       |                           | V-shaned                                                                              |                       |                          |                   |  |
|       | Temperature               |                                                                                       |                       |                          |                   |  |
|       | Control Method            |                                                                                       | PID Z 0               | control                  |                   |  |
|       | nethod                    |                                                                                       | Digital setting       | g with <b>▲</b> /▼ keys. |                   |  |
|       | Temperature               | Setting temp. displa                                                                  | ay : Orange 5-digit L | ED Digital Display (     | Resolution : 1°C) |  |
|       | Display Method            | Temp. display : 0                                                                     | Green 4-digit LED Di  | gital Display (Re        | esolution : 1°C)  |  |
|       | Other displays            | LED indica                                                                            | tes temperature patt  | erns for heating/stat    | ole/cooling       |  |
| Co    | Timer/timer<br>resolution | Time: 1 minute and 99 hours 59 minutes/1min 24 hour setting                           |                       |                          |                   |  |
| ntrol |                           | Fixed temperature operation, quick auto stop, auto start, , auto stop,                |                       |                          |                   |  |
| ler   | Operating function        | Program operation: Maximum 99 steps, up to 99 patterns, the repeat operation function |                       |                          |                   |  |
|       |                           | Power on and O                                                                        | peration Time Integ   | rating Function(up to    | 65,535 hours);    |  |
|       |                           |                                                                                       | calendar time         | r (24hours)              |                   |  |
|       | Additional function       | Calibration Offset; Power Consumption, Total CO2 Emission, and Heater                 |                       |                          |                   |  |
|       |                           | operating Output; Power Recovery Mode; Save and Access of Operate                     |                       |                          |                   |  |
|       | Heater Control            |                                                                                       | Triac with Zero       | -cross Control           |                   |  |
|       |                           |                                                                                       | R type Therm          | nocouple x 2             |                   |  |
|       | Temp/ sensor              | (for temperature control and independent overheat preventive device)                  |                       |                          |                   |  |

# 10. Specifications

### **Specifications**

| Model                |                                 | FP102                                                                                                    | FP302                                                                                                    | FP312                                                                                                    | FP412                                                                                      |  |
|----------------------|---------------------------------|----------------------------------------------------------------------------------------------------|----------------------------------------------------------------------------------------------------|----------------------------------------------------------------------------------------------------|--------------------------------------------------------------------------------------------|--|
| Safety Device        |                                 | Self-diagnosis Functions (Temp. Sensor Failure Detection, TRIAC<br>Short Circuit, Heater Line Disconnection,<br>Main Relay Failure Detection, Automatic Overheat Prevention)<br>Key Lock Function, Independent Overheat Prevention Device, ELB |                                                                                                    |                                                                                                    |                                                                                            |  |
|                      | Internal dimensions (mm) ※<br>2 | W100 × D150<br>× H100                                                                                                    | W200 × D2                                                                                                    | 50 × H150                                                                                                    | W300×<br>D250×H150                                                                         |  |
| 7                    | External dimensions (mm)<br>※2  | W376 × D404<br>× H515                                                                                                    | W446 × D5                                                                                                    | 04 × H565                                                                                                    | W506×<br>D504×H625                                                                         |  |
| ndard                | Internal capacity (L)           | 1.5                                                                                                    | 7.                                                                                                    | 5                                                                                                    | 11.3                                                                                       |  |
| Stal                 | Power supply (50/60Hz)          | Single phas                                                                                                    | se AC115V                                                                                                    | Single phas                                                                                                    | se AC220V                                                                                  |  |
|                      | Rated current                   | 10A(15A)                                                                                                    | 21.5A(30A)                                                                                                    | 13A(15A)                                                                                                    | 18A(20A)                                                                                   |  |
|                      | Weight                          | Approx. 29kg Approx. 43kg                                                                                                    |                                                                                                    | . 43kg                                                                                                    | Approx. 51kg                                                                               |  |
|                      | Exhaust port cap                | 1                                                                                                    |                                                                                                    |                                                                                                    |                                                                                            |  |
| ۶                    |                                 | 1                                                                                                    |                                                                                                    |                                                                                                    |                                                                                            |  |
| Furnace floor plate  |                                 | 1                                                                                                    |                                                                                                    |                                                                                                    |                                                                                            |  |
| S Instruction manual |                                 | 1 сору                                                                                                    |                                                                                                    |                                                                                                    |                                                                                            |  |
| 4                    | V-type quick manual             |                                                                                                    | 1 c                                                                                                    | ору                                                                                                    |                                                                                            |  |
|                      | Warranty card                   |                                                                                                    | 1 co                                                                                                    | ору                                                                                                    |                                                                                            |  |
|                      | Articles                        | <ul> <li>The length</li> <li>Performand<br/>single phase</li> <li>5°C, humid<br/>at no-load.</li> <li>Measurem<br/>FP302,312</li> <li>Protrusions</li> </ul>                                                                                   | of the power cord<br>ces have been me<br>se 115V or 220V $\pm$<br>lity of 65%RH $\pm$ 20<br>ent conditions: F<br>d, and 412 are corr<br>s are excluded. | outside the unit is<br>asured at the rate<br>5%, room temper<br>%, voltage of 86kl<br>P102 is at 3 po<br>ppliant with JIS. | s about 2m.<br>d source voltage,<br>rature of 23°C±<br>Pa∼106kPa, and<br>ints in the bath, |  |

## 11. Accessory

List of accessories

Show the list of optional accessories for this Equipment on Tables11.1 and 11.2.1 Muffle Furnace (FP series) support a wide variety of optional parts. XNote that some optional parts may not be installed after delivery.

| Option              | Product<br>Code No. | Model<br>Name | Applicable<br>model   | Remarks                                                                                                    |
|---------------------|---------------------|---------------|-----------------------|----------------------------------------------------------------------------------------------------|
| Specimen tray       | 281310              | OFP66         | Common for all models | Tray to place heated specimens.                                                                                                   |
| Furnace floor plate | 214157              | OFP68         | FP102                 | Place specimens on this plate put<br>on the bottom in the furnace.<br>$(145 \times 90 \times 6 \text{mm})$ (5 plates<br>included) |
| Furnace floor plate | 214158              | OFP70         | FP302/312             | Place specimens on this plate put<br>on the bottom in the furnace.<br>$(245 \times 190 \times 8mm)$ (5 plates<br>included)        |
| Furnace floor plate | 214159              | OFP72         | FP412                 | Place specimens on this plate put<br>on the bottom in the furnace.<br>$(290 \times 245 \times 8mm)$ (5 plates<br>included)        |

#### Table 11.1 List of Options (installation possible after delivery)

Table 11.2List of options (installation not possible after delivery)

| Option                                       | Product<br>Code No. | Model<br>Name | Applicable<br>model   | Remarks                                                                                                    |
|----------------------------------------------|---------------------|---------------|-----------------------|----------------------------------------------------------------------------------------------------|
| Temperature output<br>terminal<br>(4-20mA)   | 214166              | OFP48         | Common for all models | Terminal to output 4-20mA analogue signals of the temperature sensor of the unit to the externals.                                       |
| External Alarm Output<br>Terminal            | 214167              | OFP56         | Common for all models | Output alarm signal at occurring<br>error on this Equipment.<br>Display its particular error on<br>Bottom Screen.                        |
| External<br>communication<br>terminal (RS485 | 214165              | OFP46         | Common for all models | Monitor operation state of this Equipment and control it remotely.                                                                       |
| External<br>Communication<br>Adaptor Set     | 211880              | OIN90         | Common for all models | Connect this Equipment with PC<br>through this adaptor for external<br>communication.<br>(Application software attached to<br>this Set.) |
| Time-up output<br>terminal                   | 214168              | OFP58         | Common for all models | Terminal to output to the externals<br>while END is displayed at<br>automatic stop and the end of the<br>programmed operation.           |
| Operation signal output terminal             | 214169              | OFP62         | Common for all models | Terminal to output to the externals while the unit is operating.                                                                         |
| Event output terminal                        | 214170              | OFP64         | Common for all models | Terminal to output the ON-OFF signal to the externals set in different states (standby, operation, end or steps).                        |

# 11. Accessory

### List of optional settings

| Item name                                          | Product code | Model | Supported<br>models | Remarks                                                                                                    |  |
|----------------------------------------------------|--------------|-------|---------------------|----------------------------------------------------------------------------------------------------|--|
| Exhaust unit<br>100V                               | 214160       | OFP36 | FP102/302           | Used to exhaust gas<br>generated from increased<br>temperature in the furnace.                                      |  |
| Exhaust unit<br>200V                               | 214161       | OFP38 | FP312/412           |                                                                                                    |  |
| N2 gas introduction<br>unit<br>(with a flow meter) | 214162       | OFP24 | FP102               | This is offective for everyoning                                                                                    |  |
| N2 gas introduction<br>unit<br>(with a flow meter) | 214163       | OFP26 | FP302/312           | oxidization in the bath and of<br>specimens and can control<br>flow of N2 gas to be introduced<br>on the flow meter |  |
| N2 gas introduction<br>unit<br>(with a flow meter) | 214164       | OFP28 | FP412               |                                                                                                    |  |

### FP102 Wiring diagram

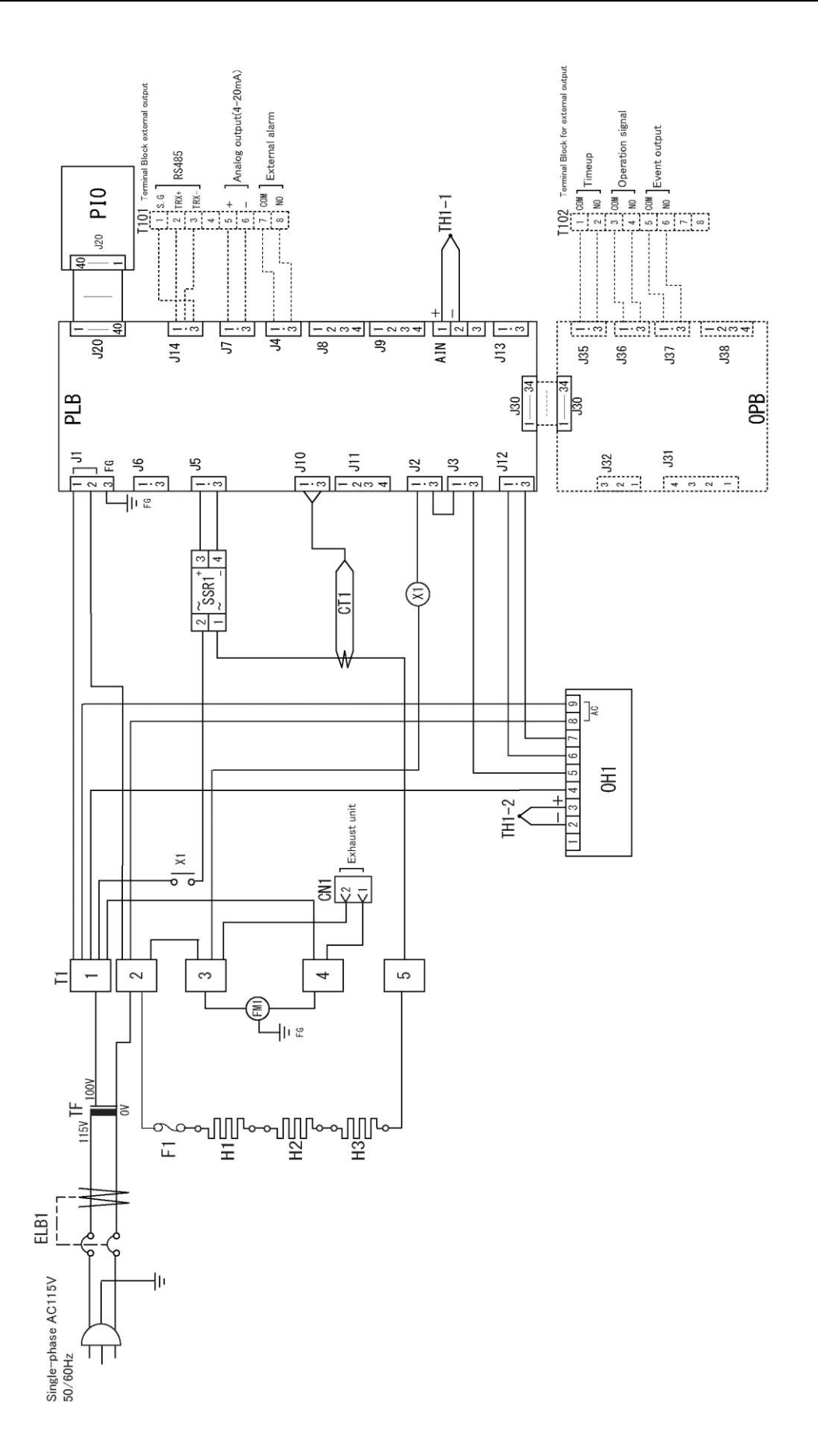

\* Dotted line (-----) means optional parts.

### FP302 Wiring diagram

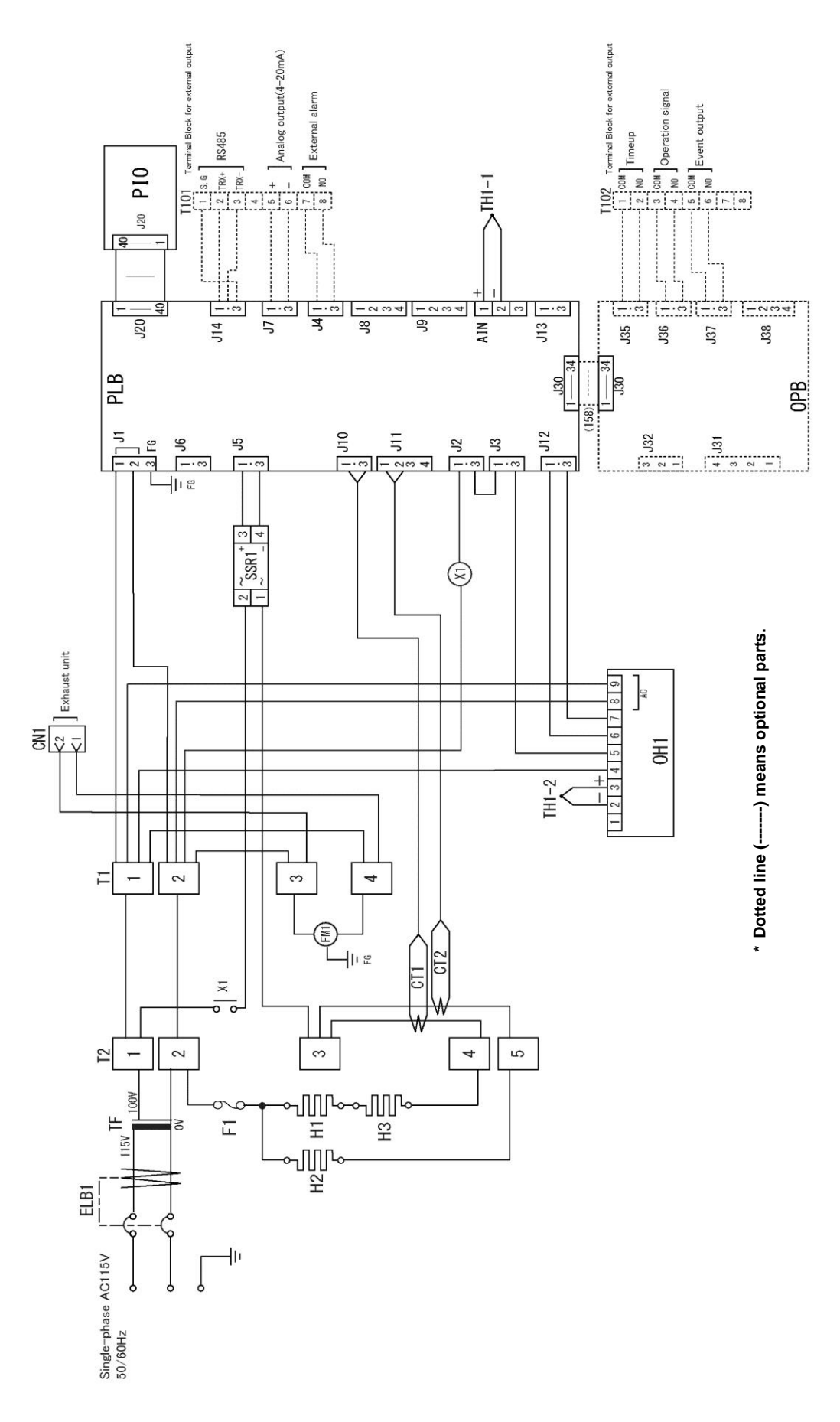

### FP312 Wiring diagram

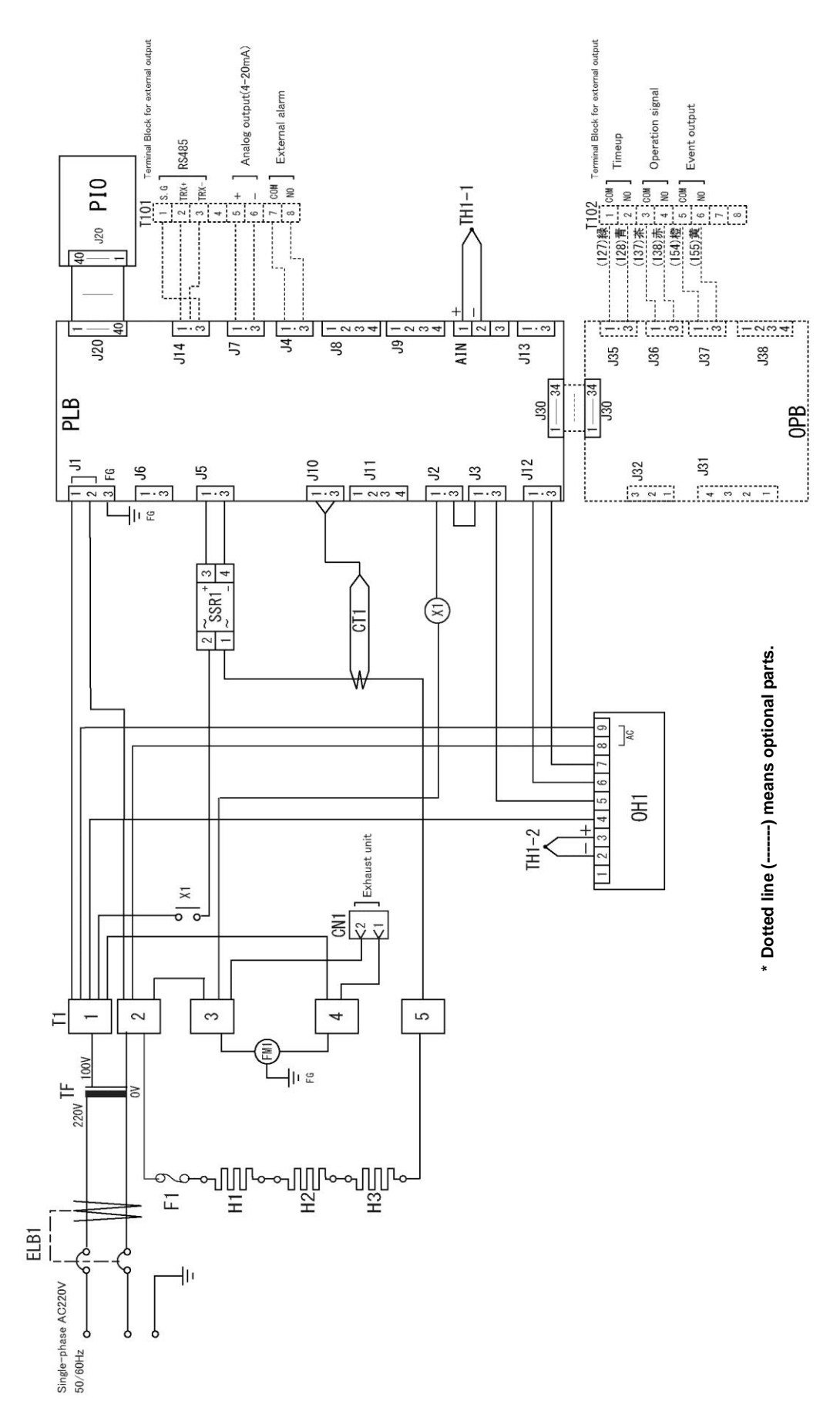

### FP412 Wiring diagram

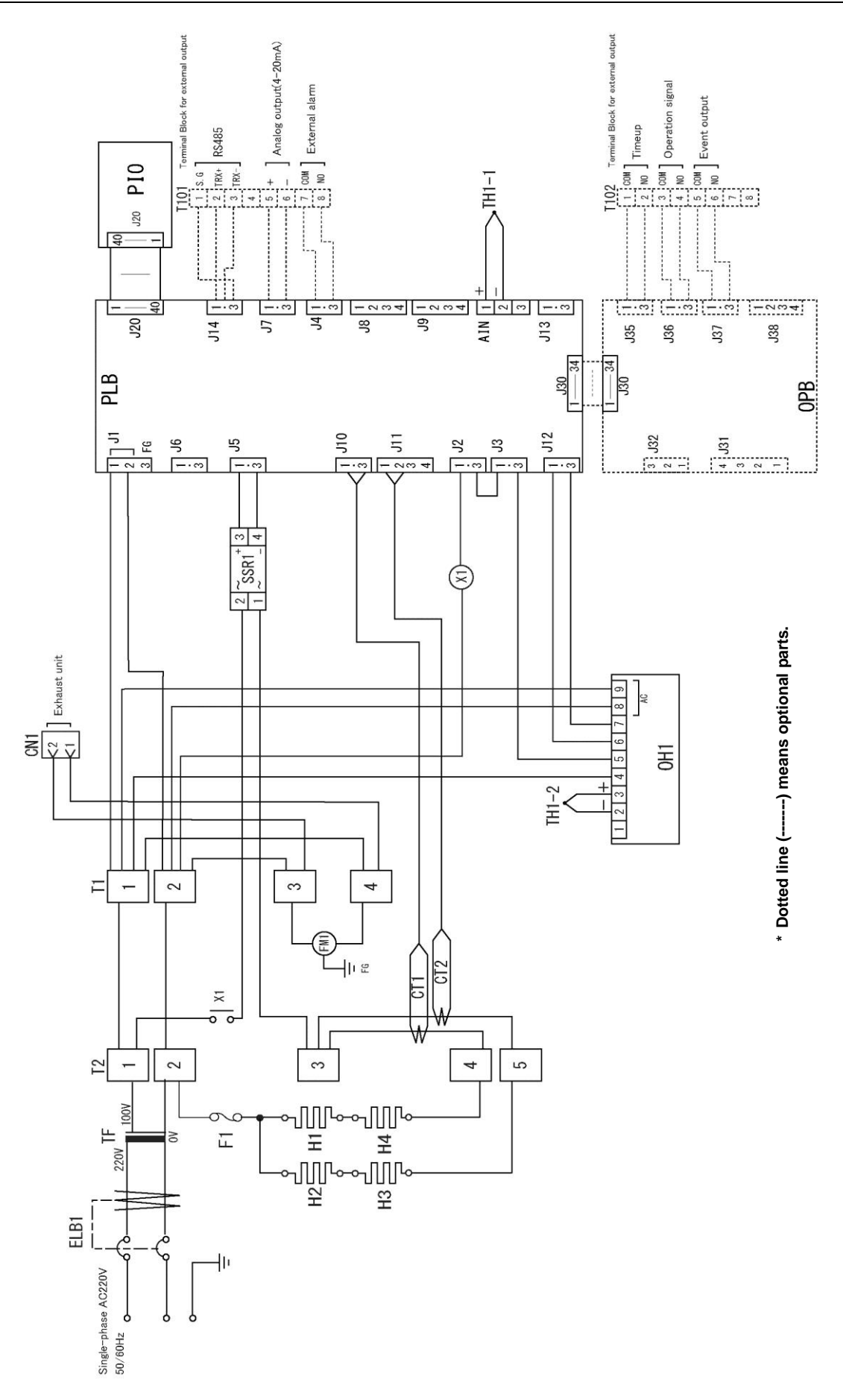

### Wiring diagram part symbols

| Symbol | Nomenclature               | Symbol | Nomenclature                              |
|--------|----------------------------|--------|-------------------------------------------|
| ELB1   | Earth Leakage Breaker(ELB) | PIO    | V type Display Board                      |
| T1     | Terminal Block             | OH1    | Independent Overheat Prevention<br>Device |
| SSR1   | Relay for FAN control      | TH1-1  | Sensor for temperature control            |
| SSR2   | Relay for Heater control   | TH1-2  | Sensor for Overheat Prevention I          |
| H1     | Heater                     |        | Power code                                |
| CT1    | Current Sensing Element    |        |                                           |
| X1     | Main Operation Relay       |        |                                           |
| FM1    | Fan                        |        |                                           |
| CR1    | Spark Killer               |        |                                           |
| RLB    | V type Planar Board        |        |                                           |

#### Optional parts

| Symbol | Nomenclature          | Symbol | Nomenclature |
|--------|-----------------------|--------|--------------|
| OPB    | V type Optional Board |        |              |
| TI01   | Terminal Block        |        |              |
| TI02   | Terminal Block        |        |              |

## 13. List of dangerous substances

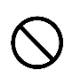

# Never process any explosive, flammable samples and also samples contained with those substances.

|                    | ①Nitroglycol, Glycerine trinitrate, Cellulose Nitrate and other explosive nitrate esters                                                                                              |  |  |  |  |
|--------------------|----------------------------------------------------------------------------------------------------|--|--|--|--|
| ive<br>nce         | ②Trinitrobenzen, Trinitrotoluene, Picric Acid and other explosive nitro compounds                                                                                                    |  |  |  |  |
| Explos<br>Substa   | 3 Acetyl Hydroperoxide, Methyl Ethyl Ketone Peroxide, Benzoyl Peroxide and other organic peroxides                                                                                    |  |  |  |  |
|                    | Metallic Azide, including Sodium Azide, etc.                                                                                                    |  |  |  |  |
| qr                 | ①Metal "Lithium" ②Metal "Potassium" ③Metal "Natrium" ④Yellow Phosphorus                                                                                                    |  |  |  |  |
| SSI<br>SS          | 5Phosphorus Sulfide 6Red Phosphorus 7Phosphorus Sulfide                                                                                                    |  |  |  |  |
| sive               | ⑧Celluloids, Calcium Carbide (a.k.a, Carbide)⑨Lime Phosphide⑩Magnesium Powder                                                                                                    |  |  |  |  |
| sta                | 1 Aluminum Powder $1$ Metal Powder other than Magnesium and Aluminum Powder                                                                                                    |  |  |  |  |
| ш́                 | ③Sodium Dithionous Acid (a.k.a., Hydrosulphite)                                                                                                    |  |  |  |  |
|                    | ①Potassium Chlorate, Sodium Chlorate, Ammonium Chlorate, and other chlorates                                                                                                    |  |  |  |  |
| es<br>S            | 2 Potassium Perchlorate, Sodium Perchlorate, Ammonium Perchlorate, and other perchlorates                                                                                             |  |  |  |  |
| zinę<br>ance       | 🖞 🖉 ③Potassium Peroxide, Sodium Peroxide, Barium Peroxide, and other inorganic peroxides                                                                                              |  |  |  |  |
| )xidi              | OPotassium Nitrate, Sodium Nitrate, Ammonium Nitrate, and other nitrates                                                                                                    |  |  |  |  |
| Sr O               | 5 Sodium Chlorite and other chlorites                                                                                                    |  |  |  |  |
|                    | 6 Calcium Hypochlorite and other hypochlorites                                                                                                    |  |  |  |  |
|                    | ① Ethyl Ether, Gasoline, Acetaldehyde, Propylene Chloride, Carbon Disulfide, and other substances with ignition point at a degree 30 or more degrees below zero.                      |  |  |  |  |
| nable<br>ances     | ②n-hexane, Ethylene Oxide, Acetone, Benzene, Methyl Ethyl Ketone and other substances with ignition point between 30 degrees below zero and less than zero.                           |  |  |  |  |
| Flamr<br>Substa    | ③Methanol, Ethanol, Xylene, Pentyl n-acetate, (a.k.a.amyl n-acetate) and other substances with ignition point between zero and less than 30 degrees.                                  |  |  |  |  |
|                    | ④Kerosene, Light Oil, Terebinth Oil, Isopenthyl Alcohol(a.k.a. Isoamyl Alcohol), Acetic Acid and<br>other substances with ignition point between 30 degrees and less than 65 degrees. |  |  |  |  |
| Combustible<br>Gas | Hydrogen, Acetylene, Ethylene, Methane, Ethane, Propane, Butane and other gases combustible at 15°C at one air pressure.                                                              |  |  |  |  |

Excerpt from Table 1, Hazardous Substances, of Cabinet Order of the Occupational Safety and Health Law (substances related to Articles 1, 6, and 9)
## 14. Standard setup manual

\* Install this Equipment according to following format (Check the format for options or customized specifications)

| Model | Serial number | Installation<br>Date | Charged Personnel or<br>Company Name for<br>Installation | Installation proved by | Judgment |
|-------|---------------|----------------------|----------------------------------------------------------|------------------------|----------|
|       |               |                      |                                                          |                        |          |

| No. | Item                                     | Implementation Method                                                                                                    | Chapter No. & Reference page of<br>Instruction Manual                                                                                                    | of Judg-<br>ment |  |  |  |  |
|-----|------------------------------------------|----------------------------------------------------------------------------------------------------|----------------------------------------------------------------------------------------------------|------------------|--|--|--|--|
| Spe | Specifications                           |                                                                                                    |                                                                                                    |                  |  |  |  |  |
| 1   | Accessories                              | Check for number of accessories<br>Against to Accessories Column.                                                                                                    | 10. Specification P.60                                                                                                    |                  |  |  |  |  |
| 2   | Installation                             | <ul> <li>Check room environment visually.</li> <li>Caution: Take care for environment</li> <li>Make installation space.</li> </ul>                                                                                                    | <ul> <li>2. Before operating the Equipment</li> <li>Precautions when P.6~9 installing t</li> </ul>                                                                                                    |                  |  |  |  |  |
| Εqι | uipment Operati                          | on                                                                                                    |                                                                                                    |                  |  |  |  |  |
| 1   | Voltage of<br>Power Source               | <ul> <li>Measure line voltage (power<br/>distribution board of facilities,<br/>receptacle, etc.) with voltmeter.</li> <li>Measure line voltage during<br/>operation.</li> <li>(Must meet required voltage.)</li> <li>Caution: Check receptacle rating or<br/>breaker on power switch<br/>board rating to meet this<br/>Equipment requirement.</li> </ul> | <ul> <li>2. Before operating the Equipment P.7</li> <li>Connect Power P.7</li> <li>Cord/Cable to P.7</li> <li>receptacle P.8</li> <li>or ····</li> <li>Must connect grounding P.60</li> <li>wire ····</li> <li>Pay attention to ···</li> <li>10.Specification Power Supply</li> </ul>                                                                                  |                  |  |  |  |  |
| 2   | Operation<br>checking                    | <ul> <li>Explain about names and<br/>functions of each part</li> <li>Execution of auto stop operation<br/>Set temp.: 150°C Setting<br/>time :30 min</li> </ul>                                                                                                    | <ul> <li>3. Names and functions of each part</li> <li>P.10~1</li> <li>Main unit, operational panel</li> <li>P.21~2</li> <li>4 Operating procedure</li> <li>Auto stop operation</li> </ul>                                                                                                    | 1<br>23          |  |  |  |  |
| Des | cription                                 |                                                                                                    |                                                                                                    |                  |  |  |  |  |
| 1   | Operational<br>descriptions              | Explain operations of each com-<br>ponent and handling precautions<br>according to Instruction Manual.                                                                                                    | <ul> <li>4. Operating procedure <ul> <li>Prior confirmation</li> <li>Date &amp; Time setting</li> <li>P.14~4</li> </ul> </li> <li>5 Handling <ul> <li>precautions</li> <li>P.50~5</li> </ul> </li> <li>Warnings <ul> <li>Cautions</li> <li>P.69</li> </ul> </li> <li>13. List of dangerous <ul> <li>substances</li> <li>13.1 Table of dangerous</li> </ul> </li> </ul> | 9<br>;3          |  |  |  |  |
| 2   | Error Codes                              | Explain about error codes and procedures for reset according to Instruction Manual.                                                                                                    | <ul> <li>8. When a trouble occurs</li> <li>Message error table</li> <li>Troubleshooting</li> <li>P.56~5</li> <li>P.58</li> </ul>                                                                                                    | 7                |  |  |  |  |
| 3   | Maintenance<br>and inspection            | Explain operations of each component according to Instruction Manual.                                                                                                    | <ul> <li>6. Maintenance<br/>method</li> <li>Daily inspection/ P.54<br/>maintenance</li> </ul>                                                                                                    |                  |  |  |  |  |
| 4   | Completion of<br>installation<br>Entries | <ul> <li>Fill in Installation Date and<br/>Charged Personnel or Company<br/>Name on OK and Service seal of<br/>this Equipment.</li> <li>Fill in necessary information to<br/>Warranty Card and hand it over to<br/>customer.</li> <li>Explain how to contact with<br/>service personnel.</li> </ul>                                                      | <ul> <li>9. After sales service<br/>and warranty</li> <li>• Request to repair parts P.59</li> </ul>                                                                                                    |                  |  |  |  |  |

| Programming sheet      | Conti               | <u>Control №</u> |  |  |  |  |  |
|------------------------|---------------------|------------------|--|--|--|--|--|
| Model name             | Date of preparation | (Y) (M) (D)      |  |  |  |  |  |
| Program pattern number | Prepared by         |                  |  |  |  |  |  |

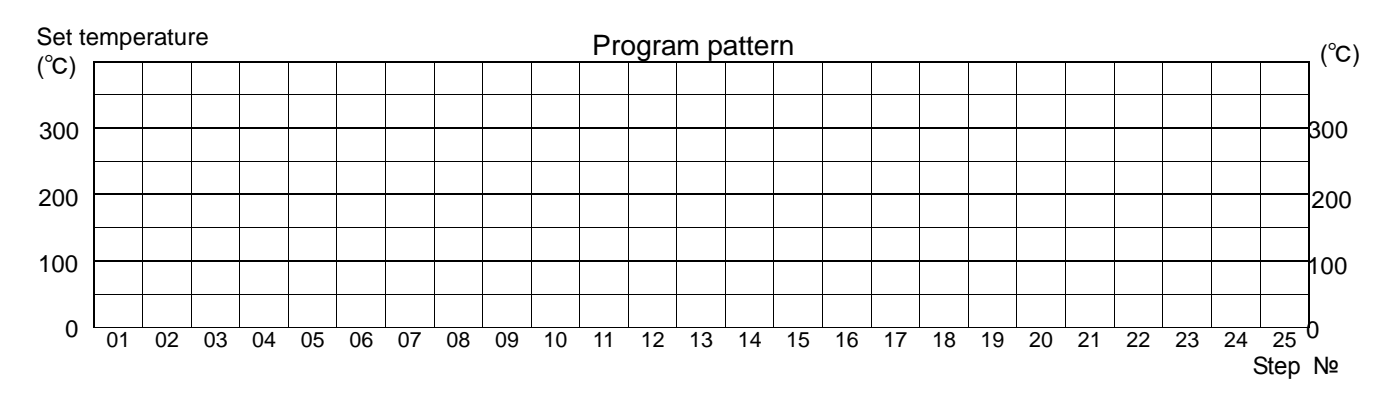

| Pattern<br>number | Step     | Set<br>temperature | Time     | Repeat<br>dstn | Number<br>of<br>repetitions | Wait   | Event |      |   | End |
|-------------------|----------|--------------------|----------|----------------|-----------------------------|--------|-------|------|---|-----|
| P** : 00          | P02 : ** | TEMP               | TIME     | REP            | REP                         | WAIT   |       | EVEN | Т | END |
|                   |          | (°C)               | Hr : Min | STEP           | COUNT                       | ON/OFF | 1     | 2    | 3 | :ST |
|                   | 01       |                    | :        |                |                             |        |       |      |   |     |
|                   | 02       |                    | :        |                |                             |        |       |      |   |     |
|                   | 03       |                    |          |                |                             |        |       |      |   |     |
|                   | 04       |                    | :        |                |                             |        |       |      |   |     |
|                   | 05       |                    |          |                |                             |        |       |      |   |     |
|                   | 06       |                    |          |                |                             |        |       |      |   |     |
|                   | 07       |                    |          |                |                             |        |       |      |   |     |
|                   | 08       |                    |          |                |                             |        |       |      |   |     |
|                   | 09       |                    |          |                |                             |        |       |      |   |     |
|                   | 10       |                    | :        |                |                             |        |       |      |   |     |
|                   | 11       |                    | :        |                |                             |        |       |      |   |     |
|                   | 12       |                    |          |                |                             |        |       |      |   |     |
|                   | 13       |                    | :        |                |                             |        |       |      |   |     |
|                   | 14       |                    | :        |                |                             |        |       |      |   |     |
|                   | 15       |                    |          |                |                             |        |       |      |   |     |
|                   | 16       |                    |          |                |                             |        |       |      |   |     |
|                   | 17       |                    | :        |                |                             |        |       |      |   |     |
|                   | 18       |                    |          |                |                             |        |       |      |   |     |
|                   | 19       |                    |          |                |                             |        |       |      |   |     |
|                   | 20       |                    | :        |                |                             |        |       |      |   |     |
|                   | 21       |                    |          |                |                             |        |       |      |   |     |
|                   | 22       |                    | :        |                |                             |        |       |      |   |     |
|                   | 23       |                    | :        |                |                             |        |       |      |   |     |
|                   | 24       |                    | :        |                |                             |        |       |      |   |     |
|                   | 25       |                    | :        |                |                             |        |       |      |   |     |
| Remarks           |          |                    |          |                |                             |        | •     |      |   |     |

Note: Event is optional item. Duplicate and use this sheet.

## Limited liability

Be sure to use this Equipment strictly following the handling and operating instructions in this Instruction Manual.

Yamato Scientific Co., Ltd. assumes no responsibility for accident or malfunction caused by use of this Equipment in any way not specified in this Instruction Manual. Never attempt to perform matters prohibited in this Instruction Manual. Otherwise, unexpected accident may result.

Notice

- Descriptions in this Instruction Manual are subject to change without notice.
- WE, as Yamato Scientific Co., Ltd. will replace this Instruction Manual with missing page or paging disorder.

Instruction Manual **Muffle Furnace** FP102/302/312/412 First Edition May 23, 2016 Revised

## Yamato Scientific America, Inc.

925 Walsh Avenue, Santa Clara, CA 95050, U.S.A http://www.yamato-usa.com Toll Free: 1-800-2-YAMATO(1-800-292-6286)